# Manuale di istruzioni

Sistema di regolazione e misura multicanale DULCOMARIN<sup>®</sup> II regolatore piscina e controllo disinfezione DXCa

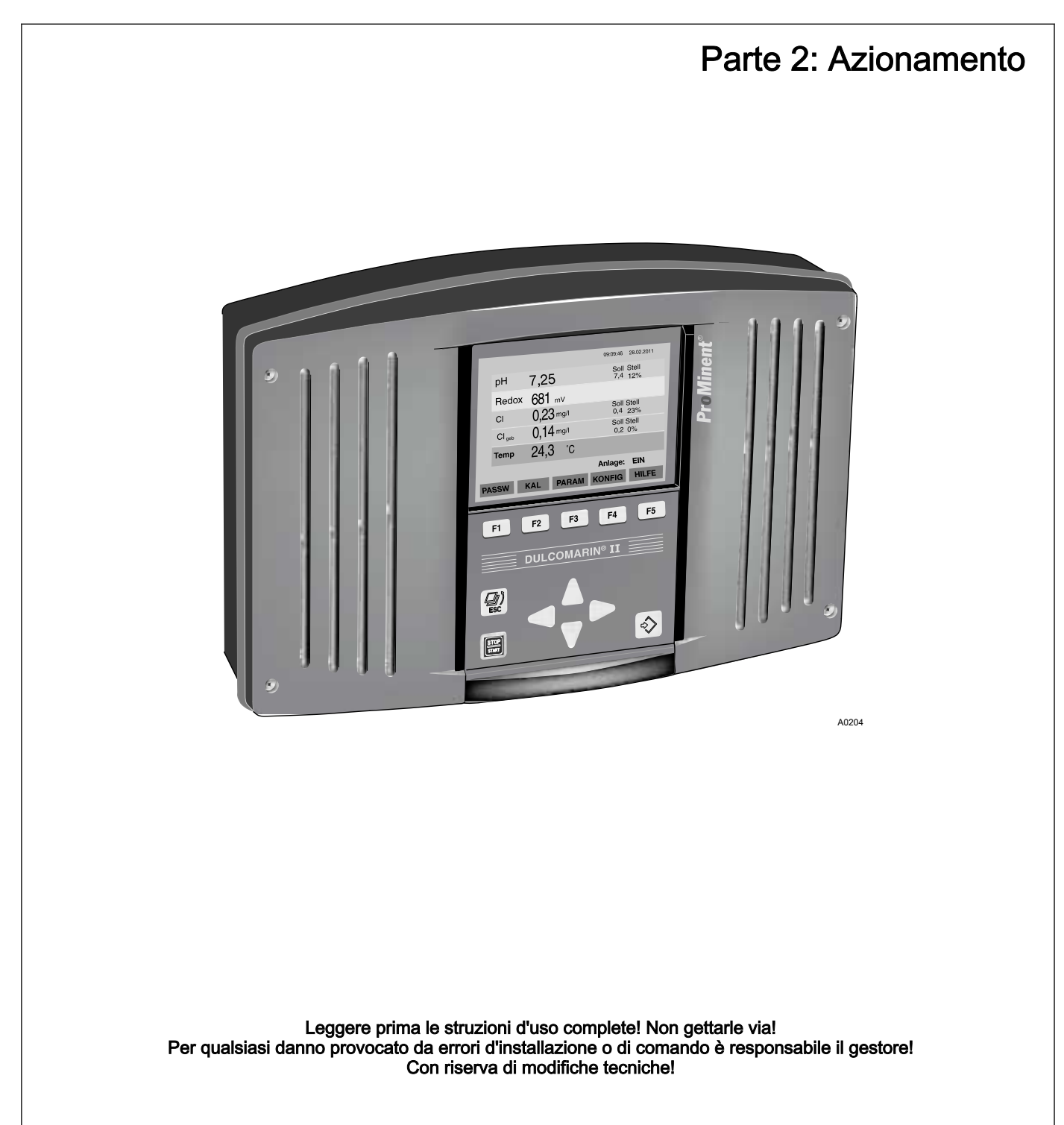

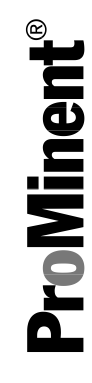

ProMinent Dosiertechnik GmbH Im Schuhmachergewann 5 - 11 69123 Heidelberg Telefono: +49 6221 842-0 Fax: +49 6221 842-419 E-mail: info@prominent.de Internet: www.prominent.com

986012, 3, it\_IT

© 2011

# Indice

| 1 | Documentazione correlata                                                                        | 5  |
|---|-------------------------------------------------------------------------------------------------|----|
| 2 | Introduzione                                                                                    | 6  |
|   | 2.1 Identificazione delle indicazioni di sicurezza                                              | 6  |
|   | 2.2 Qualifica dell'utilizzatore                                                                 | 8  |
| 3 | Sicurezza e responsabilità                                                                      | 9  |
|   | 3.1 Indicazioni di sicurezza generali                                                           | 9  |
|   | 3.2 Scopo di utilizzo previsto                                                                  | 11 |
| 4 | Descrizione delle funzioni                                                                      | 12 |
| 5 | Elementi di comando                                                                             | 14 |
|   | 5.1 Funzione dei tasti                                                                          | 14 |
|   | 5.2 Codice di accesso (password)                                                                | 16 |
| 6 | Messa in funzione: configurare i moduli CAN                                                     | 19 |
|   | 6.1 Registrare e scollegare moduli                                                              | 19 |
|   | 6.2 Mettere in funzione una pompa CAN-Beta                                                      | 21 |
|   | 6.3 Mettere in funzione il modulo R                                                             | 24 |
| 7 | Struttura dei menu operativi                                                                    | 26 |
|   | 7.1 Struttura di principio                                                                      | 26 |
|   | 7.2 Visualizzazione continua                                                                    | 27 |
|   | 7.3 Voce di menu centrale                                                                       | 28 |
|   | 7.4 Scollegare la scheda SD in modo sicuro                                                      | 29 |
|   | 7.5 Stati generali                                                                              | 30 |
|   | 7.6 Menu sotto la voce di menu centrale                                                         | 32 |
|   | 7.7 Sottomenu del menu di parametrizzazione                                                     | 34 |
| 8 | Calibrazione                                                                                    | 36 |
|   | 8.1 Calibrare la grandezza misurata pH                                                          | 37 |
|   | 8.1.1 Calibrazione a 1 punto pH                                                                 | 37 |
|   | 8.1.2 Calibrazione a 2 punti pH                                                                 | 39 |
|   | 8.2 Controllare la grandezza misurata redox                                                     | 41 |
|   | 8.3 Calibrare la grandezza misurata "Cloro libero"                                              | 42 |
|   | 8.5 Calibrare la grandezza misurata Cioro totale                                                | 40 |
|   | 8.6 Calibrare la grandezza misurata hiossido di cloro                                           | 53 |
|   | $(ClO_2)$                                                                                       | 56 |
|   | 8.7 Calibrare la grandezza misurata perossido di idro-<br>geno (H <sub>2</sub> O <sub>2</sub> ) | 60 |
|   | 8.8 Calibrare la grandezza misurata clorite (ClO <sub>2</sub> <sup>-</sup> )                    | 63 |
|   | 8.9 Calibrare la grandezza misurata acido peracetico (PES)                                      | 66 |
|   | 8.10 Calibrare la grandezza misurata temperatura                                                | 68 |
| 9 | Parametrizzare                                                                                  | 70 |
|   | 9.1 Tutti i parametri                                                                           | 70 |
|   | 9.2 Misurazione                                                                                 | 71 |
|   | 9.2.1 Parametrizzare il pH                                                                      | 72 |
|   | 0.2.2 Decemetrizzara il radav                                                                   | 73 |
|   |                                                                                                 | 10 |

|    | 9.2.4  | Parametrizzare il "cloro combinato"               | . 75 |
|----|--------|---------------------------------------------------|------|
|    | 9.2.5  | Parametrizzare il fluoro (F <sup>-</sup> )        | . 76 |
|    | 9.2.6  | Parametrizzare il CIO <sub>2</sub>                | . 77 |
|    | 9.2.7  | Parametrizzare l'H <sub>2</sub> O <sub>2</sub>    | . 78 |
|    | 9.3 F  | Regolazione                                       | . 78 |
|    | 9.3.1  | Regolazione pH                                    | . 80 |
|    | 9.3.2  | Regolazione redox                                 | . 82 |
|    | 9.3.3  | Regolazione cloro libero                          | . 84 |
|    | 9.3.4  | Regolazione cloro combinato                       | . 85 |
|    | 9.3.5  | Regolazione temperatura                           | . 86 |
|    | 9.3.6  | Regolazione flocculante                           | . 88 |
|    | 9.3.7  | Regolazione fluoro (F <sup>-</sup> )              | . 89 |
|    | 9.3.8  | Regolazione biossido di cloro (CIO <sub>2</sub> ) | . 91 |
|    | 9.3.9  | Regolazione H <sub>2</sub> O <sub>2</sub>         | . 93 |
|    | 9.4 Ir | mpostare l'uscita mA                              | . 94 |
|    | 9.5 lr | npostare l'allarme                                | . 96 |
|    | 9.6 F  | Parametrizzare il misuratore di portata           | . 98 |
|    | 9.7 lr | npostare Eco!Mode                                 | . 99 |
|    | 9.8 C  | Dosaggio cloro dipendente da Redox                | 100  |
| 10 | Config | lurare                                            | 102  |
|    | 10.1   | Configurare il modulo DXMaM                       | 103  |
|    | 10.1.1 | Configurare la modalità ECO nel modulo            |      |
|    |        | DXMaM                                             | 105  |
|    | 10.2   | Configurare il modulo DXMaA                       | 110  |
|    | 10.2.1 | Configurare il valore DXMaA pompa di ricircolo    | 113  |
|    | 10.3   | Configurare il modulo DXMaP                       | 117  |
|    | 10.4   | Configurare il modulo cloro libero                | 119  |
|    | 10.5   | Configurare il modulo cloro totale                | 120  |
|    | 10.6   | Configurare il modulo cloro                       | 121  |
|    | 10.7   | configurare il modulo R (modulo di azionamento pe | r    |
|    |        | l'apparecchio di dosaggio del gas di cloro)       | 122  |
|    | 10.8   | Configurare il modulo P1 (modulo pompa dosatrice) | 124  |
|    | 10.9   | Configurare il modulo G (modulo limite)           | 126  |
|    | 10.10  | Configurare il modulo I (modulo ingresso          |      |
|    |        | corrente)                                         | 127  |
| 11 | Manut  | enzione                                           | 132  |
|    | 11.1   | Configurare il timer manutenzione                 | 132  |
| 12 | Risolu | zione guasti                                      | 135  |
| 13 | Elenco | o dei termini tecnici                             | 143  |
| 14 | Indice | analitico                                         | 150  |

# 1 Documentazione correlata

Questo manuale di istruzioni o manuale integrativo è valido solo in combinazione con i seguenti manuali di istruzioni o manuali integrativi:

- Manuale di istruzioni sistema di regolazione e misura multicanale DULCOMARIN<sup>®</sup> II, regolatore piscina e controllo disinfezione DXCa
  - Parte 1: montaggio e installazione
- Istruzioni integrative DULCOMARIN<sup>®</sup> II, Uso del sistema di scrittura a video
- Istruzioni integrative DULCOMARIN<sup>®</sup> II, Uso del modulo M (modulo di misurazione per pH, redox, temperatura) DXMaM
- Istruzioni integrative DULCOMARIN<sup>®</sup> II, Modulo I (modulo ingresso corrente, ingressi per segnali normalizzati mA) DXMaI

# 2 Introduzione

Il presente manuale di istruzioni descrive i dati tecnici e le funzioni del sistema di regolazione e misura multicanale DULCOMARIN<sup>®</sup> II, regolatore piscina e controllo disinfezione DXCa. Nel corso del manuale l'apparecchio verrà denominato semplicemente DXCa.

## 2.1 Identificazione delle indicazioni di sicurezza

Introduzione

Le presenti istruzioni per l'uso descrivono i dati tecnici e le funzioni del prodotto. Le istruzioni forniscono indicazioni di sicurezza dettagliate e suddivise in passaggi operativi chiari.

Le indicazioni di sicurezza e le segnalazioni si suddividono in base allo schema riportato di seguito in cui vengono utilizzati pittogrammi diversi a seconda della situazione. I pittogrammi qui rappresentati servono esclusivamente come esempio.

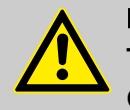

### PERICOLO!

Tipo e fonte del pericolo

Conseguenza: morte o ferite gravissime.

Misure che devono essere attuate per evitare tale pericolo.

Pericolo!

 Indica un pericolo incombente imminente. Se non viene evitato, le conseguenze sono la morte o ferite gravissime.

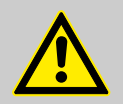

AVVERTIMENTO!

Tipo e fonte del pericolo

Possibile conseguenza: morte o ferite gravissime.

Misure che devono essere attuate per evitare tale pericolo.

Avvertimento!

 Indica una possibile situazione di pericolo. Se non viene evitata, le conseguenze possono essere la morte o ferite gravissime.

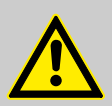

#### ATTENZIONE!

#### Tipo e fonte del pericolo

Possibile conseguenza: ferite lievi o superficiali. Danni materiali.

Misure che devono essere attuate per evitare tale pericolo.

Attenzione!

 Indica una possibile situazione di pericolo. Se non viene evitata, le conseguenze possono essere ferite lievi o superficiali. Può essere utilizzata anche per avvertire di possibili danni materiali.

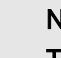

## NOTA!

#### Tipo e fonte del pericolo

Danneggiamento del prodotto o di quanto è adiacente.

Misure che devono essere attuate per evitare tale pericolo.

Indicazione!

 Indica una possibile situazione di danno. Se non viene evitata, il prodotto o qualcosa a esso adiacente può essere danneggiato.

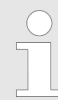

### Tipo di informazioni

Consigli di utilizzo e informazioni addizionali.

Fonte delle informazioni. Misure addizionali.

Informazione!

 Indica consigli di utilizzo e altre informazioni particolarmente utili. Non rappresenta una segnalazione di una situazione di pericolo o di danno.

# 2.2 Qualifica dell'utilizzatore

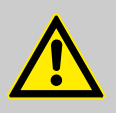

#### **AVVERTIMENTO!**

Rischio di lesioni in caso di qualifica insufficiente del personale.

Il gestore dell'impianto/dell'apparecchio è responsabile del rispetto delle qualifiche.

Se personale non qualificato svolge interventi sull'apparecchio o sosta nella zona di pericolo dello stesso, ne derivano pericoli che possono causare lesioni gravi e danni materiali.

- Far eseguire tutte le attività solo da personale qualificato
- Mantenere il personale non qualificato lontano dalle zone di pericolo

| Qualifica             | Definizione                                                                                                    |
|-----------------------|----------------------------------------------------------------------------------------------------|
| Personale addestrato  | Per personale addestrato s'intendono coloro che sono stati informati, e in<br>caso di necessità istruiti, circa i compiti loro affidati e i possibili pericoli in<br>caso di comportamento inadeguato, e che hanno inoltre ricevuto istruzioni sui<br>dispositivi e le misure di sicurezza necessari.                                                                                                    |
| Utilizzatore formato  | Per utilizzatore formato s'intende colui che soddisfa i requisiti di una persona<br>addestrata ed ha inoltre ricevuto una formazione specifica sull'impianto<br>presso ProMinent o un rivenditore autorizzato.                                                                                                    |
| Operai qualificati    | Per operaio qualificato s'intende colui che, grazie alla formazione tecnica ricevuta e alle proprie conoscenze ed esperienze è in grado di valutare i lavori affidatigli e di riconoscere eventuali pericoli. Un'attività pluriennale nel-<br>l'ambito di lavoro in questione può servire anch'essa a valutare la formazione specifica.                                                                                                    |
| Specialista elettrico | Gli specialisti in ambito elettrico, grazie alla formazione, alle conoscenze e<br>all'esperienza specialistiche, nonché grazie alla conoscenza delle norme e<br>delle disposizioni relative, sono in grado di eseguire interventi su impianti<br>elettrici e di riconoscere autonomamente possibili pericoli e di evitarli.<br>Tali specialisti sono formati in modo specifico per l'ambito lavorativo in cui<br>operano e ne conoscono le relative norme e disposizioni. |
|                       | Essi devono soddisfare le disposizioni delle vigenti norme di legge in materia di prevenzione degli infortuni.                                                                                                    |
| Servizio clienti      | Per servizio clienti s'intendono i tecnici dell'assistenza formati e autorizzati in modo dimostrabile da ProMinent per lo svolgimento di interventi sull'impianto.                                                                                                    |
|                       |                                                                                                    |
|                       | Nota per la società che gestisce l'impianto                                                                                                    |

Attenersi alle norme antinfortunistiche specifiche e alle altre regole di sicurezza tecnica comunemente riconosciute.

# 3 Sicurezza e responsabilità

3.1 Indicazioni di sicurezza generali

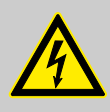

#### **AVVERTIMENTO!**

#### Componenti sotto tensione!

Possibile conseguenza: morte o ferite gravissime.

- Misure: togliere la spina di alimentazione prima di aprire la copertura esterna.
- Togliere corrente dagli apparecchi danneggiati, difettosi o manipolati rimuovendo la spina di alimentazione.

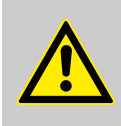

#### **AVVERTIMENTO!**

Accesso non autorizzato!

Possibile conseguenza: morte o ferite gravissime.

 Misure: rendere sicuro l'apparecchio contro accessi non autorizzati.

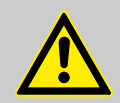

## AVVERTIMENTO!

#### Errore di utilizzo!

Possibile conseguenza: morte o ferite gravissime.

- L'apparecchio deve essere azionato esclusivamente da personale sufficientemente qualificato ed esperto.
- Prestare attenzione anche alle istruzioni per l'uso dei regolatori e delle attrezzature integrate, nonché di eventuali altri elementi presenti quali sensori, pompa volumetrica, ecc.
- Responsabile della qualifica del personale è l'ente operativo.

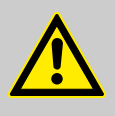

#### ATTENZIONE!

Disturbi elettronici

Possibile conseguenza: danno materiale fino alla distruzione dell'apparecchio.

- La linea di allacciamento alla rete e la linea dati non devono essere posate assieme a linee che provocano disturbi.
- Misure: trovare misure antidisturbi adeguate.

## NOTA!

### Utilizzo corretto

Danneggiamento del prodotto o di quanto è adiacente.

- L'apparecchio non è destinato alla misurazione o alla regolazione di mezzi gassosi o solidi.
- L'apparecchio deve essere utilizzato esclusivamente attenendosi ai dati tecnici e alle specifiche riportate nelle presenti istruzioni per l'uso e nelle istruzioni per l'uso dei singoli componenti.

#### NOTA!

#### Funzionamento perfetto dei sensori / Tempo di riscaldamento

Danneggiamento del prodotto o di quanto è adiacente.

- Una misurazione e un dosaggio corretti sono possibili solamente con un funzionamento perfetto dei sensori.
- I tempi di riscaldamento dei sensori devono essere rispettati assolutamente.
- I tempi di riscaldamento devono essere calcolati durante la pianificazione della messa in funzione.
- Il tempo di riscaldamento del sensore può richiedere anche un giorno lavorativo completo.
- Attenersi scrupolosamente alle istruzioni per l'uso del sensore.

#### NOTA!

Funzionamento perfetto dei sensori

Danneggiamento del prodotto o di quanto è adiacente.

- Una misurazione e un dosaggio corretti sono possibili solamente con un funzionamento perfetto dei sensori.
- Il sensore deve essere controllato e calibrato regolarmente.

#### NOTA!

Stabilizzazione di scostamenti regolati

Danneggiamento del prodotto o di quanto è adiacente.

 Il presente regolatore non può essere utilizzato in circuiti di regolazione che richiedono una stabilizzazione rapida (< 30 s).</li>

# 3.2 Scopo di utilizzo previsto

NOTA!

#### Stabilizzazione dei controlli scostamento

Danneggiamento del prodotto o di quanto è adiacente

 È possibile utilizzare il regolatore in processi che richiedono una stabilizzazione > 30 secondi

#### NOTA!

#### Scopo di utilizzo previsto

L'apparecchio è destinato alla misurazione e regolazione di sostanze liquide. Il codice della grandezza misurata si trova sul regolatore ed è assolutamente vincolante.

L'apparecchio deve essere utilizzato esclusivamente attenendosi ai dati tecnici e alle specifiche riportate nel presente manuale di istruzioni e nei manuali di istruzioni dei singoli componenti (ad es. sensori, attrezzature integrate, apparecchi di calibrazione, pompe dosatrici ecc.).

Sono proibiti tutti gli altri usi nonché eventuali modifiche.

# 4 Descrizione delle funzioni

Il DXCa è un apparecchio di misurazione e regolazione ideato per i requisiti specifici del trattamento di acqua potabile.

È possibile combinarlo con diversi moduli di misurazione e azionamento e presenta dunque un impiego molto versatile.

Per collegare i sensori e gli attuatori in rete con il regolatore, Pro-Minent utilizza nel DXCa un sistema bus.

Viene utilizzato il sistema bus normalizzato CANopen®.

Tutti i moduli funzionano in base al principio plug & play. Un sistema versatile che è possibile strutturare come sistema modulare compatto o decentralizzato a seconda delle esigenze e che è predisposto per tutte le esigenze future.

Il DXCa è in grado di elaborare valori di misura provenienti da un massimo di 16 sistemi/vasche.

Il modulo I consente di collegare fino a 3 sensori (esterni) con segnali mA per ogni sistema/vasca, ad es. per portata, torbidità e intensità UV.

In funzione dei parametri misurati è possibile azionare direttamente pompe dosatrici, apparecchiature di dosaggio per gas di cloro o impianti di generazione di biossido di cloro. È possibile utilizzare il segnale di portata come disturbo per le grandezze misurate regolate.

Il DXCa presenta un archivio dati integrato e, facoltativamente, un web server e server OPC integrato, che consente di trasmettere i valori misurati e le segnalazioni ad una sala di controllo mediante LAN/Ethernet.

#### Possibili grandezze misurate

| Grandezza misurata                                                    | Con compensazione<br>del pH |
|-----------------------------------------------------------------------|-----------------------------|
| рН                                                                    |                             |
| cloro libero (CI)                                                     | Х                           |
| cloro totale disponibile (CI)                                         | Х                           |
| ossigeno (0 <sub>2</sub> )                                            |                             |
| fluoro (F⁻)                                                           | Х                           |
| biossido di cloro (ClO <sub>2</sub> )                                 |                             |
| clorite (HClO <sub>2</sub> )                                          |                             |
| ammoniaca (NH <sub>3</sub> ) /ammonio (NH <sub>4</sub> <sup>+</sup> ) | Х                           |
| torbidità                                                             |                             |
| perossido di idrogeno (H <sub>2</sub> O <sub>2</sub> )                |                             |
| temperatura                                                           |                             |
| acido peracetico (PES) ( $C_2H_4O_3$ )                                |                             |

# Descrizione delle funzioni

| Grandezza misurata            | Con compensazione<br>del pH |
|-------------------------------|-----------------------------|
| conducibilità                 |                             |
| radiazione ultravioletta (UV) |                             |

# 5 Elementi di comando

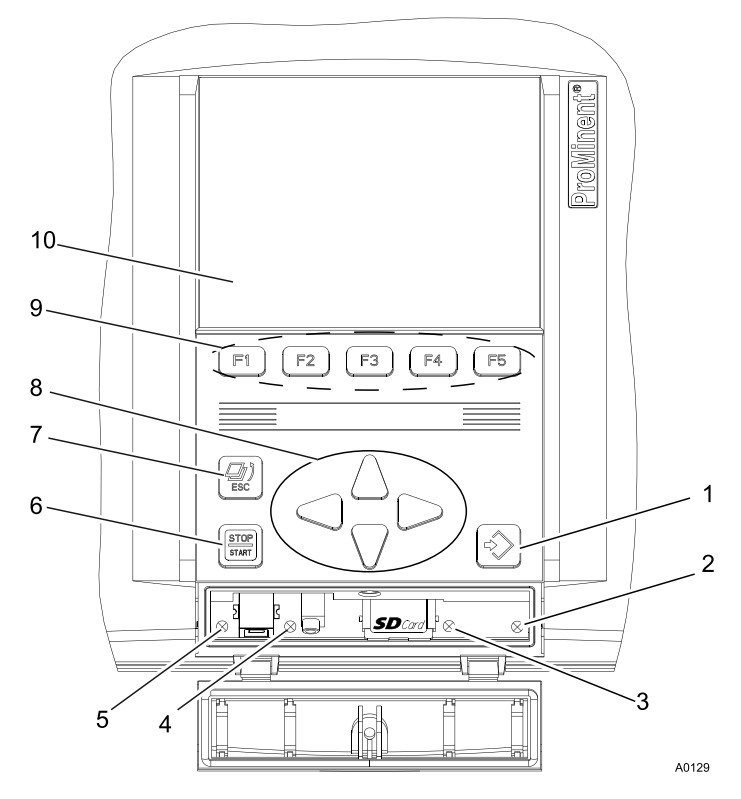

Fig. 1: Tasti e indicazioni

- 1 Tasto ENTER
- 2 LED LAN
- 3 LED CAN 1
- 4 LED DXC
- 5 LED impianto

# 5.1 Funzione dei tasti

Navigazione nel menu operativo

- Tasto START/STOP
- 7 Tasto ESC
- 8 Tasti a freccia
- 9 Tasti funzione con funzioni diverse
- 10 Display LCD

Funzione del tasto ENTER:

6

- spostarsi da una voce di menu all'altra nel menu operativo in direzione del menu operativo
- passare ad una selezione nelle schede di una voce di menu e confermare una modifica

Funzione del tasto ESC:

 spostarsi da una voce di menu all'altra nel menu operativo - in direzione dal menu operativo

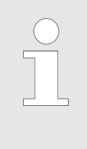

#### Tasto ESC

Premere ripetutamente il tasto ESC per tornare da una voce qualsiasi del menu operativo alla visualizzazione continua.

Funzione dei tasti: SU, GIÙ, SINISTRA, DESTRA:

- alternare tra le schede in una voce di menu
- alternare tra le scelte in una scheda

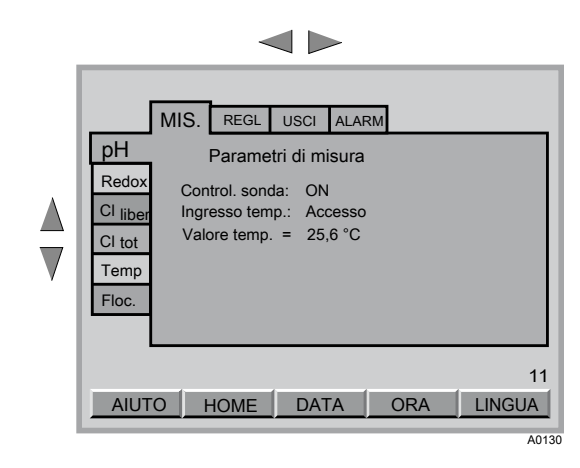

Fig. 2: alternare tra le schede

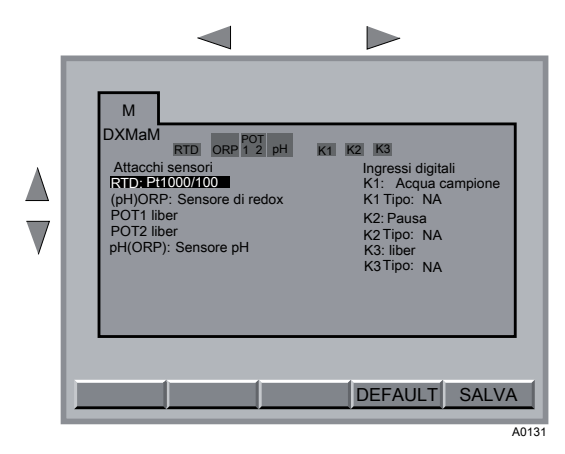

Fig. 3: selezionare una scheda

In una selezione, con i tasti a freccia SU e GIÙ è possibile modificare il valore numerico o la variabile visualizzati. In un valore numerico, con i tasti a freccia SINISTRA e DESTRA è possibile selezionare i decimali da modificare.

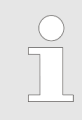

È possibile memorizzare nelle schede i valori numerici o le variabili solo con la funzione SALVA. Singoli valori numerici quali quelli di CODICE, ORA o DATA vengono memorizzati con il tasto ENTER.

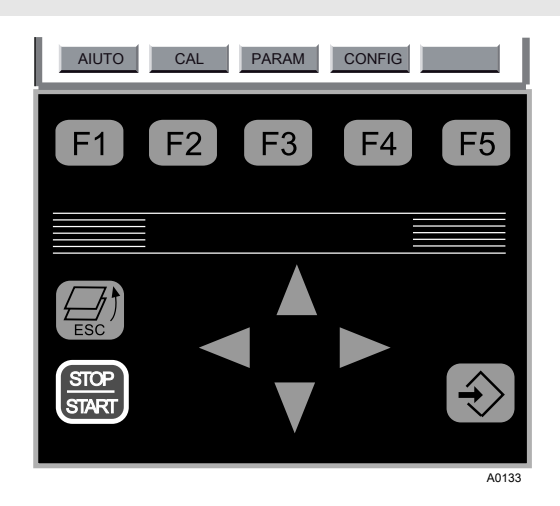

Fig. 5: esempio di funzioni dei tasti funzione

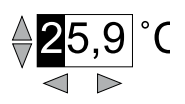

Fig. 4: modificare un valore numerico

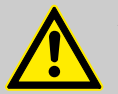

#### AVVERTIMENTO!

#### Funzione del tasto START/STOP

Con il tasto START/STOP è possibile disinserire o inserire solo il sistema di volta in volta visualizzato nel display.

Con il tasto START/STOP non è possibile influire su sistemi non visualizzati nel display.

Prima di lavorare con il tasto START/STOP, selezionare il sistema interessato.

#### Funzione del tasto START/STOP

Con il tasto START/STOP è possibile avviare o arrestare la regolazione o il dosaggio in generale. A quel punto vengono mostrati la visualizzazione continua e la voce di menu centrale "Dosaggio ON" oppure "Dosaggio OFF".

# 5.2 Codice di accesso (password)

È possibile ampliare gradualmente l'accesso all'apparecchio impostando un codice di accesso. Il DXCa viene fornito con i codici di accesso della seguente tabella.

- Sostituire i codici di accesso inseriti in fabbrica con codici di accesso propri
  - In caso contrario la protezione dei menu che seguono risulta molto debole
  - Quando si torna alla visualizzazione continua, il DCXa passa di nuovo automaticamente al livello "0" per "chiunque"
  - È possibile impostare immediatamente il livello su "0" se, partendo dalla voce di menu centrale, si preme questa sequenza di tasti: F4 (CONFIG), F2 (OPTION), F5 (RIAVVIO) - nel farlo viene avviato manualmente il rilevamento moduli
  - Nei livelli "0" e "1" è possibile calibrare liberamente se per il livello "1" (utente) si imposta la password su "0000".

| Livello               | 0          | 1        | 2              | 3            | 4             | 5             |
|-----------------------|------------|----------|----------------|--------------|---------------|---------------|
|                       | (chiunque) | (utente) | (installatore) | (assistenza) | (supervisore) | (ProMinent)   |
| password<br>(default) | 0000       | 1111     | 2222           | 3333         | 4444          | confidenziale |
| visualizzare          | Х          | Х        | Х              | Х            | Х             | Х             |
| calibrare             | Х          | Х        | Х              | Х            | Х             | Х             |
| parametriz-<br>zare   |            |          | Х              | Х            | Х             | Х             |

I diversi livelli consentono quanto segue:

| 1.1.1.1                             | •          | 4        | •              | •            |               | -           |
|-------------------------------------|------------|----------|----------------|--------------|---------------|-------------|
| LIVEIIO                             | 0          | 1        | 2              | 3            | 4             | 5           |
|                                     | (chiunque) | (utente) | (installatore) | (assistenza) | (supervisore) | (ProMinent) |
| configurare                         |            |          | Х              | Х            | Х             | Х           |
| calibrare Cl<br>NP                  |            |          | Х              | Х            | Х             | Х           |
| configurare il<br>bus               |            |          |                | Х            | Х             | Х           |
| aggiornare<br>tutti i moduli        |            |          |                | Х            | Х             | Х           |
| aggiornare<br>un singolo<br>modulo  |            |          |                |              | Х             | Х           |
| aggiornare<br>l'unità cen-<br>trale |            |          |                |              |               | х           |

Ambiti protetti da codici di accesso:

- Visualizzazione continua
- Voce di menu centrale
- Menu calibrazione
- Menu parametrizzazione
- Menu configurazione

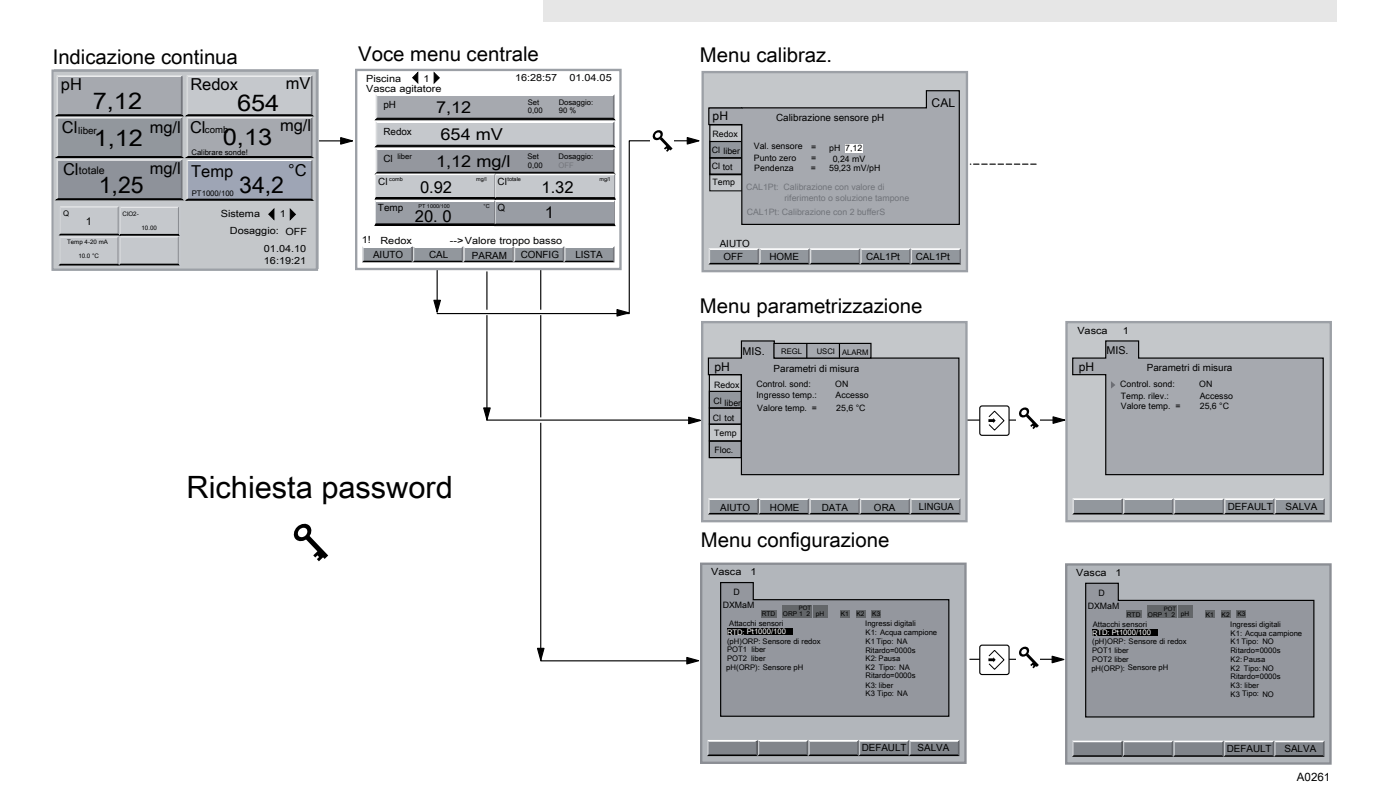

Fig. 6: Codice di accesso (password)

| $\bigcirc$ |  |
|------------|--|
|            |  |
|            |  |

## Lingua

È possibile impostare la lingua nel sottomenu [LINGUA] . Per farlo, premere il tasto funzione 5 (LINGUA) nel menu di parametrizzazione.

#### Messa in funzione: configurare i moduli CAN 6

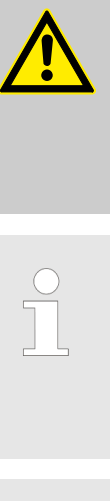

## **ATTENZIONE!**

Elaborazione dati ritardata

In queste azioni è sempre necessario lasciar trascorrere un paio di secondi tra l'ultima segnalazione o l'ultima barra di avanzamento e l'azione successiva.

Tramite il menu BUS è anche possibile registrare o scollegare moduli, ma non provvisoriamente. L'unità centrale non salva tutti i dati necessari per una ripresa del funzionamento del modulo senza soluzione di continuità.

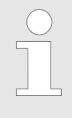

#### Aggiornare il software

È possibile richiedere le apposite istruzioni per l'aggiornamento da eseguire presso la ProMinent Dosiertechnik GmbH.

# 6.1 Registrare e scollegare moduli

| Inserire un nuovo modulo | Inserire un nuovo modulo nella configurazione CAN del DXCa o un modulo cancellato dall'unità centrale:                                          |
|--------------------------|----------------------------------------------------------------------------------------------------|
|                          | <ul> <li>L'unità centrale non dispone ancora di dati sul modulo.</li> </ul>                                                                     |
|                          | 1 Collegare il modulo alla linea del bus CAN                                                                                                    |
|                          | ⇒ nella voce di menu centrale compare la segnalazione<br>[Configurazione Automatica: Iniziata - nodi LSS rilevati]<br>con barra di avanzamento. |
|                          | 2. Nella visualizzazione continua compare la segnalazione [Nuovo modulo registrato! Premere ENTER.].                                            |
|                          | 3. Premere il tasto ENTER                                                                                                    |
|                          | ⇒ compare la voce di menu centrale con la segnalazione<br>[Nuovo modulo registrato! Premere ENTER.].                                            |
|                          | 4. Premere il tasto ENTER                                                                                                    |
|                          | ⇔ compare il menu [Configurazione cambiata. Premere ESC].                                                                                       |
|                          | 5. Premere il tasto ESC                                                                                                    |
|                          | ⇔ compare la voce di menu centrale.                                                                                                    |

Scollegare provvisoriamente moduli

Scollegare un modulo provvisoriamente dalla linea del bus CAN, senza sostituzione provvisoria:

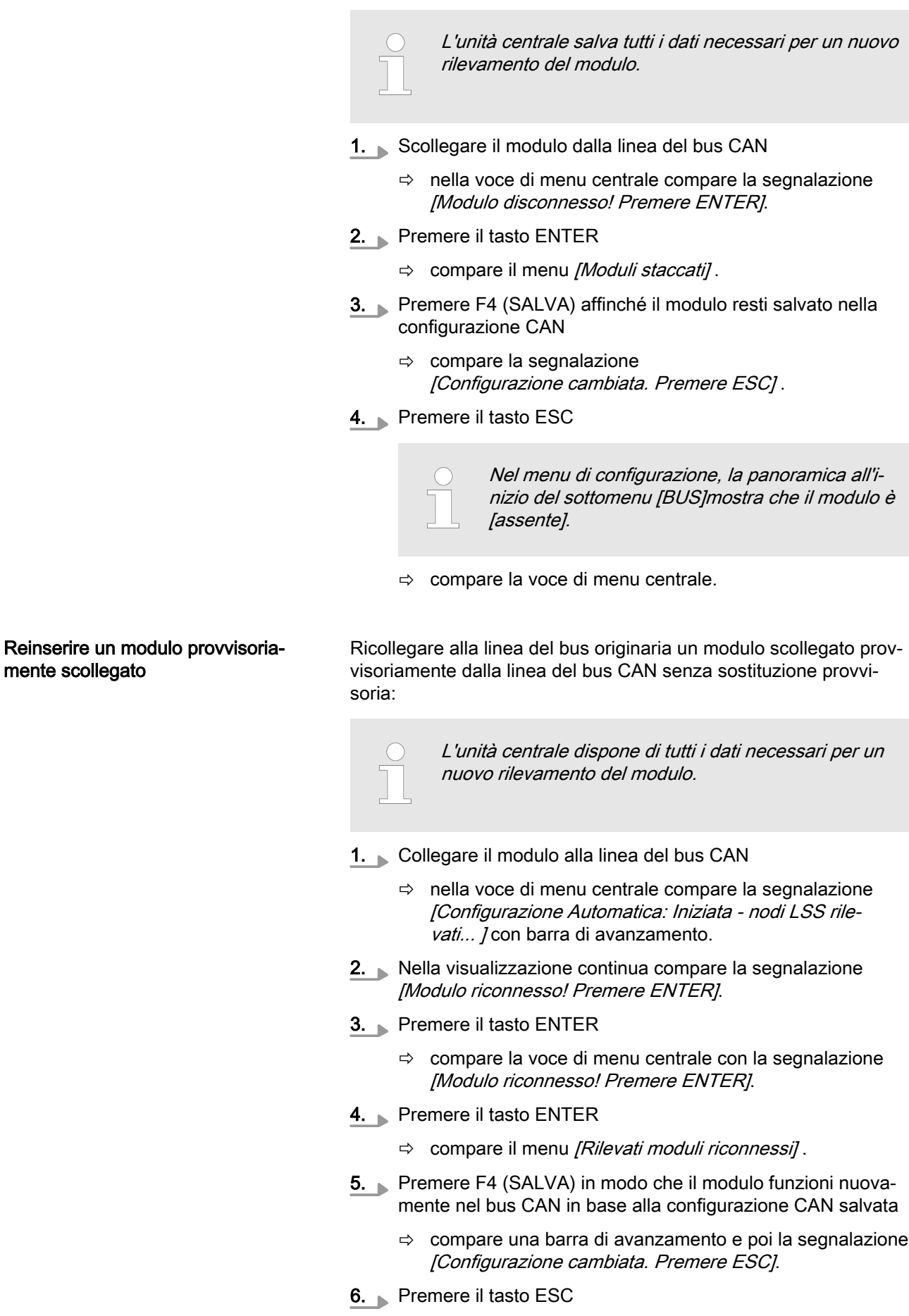

⇒ compare la voce di menu centrale. Il modulo è nuovamente registrato nel bus CAN.

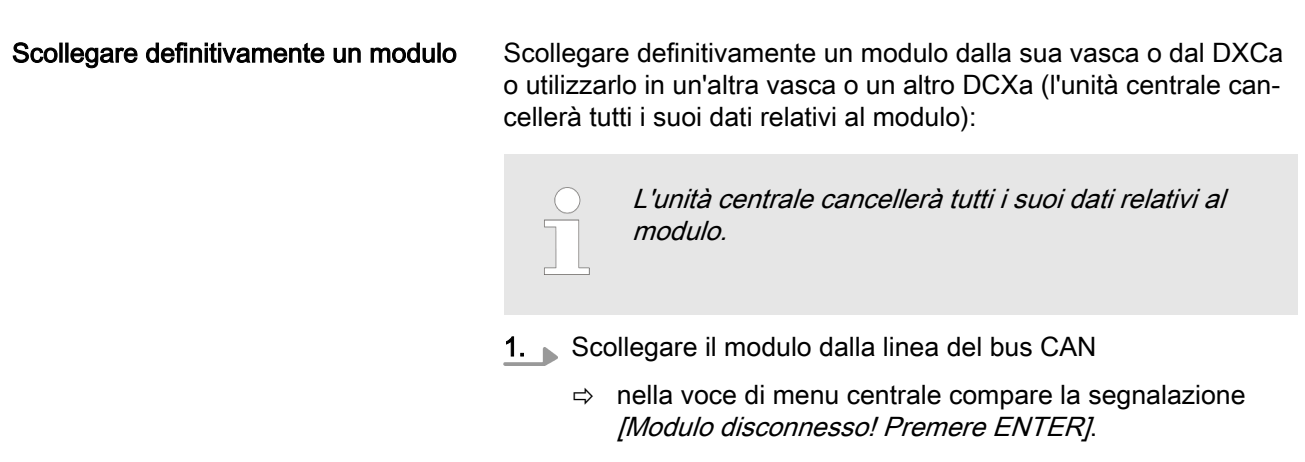

- **2.** Premere il tasto ENTER
- 3. Premere F2 (ELIMINA)
- 4. Premere il tasto ESC
  - ⇒ compare la voce di menu centrale. Il modulo è scollegato dal bus CAN e tutti i dati del modulo provenienti dall'unità centrale sono eliminati

Se adesso si reinserisce il modulo nel bus CAN, verrà rilevato come nuovo modulo.

# 6.2 Mettere in funzione una pompa CAN-Beta

Seguire esattamente le istruzioni per assicurare il corretto rilevamento della pompa CAN-Beta nel bus CAN.

#### Mettere in funzione una pompa CAN-Beta nuova o non salvata

Preparativi

- 1. Avviare l'unità centrale se non lo si è ancora fatto
- 2. Impostare la pompa sulla lunghezza corsa necessaria (default 95%)
- 3. Controllare se l'interruttore multifunzione si trova su BUS
- 4. Collegare la pompa al bus CAN
- 5. Collegare la pompa alla tensione di alimentazione
  - ⇒ nella voce di menu centrale compare la segnalazione [Configurazione Automatica: Iniziata - nodi LSS rilevati...] con barra di avanzamento.
- 6. Nella visualizzazione continua compare la segnalazione [Nuovo modulo registrato! Premere ENTER.].
- 7. Premere il tasto ENTER
  - ⇒ compare la voce di menu centrale.

- 8. Premere il tasto ENTER
  - ⇒ compare il menu [Nuovo modulo rilevato].

Assegnare ad un sistema (vasca, circuito filtraggio...)

| DXMaM<br>DXMaA<br>DXMaP                                                                     | DXMaR<br>CI<br>CL tot. | DXMaG<br>DXMal<br>Pompa1 | Sistema<br>Pompa2 | Pompa3 | 1<br>Por | mpa4     | DXMaS1<br>DXMaS2<br>DXMaS3 |
|---------------------------------------------------------------------------------------------|------------------------|--------------------------|-------------------|--------|----------|----------|----------------------------|
|                                                                                             | Occi                   | ipato                    | Previsto          | )      |          | Previsto |                            |
|                                                                                             | Nuc                    | ovo moo                  | lulo rileva       | ato    |          | 1        |                            |
| Nuovo modulo rilevato     1       Pompa1     2006036753       Il modulo sarà configurato a: |                        |                          |                   |        |          |          |                            |
| N°:                                                                                         | ma                     |                          | 1                 |        |          | ОК       |                            |
| AIUTO                                                                                       |                        | LEAR                     |                   |        | S        | SALVA    |                            |

- Fig. 7: nuovo modulo rilevato
- 1. Selezionare con i tasti a freccia [Sistema] il tasto ENTER e premere il tasto ENTER
- 2. Inserire il numero di sistema desiderato con i tasti a freccia e premere il tasto ENTER
- **1.** Selezionare con i tasti a freccia *[N°]* e premere il tasto ENTER
- 2. Con i tasti a freccia, inserire il numero desiderato per la pompa (1... 4) e premere il tasto ENTER

| DXMaM   | 2004106040    | 17 |  |
|---------|---------------|----|--|
| DXMaA   | 1254552546    | 14 |  |
| DXMaP   | 5445454444    | 13 |  |
| DXMaR   | 1212144665    | 16 |  |
| CI      | 2154545665    | 11 |  |
| CI tot. | 5442121212    | 12 |  |
| Pompa1  | 1121121212    | 10 |  |
| Pompa2  | non collegata |    |  |
| Pompa3  | non collegata |    |  |
| Pompa4  | non collegata |    |  |
| DXMaS1  | non collegato |    |  |
| DXMaS2  | non collegato |    |  |
| DXMaS3  | non collegato |    |  |
| DXMaG   | non collegato |    |  |
| DXMal   | 16554323565   | 15 |  |

Fig. 8: salvare l'assegnazione

- 1. Premere F4 (SALVA), per salvare la configurazione CAN o premere il tasto ENTER per modificare i dati inseriti
- 2. Premere il tasto ENTER per cambiare il nome del sistema (ad es. da *"Piscina bambini"* a *"Piscina"*).

Salvare la configurazione CAN

Assegnare un numero pompa

- 3. F5 (SALVA) nel display, vedere Fig. 8
  - ⇒ i dati vengono salvati
- 4. Nervere il tasto ESC
  - ⇔ compare la visualizzazione continua. A questo punto la configurazione CAN è salvata
- Assegnare la pompa ad un'applicazione
- **1.** Per assegnare la pompa ad un'applicazione, premere questa sequenza di tasti nella voce di menu centrale: F4 (CONFIG)
- 2. SINISTRA/DESTRA (scheda P1 o P2 ...)
  - ⇒ è stata selezionata la scheda con il numero assegnato alla pompa in questione.
- 3. Premere il tasto ENTER
- 4. Premere il tasto ENTER
- 5. Selezionare l'impiego desiderato con i tasti a freccia verticali e premere il tasto ENTER
  - ⇒ compare ad es. il display [P1 bus-pompa dosatrice].
- 6. Premere F5 (SALVA)
  - ⇒ domanda [Compare la finestra di dialogo Salva; Salvare cambiamenti?; No=ESC; Sì=INVIO].
- 7. Premere il tasto ENTER
- 8. Premere poi il tasto ESC
  - ⇒ la pompa è stata assegnata e salvata. A questo punto è possibile uscire dal menu con il tasto ESC

Mettere in funzione una pompa CAN-Beta salvata

Preparativi

- 1. 🔈 Avviare l'unità centrale se non lo si è ancora fatto
- 2. Impostare la pompa sulla lunghezza corsa necessaria (default 95%)
- 3. Controllare se l'interruttore multifunzione si trova su BUS
- 4. 🔈 Collegare la pompa al bus CAN
- 5. Collegare la pompa alla tensione di alimentazione
  - ⇒ nella voce di menu centrale compare la segnalazione [Configurazione Automatica: Iniziata - nodi LSS rilevati...] con barra di avanzamento.
- 6. Nella visualizzazione continua compare la segnalazione [Modulo riconnesso! Premere ENTER.].
- 7. Premere il tasto ENTER
  - ⇒ compare la voce di menu centrale.
- 8. Premere il tasto ENTER
  - ⇒ compare il menu [Modulo riconosciuto].
- 9. Premere F4 (SALVA)
  - ⇒ il modulo viene acquisito

- 10. Premere il tasto ESC
  - ⇒ compare la visualizzazione continua

# 6.3 Mettere in funzione il modulo R

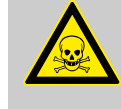

## AVVERTIMENTO!

#### Misure d'emergenza

Il gestore dell'impianto è responsabile dell'elaborazione delle misure d'emergenza in caso di fuoriuscita di gas di cloro.

Dello svolgimento delle misure d'emergenza in caso di fuoriuscita è responsabile chiunque ne sia in grado.

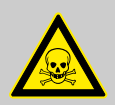

#### AVVERTIMENTO!

Il gas di cloro può fuoriuscire

Possibile conseguenza: morte o ferite gravissime

Prima della messa in funzione disattivare il dosaggio del gas di cloro. Altrimenti può fuoriuscire gas di cloro.

Prima della messa in funzione, verificare e abilitare le possibilità di un arresto d'emergenza del dosaggio del gas di cloro e le misure d'emergenza.

#### Arrestare il dosaggio del gas di cloro

È possibile annullare il test in qualsiasi momento con F2 (STOP) - in tal caso l'apparecchio di dosaggio del gas di cloro si chiude. L'alimentazione di gas di cloro si arresta.

- 1. Premere il tasto F4 (TEST)
  - $\Rightarrow$  compare il menu TEST.
- Azionare manualmente a modo di test l'apparecchio di dosaggio del gas di cloro con i tasti F3 (CHIUSO) e F4 (APERTO)
- 3. Per uscire dal menu premere il tasto F5 (QUIT)

#### Calibrare il modulo R

Verificare il collegamento al modulo R

#### Arrestare il dosaggio del gas di cloro

È possibile annullare il test in qualsiasi momento con F2 (STOP) - in tal caso l'apparecchio di dosaggio del gas di cloro si chiude. L'alimentazione di gas di cloro si arresta.

#### **ProMinent**<sup>®</sup>

In ogni momento la scheda indica l'angolo di apertura attuale della valvola dell'apparecchio di dosaggio del gas di cloro (= posizione in %; numero piccolo = valvola relativamente chiusa, numero grande = valvola relativamente aperta).

- 1. Premere consecutivamente i tasti F2 (CAL) e F2 (START)
  - ⇒ Nel display compare la segnalazione [Calibrazione in atto]. Per prima cosa il DXCa chiude l'apparecchio di dosaggio del gas di cloro.

Poi esegue due cicli di calibrazione (aperto e chiuso). Nelle relative posizioni finali il DXCa attende brevemente per valutare la costanza del segnale del potenziometro.

Una volta conclusa la calibrazione, compare [Calibrazione terminata] [Attivare QUIT].

- **2.** Premere il tasto F5 (QUIT) per uscire dal menu di calibrazione.
  - ⇒ Dopo aver premuto il tasto F5 (SALVA) e il tasto ENTER, il DXCa apre l'apparecchio di dosaggio del gas di cloro in base al valore regolato attuale.

# 7 Struttura dei menu operativi

# 7.1 Struttura di principio

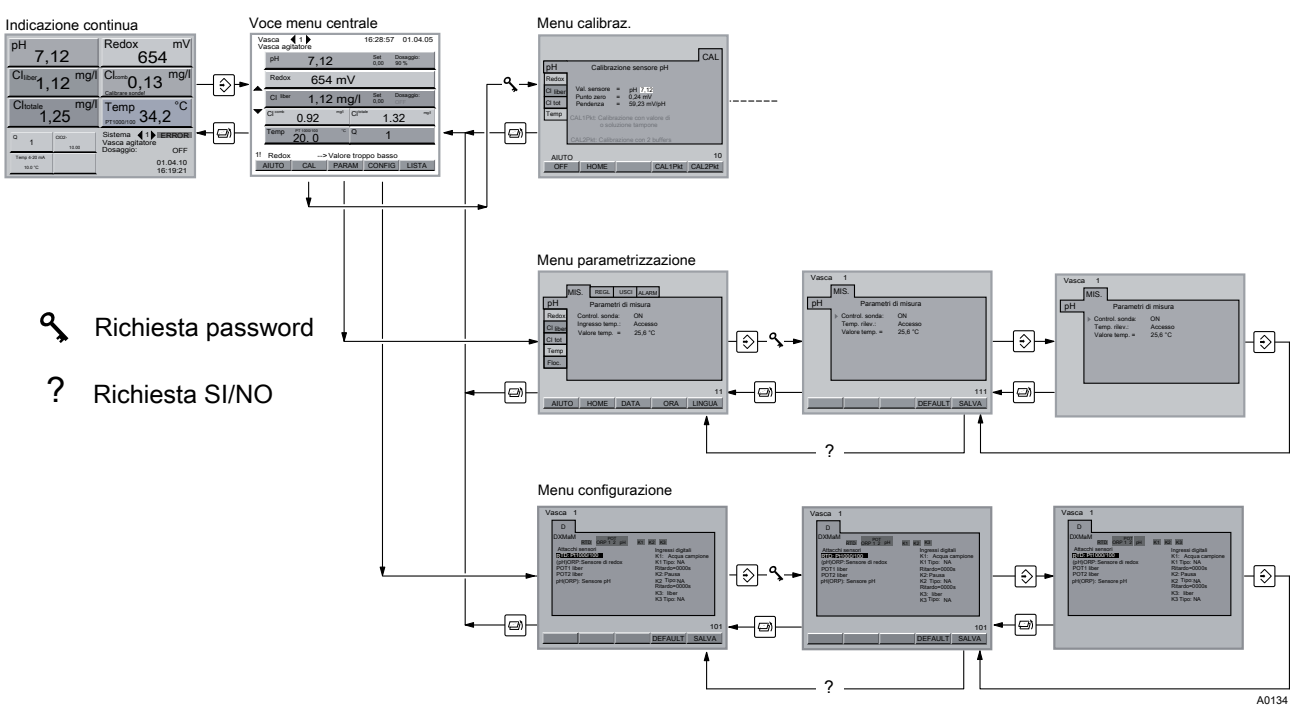

Fig. 9: Struttura di principio del menu operativo

È possibile passare dalla visualizzazione continua alla voce di menu centrale. Qui il menu operativo si suddivide nei menu di impostazione:

- Calibrazione, vedere 🖏 *Capitolo 8 "Calibrazione" a pag. 36*
- Parametrizzazione, vedere & Capitolo 9 "Parametrizzare" a pag. 70
- Configurazione, vedere 🖏 Capitolo 10 "Configurare" a pag. 102

# 7.2 Visualizzazione continua

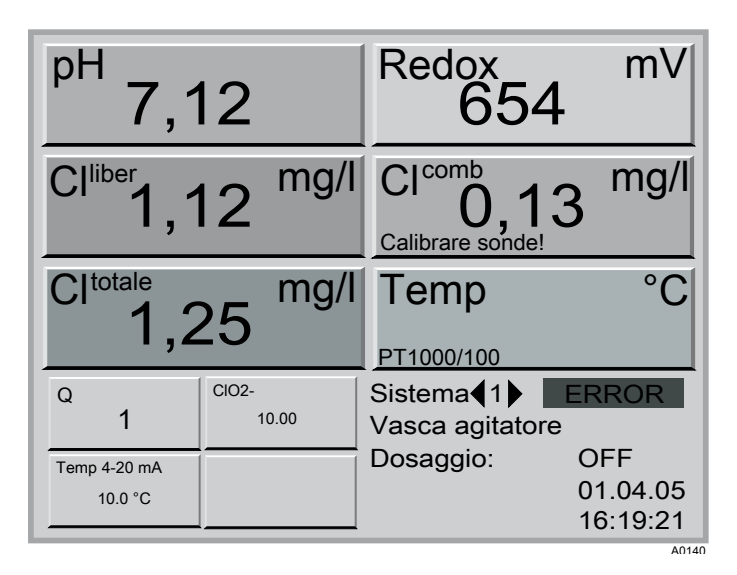

Fig. 10: visualizzazione continua per tutte le grandezze misurate

La visualizzazione continua mostra tutti i valori di misura dell'acqua campione di un sistema. Se si è superato un limite (rosso) o non lo si è raggiunto (blu), compare un angolo rosso o blu accanto al valore di misura e il valore di misura presenta lo stesso colore.

Se si verifica un errore relativo ai sensori o la calibrazione è erronea, nel campo della grandezza misurata corrispondente compare una segnalazione d'errore. Nel campo in basso a destra la visualizzazione continua indica il numero di sistema, la data, l'ora e se il dosaggio è stato attivato o disattivato con il tasto START/STOP, ossia Dosaggio "*ON"* oppure "*OFF"*.

Premendo F4 (GLOBALE) è possibile ottenere una panoramica dei valori di misura e dei valori di soglia di tutti i sistemi / le vasche, se sono configurati più sistemi/vasche.

 Il DXCa calcola il valore visualizzato per il cloro combinato come differenza dei valori di misura dei sensori del cloro libero e del cloro totale

- Ogni grandezza misurata è assegnata in modo fisso ad un colore (ad es. pH = arancione, redox = giallo, ...)
- Da qualsiasi voce del menu operativo è possibile tornare alla visualizzazione continua premendo il tasto ESC finché non compare la visualizzazione continua.

# 7.3 Voce di menu centrale

| Si | stema    | ┫ 1 ▶                      |                    | 16:28:57        | 01.04.10                |
|----|----------|----------------------------|--------------------|-----------------|-------------------------|
|    | рН       | 7,12                       | 2                  | Set [<br>6,00 ( | Dosaggio:<br>DFF        |
|    | Redox    | <b>+ +</b>                 | ↓↓ <sup>mg/l</sup> | Set [<br>680 i  | Dosaggio:<br>nattivo    |
|    | CI liber | 1,12                       | 2 mg/              | Set [<br>1,20 ( | <b>Dosaggio:</b><br>DFF |
|    | CI comp  | 0.92                       |                    | otale 1.3       | 32 <sup>mg/l</sup>      |
|    | Temp     | PT 1000/100<br><b>20.0</b> | °CQ                | 1               |                         |
| 1! | Redox    | >                          | Valore tro         | oppo basso      | <b>(1</b> )             |
| HE | ELP/SD   | CAL                        | PARAM              | CONFIG          | ESCI                    |

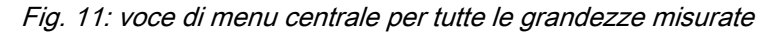

La voce di menu centrale mostra gli stessi dati della visualizzazione continua. Inoltre può indicare anche i valori di soglia, il punto di attivazione del cloro combinato o la temperatura.

Quando si regola una grandezza misurata, la barra colorata occupa tutta la larghezza del display. Quando una grandezza misurata viene solo visualizzata, la barra colorata occupa solo la metà della larghezza del display.

Qualora non tutte le grandezze misurate trovassero posto nella visualizzazione ma si desiderasse mantenerle tutte visibili, è necessario suddividerle. Ciò avviene isolando una serie di grandezze misurate e assegnandole ad una seconda vasca virtuale. Queste due vasche vengono dichiarate sottosistemi e l'utente può subito assegnare loro un nome, o ad es. distinguerle mediante i suffissi "A"e "B".

A differenza della visualizzazione continua, la voce di menu centrale mostra, per le singole grandezze misurate di un sistema, se il dosaggio si trova su *"OFF"* oppure*"ON"*. Poi indica il valore del valore regolato. Se si è impostato il dosaggio su *"OFF"* non è possibile attivarlo con il tasto START/STOP.

Sotto il campo delle grandezze misurate, la voce di menu centrale indica le segnalazioni d'errore. Se è presente più di una segnalazione d'errore, dopo aver tacitato un allarme con F5 compare la funzione *"LISTA"*. se si preme il tasto F5, compare un elenco degli errori. Se è presente una scheda SD come posizione di memorizzazione, con F5 (ARCHIVIO) è possibile passare all'archivio delle precedenti segnalazioni d'errore. Per tornare alla visualizzazione precedente premere il tasto ESC.

Per ogni evento può essere indicato quanto segue:

- 1º blocco: numero, data, ora, VIENE / VA \*
  - \* Indica se in questo momento l'errore si verifica o è scomparso
- 2º blocco: Node-ID, numero di sistema
- 3° blocco: segnalazione d'errore

Sulla scheda SD, questi dati sono memorizzati nel file *"eventlog.txt"*. È possibile visualizzare questo file in un PC con un programma per l'elaborazione di testi.

La voce di menu centrale si suddivide nei menu di impostazione

- Calibrazione, vedere 🖏 *Capitolo 8 "Calibrazione" a pag. 36*
- Parametrizzazione, vedere & Capitolo 9 "Parametrizzare" a pag. 70
- Configurazione, vedere 🖏 *Capitolo 10 "Configurare" a pag. 102*

## 7.4 Scollegare la scheda SD in modo sicuro

Scollegare la scheda SD in modo sicuro

| Si | stema    | ┫ 1 ▶                      |                    |        | 16:28:5           | 7 01.04               | 1.10         |
|----|----------|----------------------------|--------------------|--------|-------------------|-----------------------|--------------|
|    | рН       | 7,12                       | 2                  |        | Set<br>6,00       | Dosaggio:<br>OFF      |              |
|    | Redox    | <b>↓</b> ↓ ·               | ↓↓ <sup>mg/l</sup> |        | Set<br>680        | Dosaggio:<br>inattivo |              |
|    | CI liber | 1,12                       | 2 mg               | g/l    | Set<br>1,20       | Dosaggio:<br>OFF      |              |
|    | CI comb  | 0.92                       | mg/l               | Cltota | <sup>ale</sup> 1. | .32                   | mg/l         |
|    | Temp     | PT 1000/100<br><b>20.0</b> | °C                 | Q      | 1                 |                       |              |
| 1! | Redox    | >                          | Valore             | e trop | opo bas           | 50                    | <b>4</b> ))) |
| H  | LP/SD    | CAL                        | PARA               | AM_    | CONFI             | G ESC                 |              |

Fig. 12: scollegare la scheda SD in modo sicuro

1. Nella voce di menu centrale, premere il tasto F1 "HELP/SD"

| AIUTO<br>Tasto CAL - calibra:<br>Tasto PARAM - reg<br>Tasto CONFIG - co                                                                      | zione dei sensori<br>olazione parametri di processo<br>nfigurazione strumento |  |
|----------------------------------------------------------------------------------------------------|-------------------------------------------------------------------------------|--|
| Info su DULCOMAF<br>DXCAW061MAPDE<br>1404143403<br>Versione: 3016<br>Assistenza:<br>*Company:<br>Nome:<br>*Fixed telephone:<br>*obile phone: | RIN:<br>DR<br>Software data: 31.02.2010 13.62.00                              |  |
| AIUTO EJEC<br>SPENTO SD CAR                                                                                                    | RD AIUTO SYSTEM                                                               |  |

Fig. 13: espellere SCHEDA SD

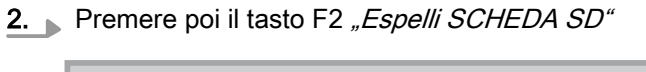

| SD<br>SD<br>SD<br>Prominent            |
|----------------------------------------|
| Ora è possibile rimuovere la scheda SD |

## Fig. 14: togliere SCHEDA SD

 $\Rightarrow$  ora è possibile rimuovere la scheda SD in sicurezza.

# 7.5 Stati generali

| Gli stati della regolazione vengono segnalati come segue: |                                                                                              |  |  |  |  |  |
|-----------------------------------------------------------|----------------------------------------------------------------------------------------------|--|--|--|--|--|
| Indicazione                                               | Messaggio                                                                                    |  |  |  |  |  |
| inattivo                                                  | Se il parametro <i>"Regolazione"</i> si trova su inattivo                                    |  |  |  |  |  |
| 100,0 %                                                   | Se l'impianto si trova su <i>"on"</i> e il parametro <i>"Regolazione"</i> su <i>"attivo"</i> |  |  |  |  |  |
| PAUSA                                                     | Se il relè <i>"K2"</i> è chiuso                                                              |  |  |  |  |  |
| STOP                                                      | Se il valore di misura e la calibrazione non sono validi                                     |  |  |  |  |  |
| Q!                                                        | 10,5% il disturbo è attivo nella grandezza misurata                                          |  |  |  |  |  |
| Q min!                                                    | 0,0% in tutti i regolatori perché Q < Qmin                                                   |  |  |  |  |  |
| ORP!                                                      | 12,0% solo per cloro                                                                         |  |  |  |  |  |

| Gli stati della regolazione vengono segnalati come segue: |                                                                           |  |  |  |  |  |
|-----------------------------------------------------------|---------------------------------------------------------------------------|--|--|--|--|--|
| Indicazione                                               | Messaggio                                                                 |  |  |  |  |  |
| ECO                                                       | 20,8% in tutti i regolatori                                               |  |  |  |  |  |
| Tempo controllo                                           |                                                                           |  |  |  |  |  |
| Par. invalido!                                            | Se un parametro "Par" si trova oltre i limiti ammissibili (ad es. Xp = 0) |  |  |  |  |  |

| Gli stati dei valori di misura vengono segnalati come segue: |                         |                                                                                                    |  |  |  |  |  |  |
|--------------------------------------------------------------|-------------------------|----------------------------------------------------------------------------------------------------|--|--|--|--|--|--|
| Indicazione                                                  | Colore dell'indicazione | Messaggio                                                                                                    |  |  |  |  |  |  |
| 0,00                                                         | Nero                    | Valore di misura normale senza<br>errori                                                                      |  |  |  |  |  |  |
| 0,00                                                         | Blu                     | Il valore di misura è inferiore al<br>limite inferiore                                                        |  |  |  |  |  |  |
| 0,00                                                         | Rosso                   | Il valore di misura è superiore al<br>limite superiore                                                        |  |  |  |  |  |  |
| ,                                                            | Nero                    | < di 0,10                                                                                                    |  |  |  |  |  |  |
| Errore di misura                                             | Nero. Su sfondo rosso   | Se il valore di misura non è valido                                                                           |  |  |  |  |  |  |
| Motivi:                                                      |                         | Errore acqua campione (tutte le<br>grandezze misurate mostrano<br>valori erronei)                             |  |  |  |  |  |  |
|                                                              |                         | La calibrazione è erronea                                                                                     |  |  |  |  |  |  |
|                                                              |                         | Una correzione non è valida (ad<br>es. pH)                                                                    |  |  |  |  |  |  |
| Calibrare sonde!                                             | Nero                    | La calibrazione è erronea                                                                                     |  |  |  |  |  |  |
| Il sensore non è pronto alla misu-<br>razione                | Nero                    | Corrente sensore negativa                                                                                     |  |  |  |  |  |  |
| Correzione pH                                                | Nero. Su sfondo rosso   | Per il sensore CLE il valore è ><br>8,5 pH; per tutti gli altri sensori è<br>presente un valore pH non valido |  |  |  |  |  |  |

| Si | stema    | ┫ 1 ▶        |                                 | 16:28:57            | 7 01.04.10            |
|----|----------|--------------|---------------------------------|---------------------|-----------------------|
|    | рН       | 7,12         | 2                               | Set<br>6,00         | Dosaggio:<br>OFF      |
|    | Redox    | <b>+ + -</b> | ↓ ↓ <sup>mg/l</sup>             | Set<br>680          | Dosaggio:<br>inattivo |
|    | CI liber | 1,12         | 2 mg/l                          | Set<br>1,20         | Dosaggio:<br>OFF      |
|    | CI comb  | 0.92         | <sup>mg/l</sup> CI <sup>t</sup> | <sup>otale</sup> 1. | 32 <sup>mg/l</sup>    |
|    | Temp     | PT 1000/100  | °C Q                            | 1                   |                       |
| 1! | Redox    | >            | Valore tro                      | oppo bass           | 50 <b>(1</b> )        |
|    | ELP/SD   | CAL          | PARAM                           | CONFIG              | G ESCI                |

Fig. 15: Stati generali

Barra di visualizzazione larga valore di misura con regolazione Barra di visualizzazione stretta valore di misura senza regolazione

# 7.6 Menu sotto la voce di menu centrale

Menu calibrazione

| Redox                          |                                                  |
|--------------------------------|--------------------------------------------------|
| CI liber                       | Val. sensore = $pH 7,12$<br>Punto zero = 0.24 mV |
| CI tot                         | Pendenza = $59,23 \text{ mV/pH}$                 |
| Temp                           | CAL1Pt: Calibrazione con valore di riferimento   |
| Q                              | o soluzione tampone                              |
|                                |                                                  |
| Aggiungere<br>CIO <sub>2</sub> | CAL2Pt: Calibrazione con 2 buffers               |
|                                |                                                  |

Fig. 16: prima voce di menu del menu di calibrazione

Nella voce di menu centrale, con il tasto funzione F2 (CAL) è possibile aprire il menu di calibrazione per tutte le grandezze misurate.

#### Menu parametrizzazione

|                                                    | MIS.                  | REGL                                          | USCI                                | ALARM                             | ECO |        |
|----------------------------------------------------|-----------------------|-----------------------------------------------|-------------------------------------|-----------------------------------|-----|--------|
| pH<br>Redox<br>Cl liber<br>Cl tot<br>Temp<br>Floc. | Cont<br>Ingre<br>Valc | Parame<br>trol. sonc<br>esso tem<br>ore temp. | etri di mi<br>la: C<br>p.: E<br>= 2 | isura<br>DN<br>Eingabe<br>25,6 °C |     |        |
| AIUT                                               | <u>0</u> H            | HOME                                          | DA                                  | ΓΑ                                | ORA | LINGUA |

Fig. 17: prima voce di menu del menu di parametrizzazione

Nella voce di menu centrale, con il tasto funzione F3 (PARAM) è possibile aprire il menu di parametrizzazione.

La struttura del menu di parametrizzazione è uguale a quella di uno schedario (con linguette orizzontali e verticali):

- la dicitura verticale è costituita dalle grandezze misurate (pH, redox, ...)
- quella orizzontale dai gruppi di parametri (ad es. misurazione, regolazione...)

| М                                                           | A                                                            | Р                                       | CI                         | CI     | R         | P1                                       |                                                                                              | 1             |     |       |
|-------------------------------------------------------------|--------------------------------------------------------------|-----------------------------------------|----------------------------|--------|-----------|------------------------------------------|----------------------------------------------------------------------------------------------|---------------|-----|-------|
| Attacch<br>RTD: P<br>(pH)OR<br>POT1: I<br>POT2: I<br>pH(ORI | RTI<br>t1000<br>P:So<br>ibero<br>ibero<br><sup>D</sup> ): Se | o OR<br>sori<br>/100<br>nda R<br>ensore | P POT<br>1 2<br>edox<br>pH | рН     | <u>K1</u> | K2 I<br>K1<br>K1<br>K2<br>K2<br>K3<br>K3 | Gressi digi<br>1: Acqua c<br>1 Tipo: NA<br>2: Pausa<br>2 Tipo: NA<br>3: libero<br>3 Tipo: NA | tali<br>ampio | one |       |
| Vers. so                                                    | ft. 29                                                       | 03                                      | N                          | um. se | erial     | No<br>200                                | ode - ID<br>04033100                                                                         | 14            |     |       |
|                                                             |                                                              |                                         |                            |        |           |                                          |                                                                                              |               |     | 1     |
| AIUTO                                                       | 0                                                            | PTIC                                    | <b>N</b>                   | CO     | DICE      | U                                        | PDATE                                                                                        | E             | BUS |       |
|                                                             |                                                              |                                         |                            |        |           |                                          |                                                                                              |               |     | A0137 |

Fig. 18: prima voce di menu del menu di configurazione

Nella voce di menu centrale, con il tasto funzione F4 (CONFIG) è possibile aprire il menu di configurazione.

La struttura del menu di configurazione riflette la configurazione dei moduli hardware presenti. Per ogni modulo esiste una scheda.

#### Menu configurazione

Esempio di indicazione di aiuto

| Tasto CONFIG - c                                                        | onfigurazione strumento     |  |  |  |  |
|-------------------------------------------------------------------------|-----------------------------|--|--|--|--|
| Info su DULCOMARIN:<br>DXCAW061MAPDDR<br>1404143403                     |                             |  |  |  |  |
| Assistenza:<br>*Company:<br>Nome:<br>*Fixed telephone:<br>*obile phone: | 6<br>8                      |  |  |  |  |
| AIUTO EJE<br>SPENTO SD CA                                               | ECT AIUTO<br>RD VER. SYSTEM |  |  |  |  |

Fig. 19: esempio di indicazione di aiuto

È possibile aprire il menu di aiuto nella voce di menu centrale con il tasto F1 (HELP), se in questo menu sopra il tasto F1 è indicato *"AIUTO"*.

Una volta aperta dalla voce di menu centrale, l'indicazione di aiuto mostra inoltre la versione del software dell'unità centrale e la data di produzione. Nel menu di calibrazione, con F1 (AIUTO) è possibile visualizzare o nascondere nelle schede testi di aiuto comuni a tutte le voci del menu di calibrazione.

# 7.7 Sottomenu del menu di parametrizzazione

| MIS.                                                        | REGL                                         | USCI                                      | ALARM                          |          |        |
|-------------------------------------------------------------|----------------------------------------------|-------------------------------------------|--------------------------------|----------|--------|
| pH<br>Redox Con<br>Cl liber Ingr<br>Cl tot<br>Temp<br>Floc. | Parame<br>itrol. son<br>esso ter<br>ore temp | etri di m<br>da: ON<br>np.: Ac<br>o. = 25 | iisura<br>N<br>cesso<br>5,6 °C |          |        |
| AIUTO                                                       | IOME                                         |                                           | ΓΑ                             | ORA<br>2 | LINGUA |

Fig. 20: accesso ai sottomenu

- 1 Sottomenu DATA (F3)
- 2 Sottomenu ORA (F4)
- 3 Sottomenu LINGUA (F5)

È possibile accedere ai sottomenu DATA, ORA e LINGUA con i tasti funzione del menu di parametrizzazione.

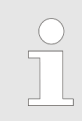

Passaggio all'ora legale

Il DXCa non passa automaticamente all'ora legale.

# 8 Calibrazione

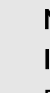

### NOTA!

Istruzioni per l'uso

Per la calibrazione è imprescindibile attenersi alle istruzioni per l'uso e al resto della documentazione tecnica del sensore e del rilevatore continuo modulare montati.

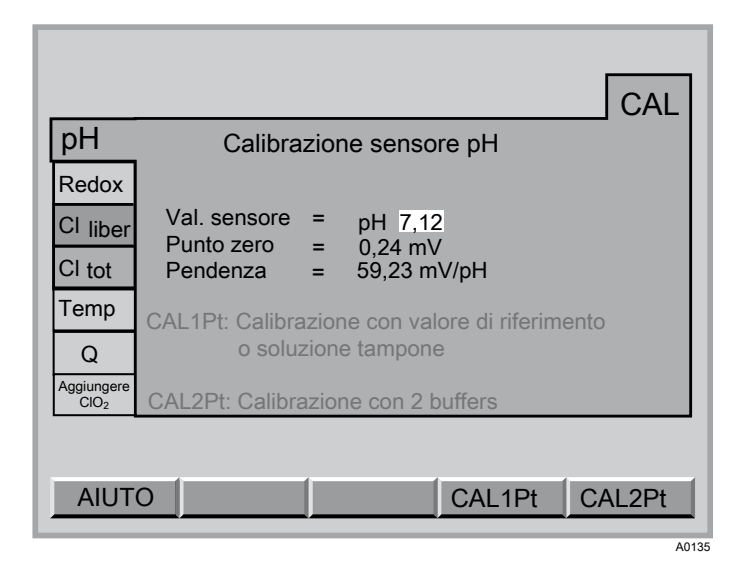

Fig. 21: menu calibrazione

Durante la calibrazione, il DXCa imposta le uscite di controllo su "0". Eccezione: se sono stati impostati un carico base o un valore regolato manuale, questi si mantengono durante la calibrazione. Le uscite del segnale normalizzato mA vengono congelate. Se la calibrazione dà esito positivo, vengono iniziati nuovamente tutti gli esami degli errori che si riferiscono al valore di misura. Il DXCa salva i dati rilevati per punto zero e pendenza.

Inizio calibrazione (per tutte le grandezze misurate):

- Chiudere l'acqua campione (tacitare l'eventuale allarme con il tasto ENTER)
- Nella voce di menu centrale, premere il tasto F2 (CAL)
- Inserire il codice di accesso, vedere & Capitolo 5.2 "Codice di accesso (password)" a pag. 16
- Selezionare la scheda con la grandezza misurata desiderata (tasti a freccia)

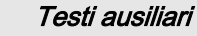

Con il tasto F1 (Aiuto) è possibile visualizzare o nascondere i testi ausiliari.
# 8.1 Calibrare la grandezza misurata pH

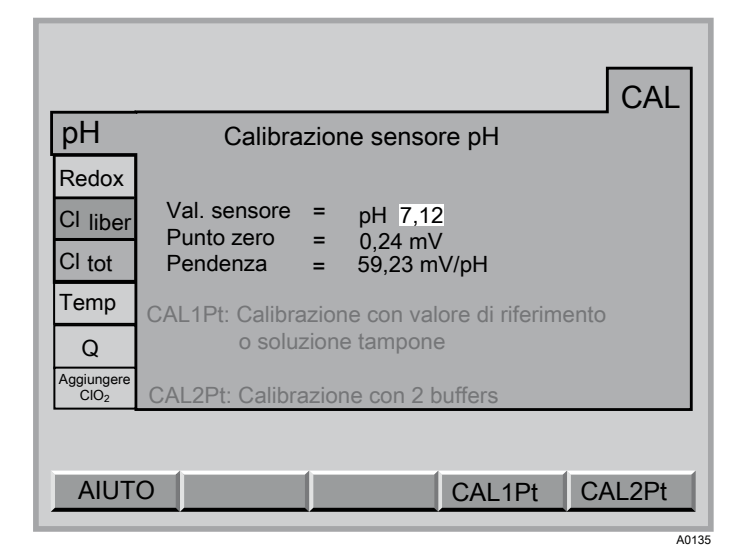

Fig. 22: calibrare la grandezza misurata pH

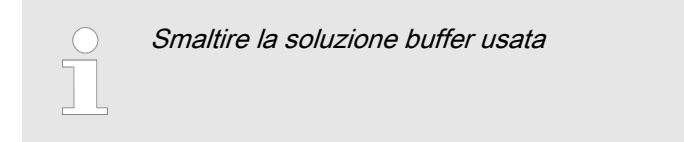

# 8.1.1 Calibrazione a 1 punto pH

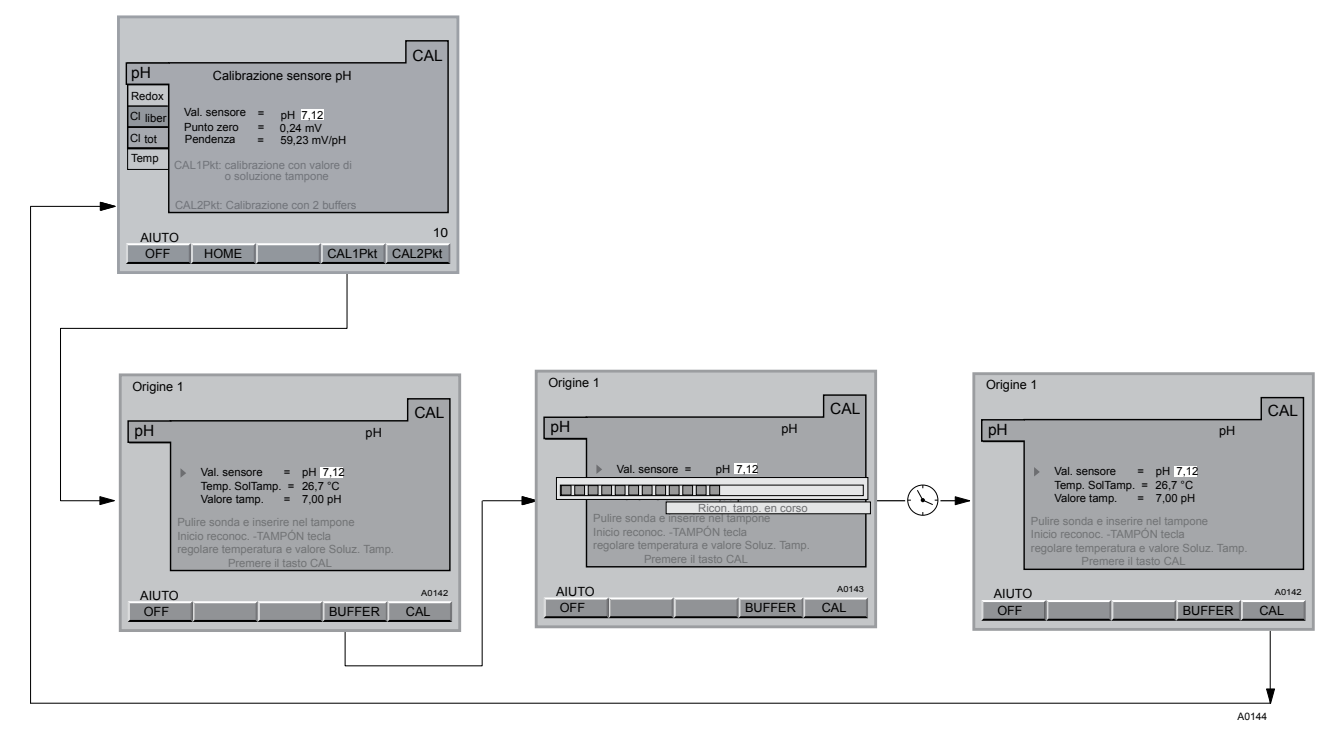

Fig. 23: calibrazione a 1 punto pH

Calibrazione a 1 punto pH

II DXCa calibra:

- il punto zero, se il valore del buffer è compreso tra 6,8 pH e 7,5 pH
- Ia pendenza, se il valore del buffer è inferiore a 6,8 pH o superiore a 7,5 pH
- **1.** Chiudere l'acqua campione (tacitare l'eventuale allarme con il tasto ENTER)
- 2. Svitare il cavo coassiale dal sensore di pH
- 3. Smontare il sensore di pH (acqua campione chiusa?)
- 4. Sciacquare il sensore di pH con acqua distillata
- 5. Asciugare con precauzione il sensore di pH con uno straccio (privo di grasso e senza pelucchi)
- 6. 🔈 Riavvitare il cavo coassiale sul sensore di pH
- 7. Selezionare con F4 (CAL1Pt) una calibrazione a 1 punto
- 8. Immergere il sensore di pH nella soluzione buffer (ad es. pH 7) e usarlo per mescolare

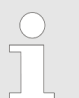

Se la misurazione è avvenuta con un elettrodo equipotenziale, immergere anch'esso nella soluzione buffer

- 9. Selezionare la temperatura buffer nella scheda (tasti a freccia) e premere il tasto ENTER
- **10.** Inserire la temperatura della soluzione buffer (tasti a freccia) e premere il tasto ENTER
- 11. Premere F4 (Buffer) (rilevamento buffer)
  - ⇒ compaiono l'indicazione progressiva e *"Ricon. tamp. in corso"*
- 12. Premere il tasto ESC per ripetere la calibrazione
- **13.** Per concludere la calibrazione e salvare i valori, premere F5 (CAL)
- **14.** Se non si desidera effettuare ulteriori calibrazioni, tornare alla visualizzazione continua o alla voce di menu centrale con il tasto ESC
- 15. Svitare il cavo coassiale dal sensore di pH
- 16. Rimontare il sensore di pH nel rilevatore continuo modulare
- 17. Riavvitare il cavo coassiale sul sensore di pH
- 18. Installare nuovamente l'elettrodo equipotenziale
- 19. Aprire i rubinetti di intercettazione dell'acqua campione
  - ⇒ prima lo scarico, poi l'alimentazione.

# 8.1.2 Calibrazione a 2 punti pH

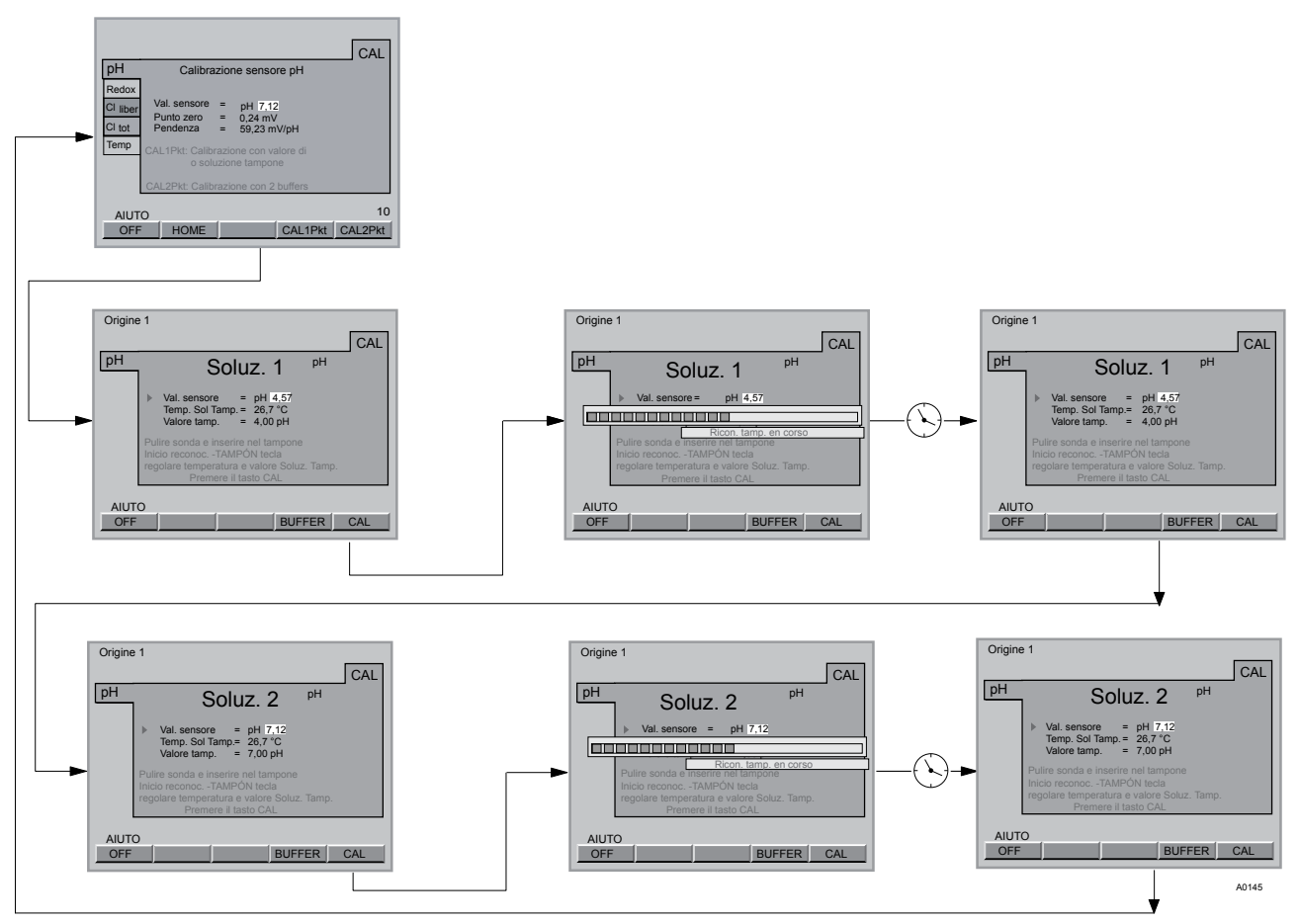

Fig. 24: calibrazione a 2 punti pH

Calibrazione a 2 punti pH

- **1.** Chiudere l'acqua campione (tacitare l'eventuale allarme con il tasto ENTER)
- 2. Svitare il cavo coassiale dal sensore di pH
- 3. Smontare il sensore di pH (acqua campione chiusa?)
- 4. Sciacquare il sensore di pH con acqua distillata
- 5. Asciugare con precauzione il sensore di pH con uno straccio (privo di grasso e senza pelucchi)
- 6. Riavvitare il cavo coassiale sul sensore di pH
- 7. Selezionare con F5 (CAL2Pt) una calibrazione a 2 punti
- 8. Immergere il sensore di pH nella soluzione buffer (ad es. pH 7) e usarlo per mescolare

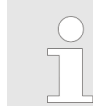

Se la misurazione è avvenuta con un elettrodo equipotenziale, immergere anch'esso nella soluzione buffer

- 9. Selezionare la temperatura buffer nella scheda (Soluz. 1) (tasti a freccia) e premere il tasto ENTER
- **10.** Inserire la temperatura della soluzione buffer (tasti a freccia) e premere il tasto ENTER

- 11. Premere F4 (Buffer) (rilevamento buffer)
  - ⇒ compaiono l'indicazione progressiva e "*Ricon. tamp. in corso"*

Il DXCa ha rilevato e acquisito il valore della soluzione buffer pH 7 (Soluz. 1)

- 12. Premere il tasto ESC per ripetere la calibrazione
- 13. Per proseguire la calibrazione premere il tasto F5 (CAL)
- **14.** Ritirare il sensore di pH dal buffer pH7 (Soluz. 1) e sciacquarlo con acqua distillata
- **15.** Asciugare con precauzione il sensore di pH con uno straccio (privo di grasso e senza pelucchi)
- **16.** Immergere il sensore di pH nella soluzione buffer pH4 (Soluz. 2) e usarlo per mescolare

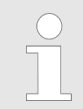

Se la misurazione è avvenuta con un elettrodo equipotenziale, immergere anch'esso nella soluzione buffer

- **17.** Selezionare la temperatura buffer nella scheda visualizzata ora (Soluz. 2) (tasti a freccia) e premere il tasto ENTER
- **18.** Inserire la temperatura della soluzione buffer (tasti a freccia) e premere il tasto ENTER
- **19.** Premere F4 (Buffer) (rilevamento buffer)
  - ⇒ compaiono l'indicazione progressiva e *"Ricon. tamp. in corso"*

Il DXCa ha rilevato e acquisito il valore della soluzione buffer pH 4 (Soluz. 2)

- 20. Per ripetere la calibrazione premere il tasto ESC
- **21.** Per concludere la calibrazione e salvare i valori, premere F5 (CAL).
  - ⇒ se la calibrazione è riuscita, compare brevemente *"Calibrazione OK"*.
- 22. Se non si desidera effettuare ulteriori calibrazioni, tornare alla visualizzazione continua o alla voce di menu centrale con il tasto ESC
- 23. Svitare il cavo coassiale dal sensore di pH
- 24. Rimontare il sensore di pH nel rilevatore continuo modulare
- 25. Riavvitare il cavo coassiale sul sensore di pH
- 26. Installare nuovamente l'elettrodo equipotenziale
- 27. Aprire i rubinetti di intercettazione dell'acqua campione
  - ⇒ prima lo scarico, poi l'alimentazione.

# 8.2 Controllare la grandezza misurata redox

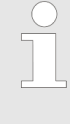

### Controllare il sensore di redox

Non è possibile calibrare un sensore di redox. Un sensore di redox può essere solo controllato. Se il valore del sensore di redox dovesse discostarsi di più di ± 50 mV dal valore della soluzione buffer, controllare il sensore di redox come descritto nel manuale di istruzioni ed eventualmente sostituirlo.

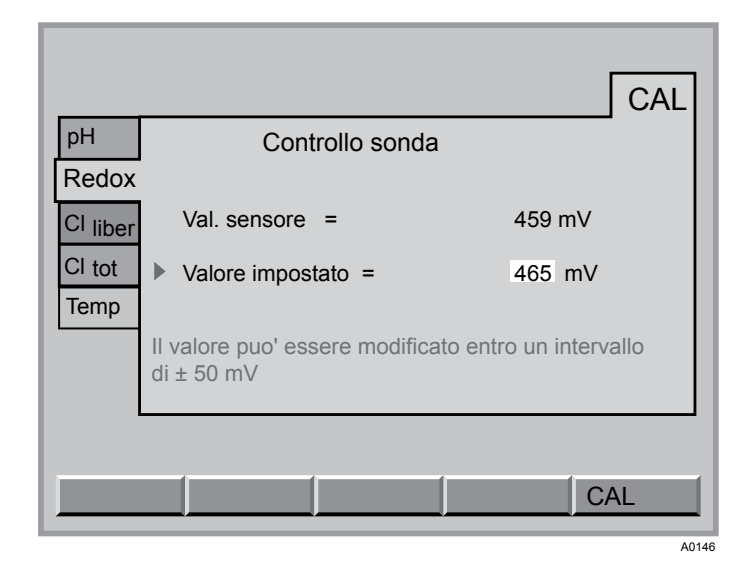

Fig. 25: controllare la grandezza misurata redox

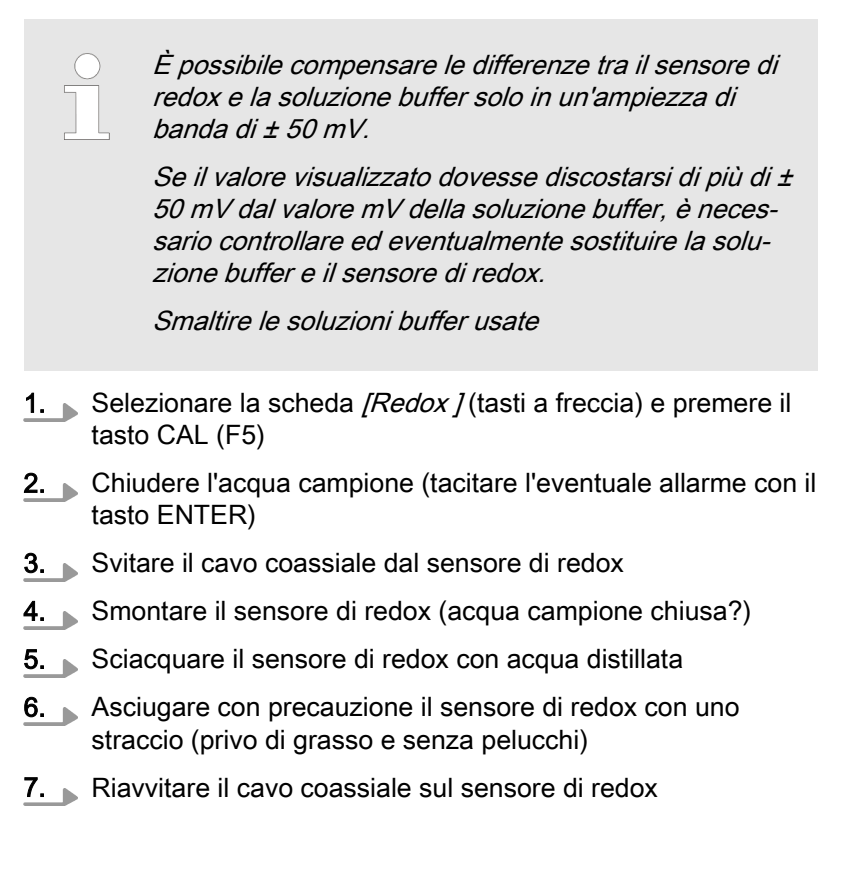

- 8. Immergere il sensore di redox nella soluzione buffer (ad es. con 465 mV).
   Se la misurazione è avvenuta con un elettrodo equipotenziale, immergere anch'esso nella soluzione buffer
   9. Quando il valore visualizzato è stabile, confrontarlo con il valore mV riportato sul flacone della soluzione buffer non può scostarsi più di ± 50 mV dal valore del buffer
- 10. Premere il tasto ENTER
- 11. Impostare il valore con i tasti a freccia. È possibile compensare le differenze tra il sensore di redox e la soluzione buffer solo in un'ampiezza di banda di ± 50 m.
- 12. Premere il tasto ENTER
- 13. Premere il tasto F5 (SALVA)
- **14.** Se non si desidera effettuare ulteriori controlli, tornare alla visualizzazione continua o alla voce di menu centrale con il tasto ESC
- 15. Svitare il cavo coassiale dal sensore di redox
- **16.** Rimontare il sensore di redox nel rilevatore continuo modulare
- **17.** Riavvitare il cavo coassiale sul sensore di redox
- 18. Installare nuovamente l'elettrodo equipotenziale
- 19. Aprire i rubinetti di intercettazione dell'acqua campione
  - ⇒ prima lo scarico, poi l'alimentazione.
- 8.3 Calibrare la grandezza misurata "Cloro libero"

|          | CAL                                                           |
|----------|---------------------------------------------------------------|
| рН       | Calibrazione sensore                                          |
| Redox    |                                                               |
| Cl liber | Val. sensore = 1,12 mg/l                                      |
| CI tot   | <ul> <li>Calibrazione: DPD <fotometro></fotometro></li> </ul> |
| Temp     |                                                               |
|          | Premere CAL prima di prelevare camp. d'acqua                  |
|          |                                                               |
| AIUT     | -O 30                                                         |
| OFF      | HOME CAL                                                      |
|          | A0147                                                         |

Fig. 26: Calibrare la grandezza misurata "cloro libero"

# calibrare il punto zero della grandezza misurata "cloro libero"

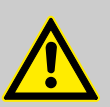

# ATTENZIONE!

- Osservare anche il manuale di istruzioni del sensore e del rilevatore continuo modulare
- La misurazione differenziale del cloro è consentita solo in combinazione con un sensore di pH calibrato
- Se la calibrazione è stata effettuata con correzione del pH, è consentito misurare solo con correzione del pH! Se la calibrazione è stata effettuata senza correzione del pH, è consentito misurare solo senza correzione del pH
- Dopo aver sostituito il tappo a membrana o l'elettrolita del sensore, è necessario eseguire un bilanciamento della pendenza
- Ripetere il bilanciamento della pendenza ad intervalli regolari per assicurare il corretto funzionamento del sensore. Nel campo dell'acqua per piscina o dell'acqua potabile è sufficiente bilanciare il sensore ogni 3-4 settimane
- Evitare le bolle d'aria nell'acqua campione. Le bolle d'aria che aderiscono alla membrana del sensore possono causare un valore di misura troppo ridotto e dunque portare ad un dosaggio eccessivo.
- Attenersi alla normativa nazionale vigente in materia di intervalli di calibrazione

### Presupposti

 portata costante nel rilevatore continuo modulare - almeno 40 l/ h

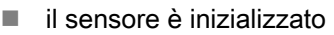

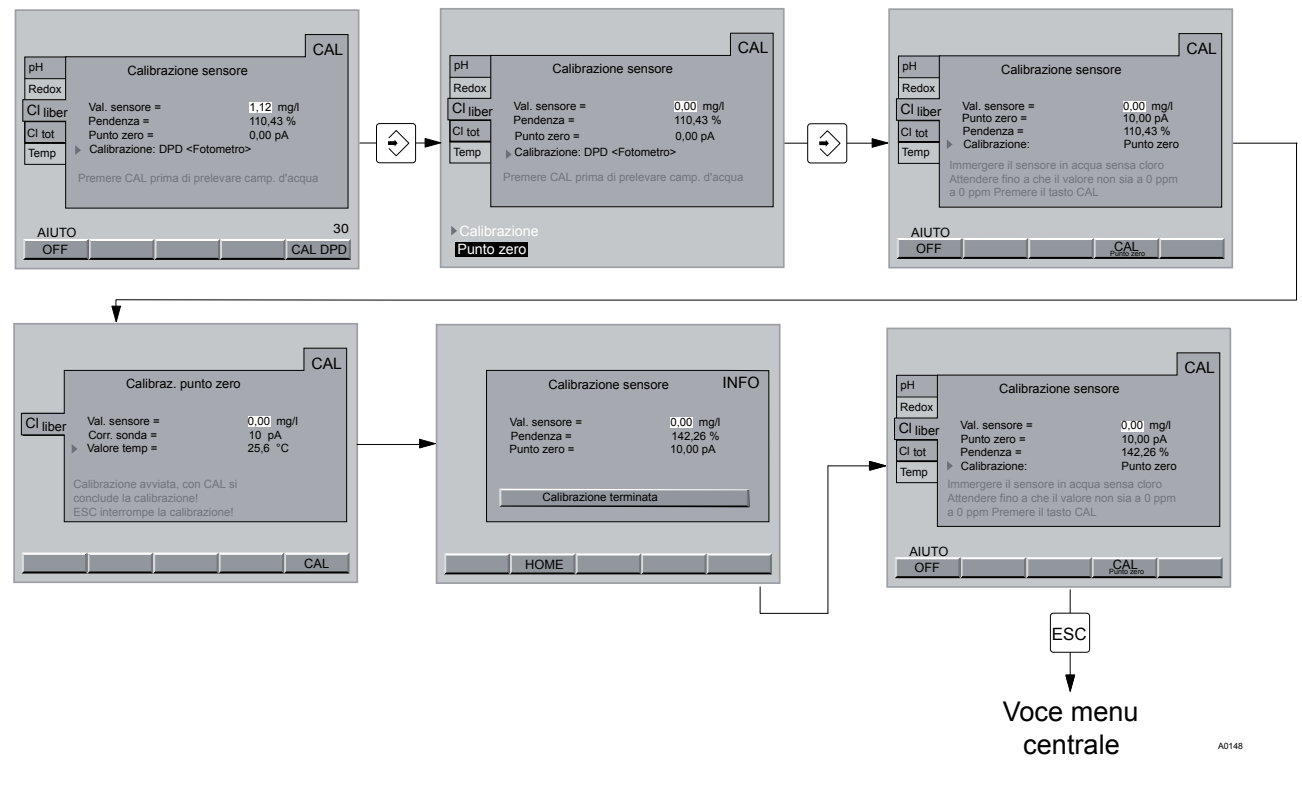

Fig. 27: Calibrare il punto zero "cloro libero"

|            | <ul> <li>Il sensore deve essere inizializzato</li> <li>Eseguire una taratura dello zero solo se:</li> <li>si utilizza il sensore nel limite inferiore del<br/>range di misura</li> <li>si desidera misurare il cloro combinato (misu-<br/>razione differenziale del cloro)</li> </ul> |  |  |  |
|------------|----------------------------------------------------------------------------------------------------|--|--|--|
| 1.         | Selezionare la scheda <i>"Cl libero"</i> - <i>"Calibrazione sensore"</i> (tasti a freccia) e premere il tasto ENTER                                                                                                    |  |  |  |
| 2.         | Selezionare il <i>"punto zero"</i> (tasti a freccia) e premere il tasto<br>ENTER                                                                                                    |  |  |  |
| <u>3.</u>  | Chiudere l'acqua campione (tacitare l'eventuale allarme con il tasto ENTER)                                                                                                    |  |  |  |
|            | ⇔ - prima lo scarico, poi l'alimentazione.                                                                                                    |  |  |  |
| 4.         | Smontare il sensore                                                                                                    |  |  |  |
|            | ⇒ non svitare il cavo CAN dal sensore CLE.                                                                                                    |  |  |  |
| 5.         | Sciacquare il sensore con acqua priva di cloro                                                                                                    |  |  |  |
|            | Esaminare l'acqua di rubinetto con un misuratore alla ricerca di tracce di cloro                                                                                                    |  |  |  |
| <u>6.</u>  | Immergere il sensore CLE in un secchio con acqua di rubi-<br>netto pulita e priva di cloro (o in acqua minerale senza gas o<br>in acqua distillata)                                                                                                    |  |  |  |
|            | ⇒ l'acqua senza cloro deve avere la stessa temperatura<br>dell'acqua campione.                                                                                                    |  |  |  |
| 7.         | Mescolare con il sensore finché il valore di misura non rimanga stabile e vicino allo zero per circa 5 min.                                                                                                    |  |  |  |
| 8.         | Per concludere la calibrazione e salvare i valori, premere il tasto F4 (CAL punto zero)                                                                                                    |  |  |  |
|            | ⇒ inserire il codice di accesso richiesto.                                                                                                    |  |  |  |
| 9.         | Concludere la calibrazione con il tasto F5 (CAL)                                                                                                    |  |  |  |
|            | ⇒ indicazione: [Punto zero calibrazione terminata]                                                                                                    |  |  |  |
| 10.        | Premere il tasto F2 (HOME)                                                                                                    |  |  |  |
|            | ⇒ la calibrazione del punto zero è conclusa.                                                                                                    |  |  |  |
| <u>11.</u> | Uscire dal menu con il tasto ESC                                                                                                    |  |  |  |
| 12.        | Rimontare il sensore nel rilevatore continuo modulare                                                                                                    |  |  |  |
| <u>13.</u> | Aprire i rubinetti di intercettazione dell'acqua campione                                                                                                    |  |  |  |
|            | ⇔ prima lo scarico, poi l'alimentazione.                                                                                                    |  |  |  |
| 14.        | Prima di calibrare la pendenza, attendere che il valore di misura sia costante (almeno 15 min)                                                                                                    |  |  |  |

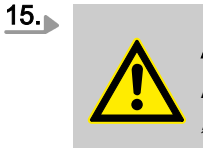

ATTENZIONE! A questo punto è imprescindibile calibrare la "pendenza"

Calibrare la pendenza della grandezza misurata "cloro libero"

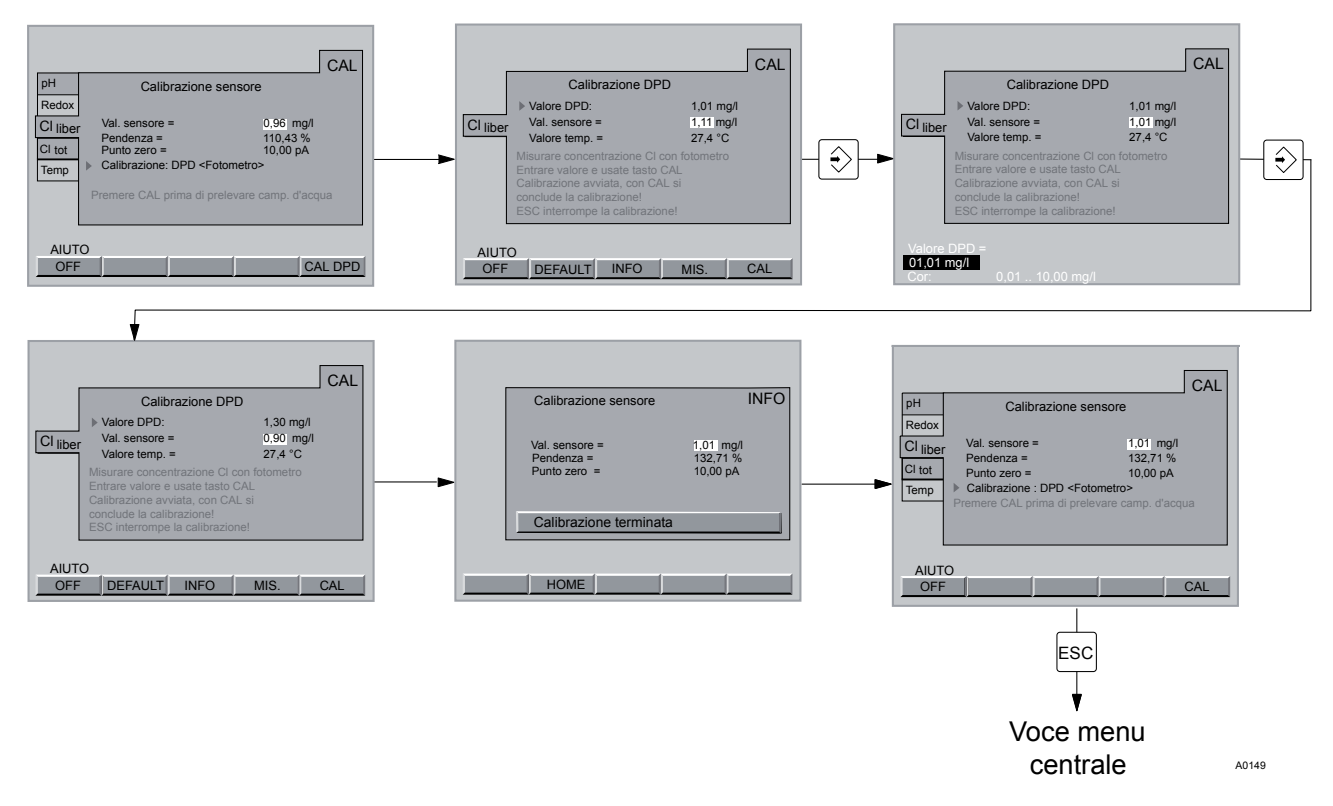

Fig. 28: calibrare la pendenza "cloro libero"

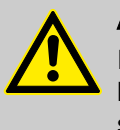

### ATTENZIONE!

Il cloro deve essere costantemente presente nell'acqua campione (circa 0,5 mg/l). Altrimenti non è possibile calibrare il sistema di misura.

- **1.** Selezionare la scheda *[Cl libero] [Calibrazione sensore]* (tasti a freccia) e premere il tasto ENTER
- 2. Selezionare [DPD (fotometro)] (tasti a freccia) e premere il tasto ENTER
- 3. Se il [valore del sensore] è stabile, premere F5 (CAL DPD)
- **4.** Prelevare subito dopo un campione di acqua dal rilevatore continuo modulare
- 5. A questo punto, rilevare immediatamente il tenore di cloro dell'acqua campione con un fotometro e un misuratore adatto (ad es. DPD 1 per il cloro libero (sensore CLE))
- 6. Premere il tasto ENTER
- **7.** Inserire il tenore di cloro (tasti a freccia) e premere il tasto ENTER

- 8. Per concludere la calibrazione e salvare i valori, premere F5 (CAL)
  - ⇒ compare [Calibrazione terminata].
- 9. Premere il tasto F2 (HOME) per tornare alla finestra del menu di calibrazione
- **10.** Se non si desidera effettuare ulteriori calibrazioni, tornare alla visualizzazione continua con il testo ESC

Se si misura anche il cloro totale, calibrare questa grandezza misurata con lo stesso campione (vedere & *Capitolo 8.4 "Calibrare la grandezza misurata "Cloro totale"" a pag. 48*).

*Ripetere la calibrazione dopo un giorno.*

*Con F4 (MISURA) è possibile visualizzare il valore pH, la corrente del sensore e la temperatura al momento della pressione del tasto.* 

 Se nel calibrare un sensore di cloro compare una segnalazione d'errore, è possibile visualizzare dati più completi con F3 INFO. Questi dati sono utili anche quando ci si rivolge alla consulenza tecnica.

Se dopo il tempo di inizializzazione del sensore (per CLE 3.1 e CTE/CGE circa 2-6 ore, per CLE 3 circa 2 ore) il DXCa mostra un valore di misura chiaramente troppo piccolo o non può essere calibrato (nell'acqua campione deve trovarsi circa 1 mg/l di cloro libero, il valore pH deve essere 7,2 e la pompa dell'acqua campione e la pompa di ricircolo devono essere in funzione), è necessario raddoppiare il tempo di inizializzazione o prolungarlo fino al giorno dopo.

Qualora non fosse ancora possibile calibrare il sensore, telefonare alla consulenza clienti di ProMinent. Tenere a portata di mano i seguenti dati:

- valore DPD1 (cloro libero)
- valore DPD 1 + 3 (cloro totale)
- corrente primaria del sensore in pA (mediante F4 MISURA nel menu di calibrazione della pendenza)
- valore pH
- valore redox (se è disponibile la misurazione del redox)
- volume dell'acqua campione in metri cubici
- **1.** Selezionare la scheda *[Cl libero] [Calibrazione sensore]* (tasti a freccia) e premere il tasto F5 (CAL DPD)
- 2. Premere il tasto F2 (DEFAULT), vedere Fig. 29
  - ⇒ a questo punto il punto zero è a 0 pA e la pendenza è al 100%. Tutti i valori di calibrazione precedenti sono stati sovrascritti

Impostare il sensore CLE per il cloro libero sui valori "DEFAULT"

- 3. Ora bisogna calibrare nuovamente la grandezza misurata *"Cloro libero"*, vedere Fig. 30
  - $\Rightarrow$  per farlo premere il tasto ESC.
- 4. Premere il tasto F5 (CAL)

| Cl liber | CAl<br>Calibrazione DPD<br>►Valore DPD = 1,00 mg/l<br>Val. sensore = 1,00 mg/l<br>Valore temp = 25,0 °C<br>Calibrazione avviata, con CAL si<br>conclude la calibrazione!<br>ESC interrompe la calibrazione! | _ |
|----------|----------------------------------------------------------------------------------------------------|---|
| AIUT     | O DEFAULT INFO MIS. CAL                                                                                                    |   |

Fig. 29: [Selezionare DEFAULT] .

| Avvertimento: Calibrare sonde<br>Tasto ESC -ritorno al menu |  |
|-------------------------------------------------------------|--|
|                                                             |  |

Fig. 30: premere il tasto ESC

# 8.4 Calibrare la grandezza misurata "Cloro totale"

|                              |                                                                                                   | CAL                              |
|------------------------------|---------------------------------------------------------------------------------------------------|----------------------------------|
| pH<br>Redox                  | Calibrazione senso                                                                                | pre                              |
| Cl <sub>liber</sub><br>Cltot | Val. sensoret =<br>Pendenza =<br>Punto zero =                                                     | 1,12 mg/l<br>110,43 %<br>0.00 pA |
| Temp                         | Calibrazione: DPD <foto cal="" di="" prima="" pro<="" reamona="" td=""><td>ometro&gt;</td></foto> | ometro>                          |
|                              |                                                                                                   | sevale camp. u acqua             |
| AIUT                         | 0                                                                                                 | CAL DPD                          |
|                              |                                                                                                   | A015/                            |

Fig. 31: calibrare la grandezza misurata "Cloro totale"

# ATTENZIONE!

- Qui viene calibrato il sensore CTE per il cloro totale
- II DXCa calcola il valore visualizzato per il cloro combinato come differenza dei valori di misura dei sensori del cloro libero e del cloro totale
- Per la misurazione differenziale, il sensore per il *"cloro libero"* deve essere un sensore CLE 3.1
- Osservare anche il manuale di istruzioni del sensore e del rilevatore continuo modulare
- La misurazione differenziale del cloro è consentita solo in combinazione con un sensore di pH calibrato
- Se la calibrazione è stata effettuata con correzione del pH, è consentito misurare solo con correzione del pH! Se la calibrazione è stata effettuata senza correzione del pH, è consentito misurare solo senza correzione del pH
- Dopo aver sostituito il tappo a membrana o l'elettrolita del sensore, è necessario eseguire un bilanciamento della pendenza
- Ripetere il bilanciamento della pendenza ad intervalli regolari per assicurare il corretto funzionamento del sensore. Nel campo dell'acqua per piscina o dell'acqua potabile è sufficiente bilanciare il sensore ogni 3-4 settimane
- Evitare le bolle d'aria nell'acqua campione. Le bolle d'aria che aderiscono alla membrana del sensore possono causare un valore di misura troppo ridotto e dunque portare ad un dosaggio eccessivo.
- Attenersi alla normativa nazionale vigente in materia di intervalli di calibrazione

Calibrare il punto zero della grandezza misurata "cloro totale"

#### Presupposti

- portata costante nel rilevatore continuo modulare almeno 40 l/ h
- il sensore è inizializzato
- nel sistema dev'essere presente un sensore CLE 3.1 per il coro libero (vasca, circuito filtraggio...)

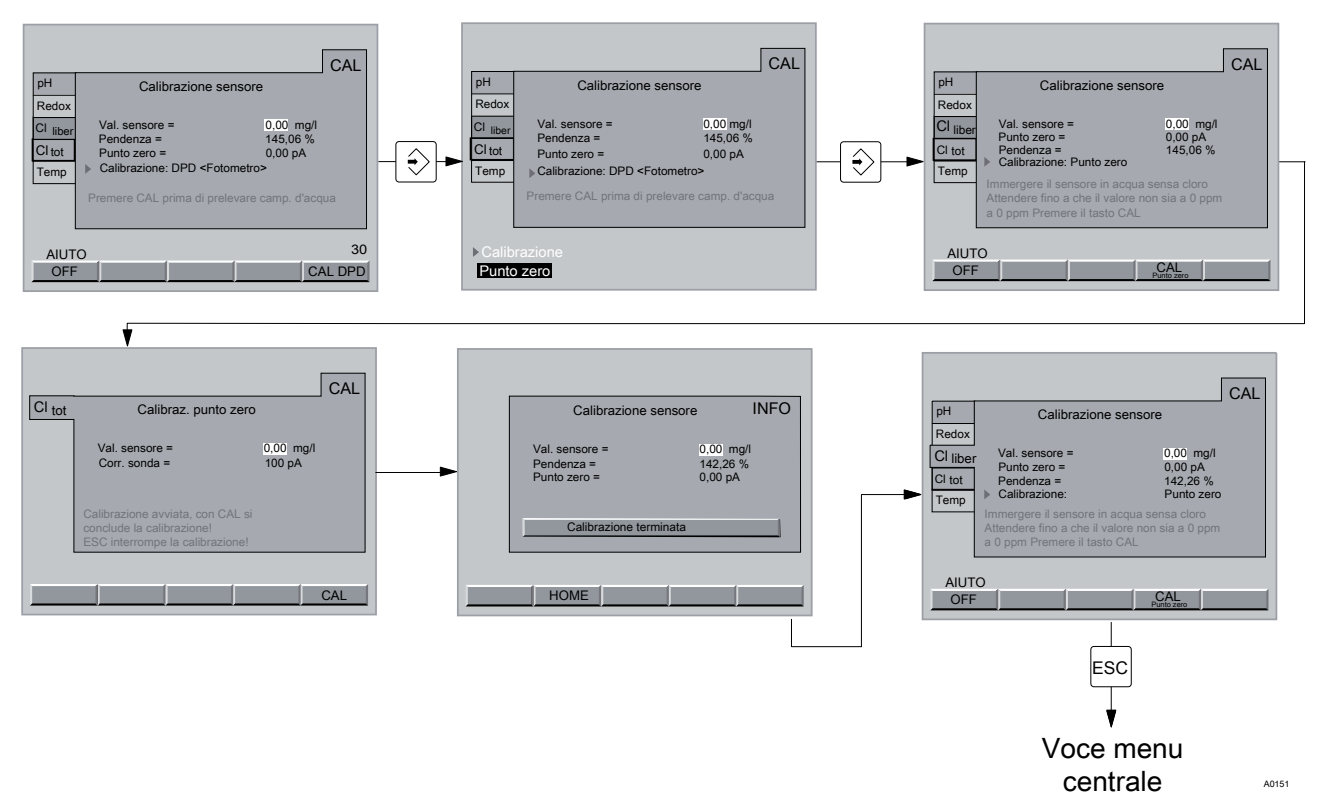

Fig. 32: calibrare il punto zero "Cloro totale"

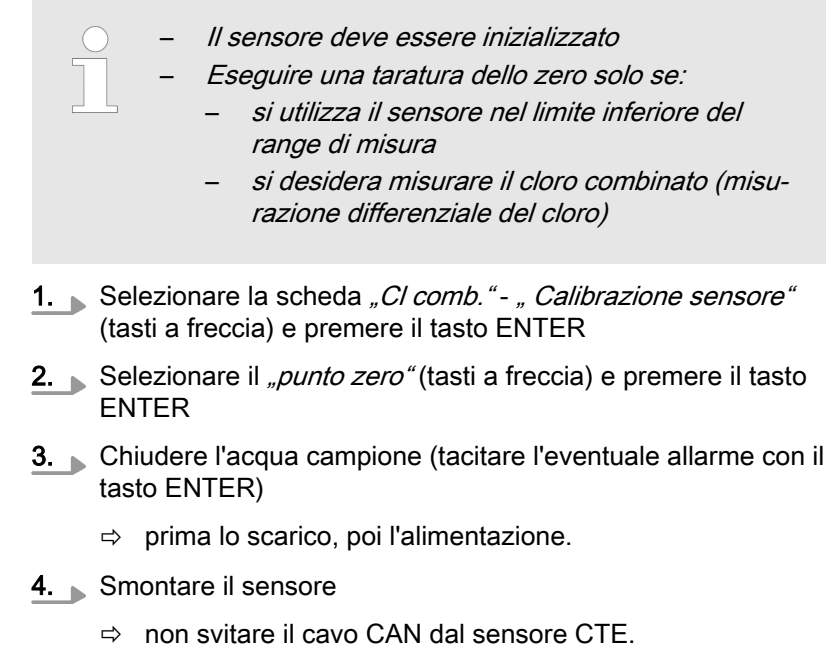

5. Sciacquare il sensore con acqua priva di cloro

|            | Esaminare l'acqua di rubinetto con un misuratore alla ricerca di tracce di cloro                                                                    |  |  |  |  |
|------------|----------------------------------------------------------------------------------------------------|--|--|--|--|
| <u>6.</u>  | Immergere il sensore CTE in un secchio con acqua di rubi-<br>netto pulita e priva di cloro (o in acqua minerale senza gas o<br>in acqua distillata) |  |  |  |  |
|            | ⇒ l'acqua senza cloro deve avere la stessa temperatura<br>dell'acqua campione.                                                                      |  |  |  |  |
| 7.         | Mescolare con il sensore finché il valore di misura non rimanga stabile e vicino allo zero per circa 5 min.                                         |  |  |  |  |
| <u>8.</u>  | Per concludere la calibrazione e salvare i valori, premere il tasto F4 (CAL punto zero)                                                             |  |  |  |  |
|            | ⇒ inserire il codice di accesso richiesto.                                                                                                    |  |  |  |  |
| 9.         | Concludere la calibrazione con il tasto F5 (CAL)                                                                                                    |  |  |  |  |
|            | ⇒ indicazione: [Punto zero calibrazione terminata]                                                                                                  |  |  |  |  |
| 10.        | Rimontare il sensore nel rilevatore continuo modulare                                                                                               |  |  |  |  |
| <u>11.</u> | Aprire i rubinetti di intercettazione dell'acqua campione                                                                                           |  |  |  |  |
|            | ⇔ prima lo scarico, poi l'alimentazione.                                                                                                    |  |  |  |  |
| 12.        | Prima di calibrare la pendenza, attendere che il valore di misura sia costante (almeno 15 min)                                                      |  |  |  |  |
| <u>13.</u> | ATTENZIONE!<br>A questo punto è imprescindibile calibrare la<br>"pendenza"                                                                          |  |  |  |  |

### Calibrare la pendenza della grandezza misurata "cloro totale"

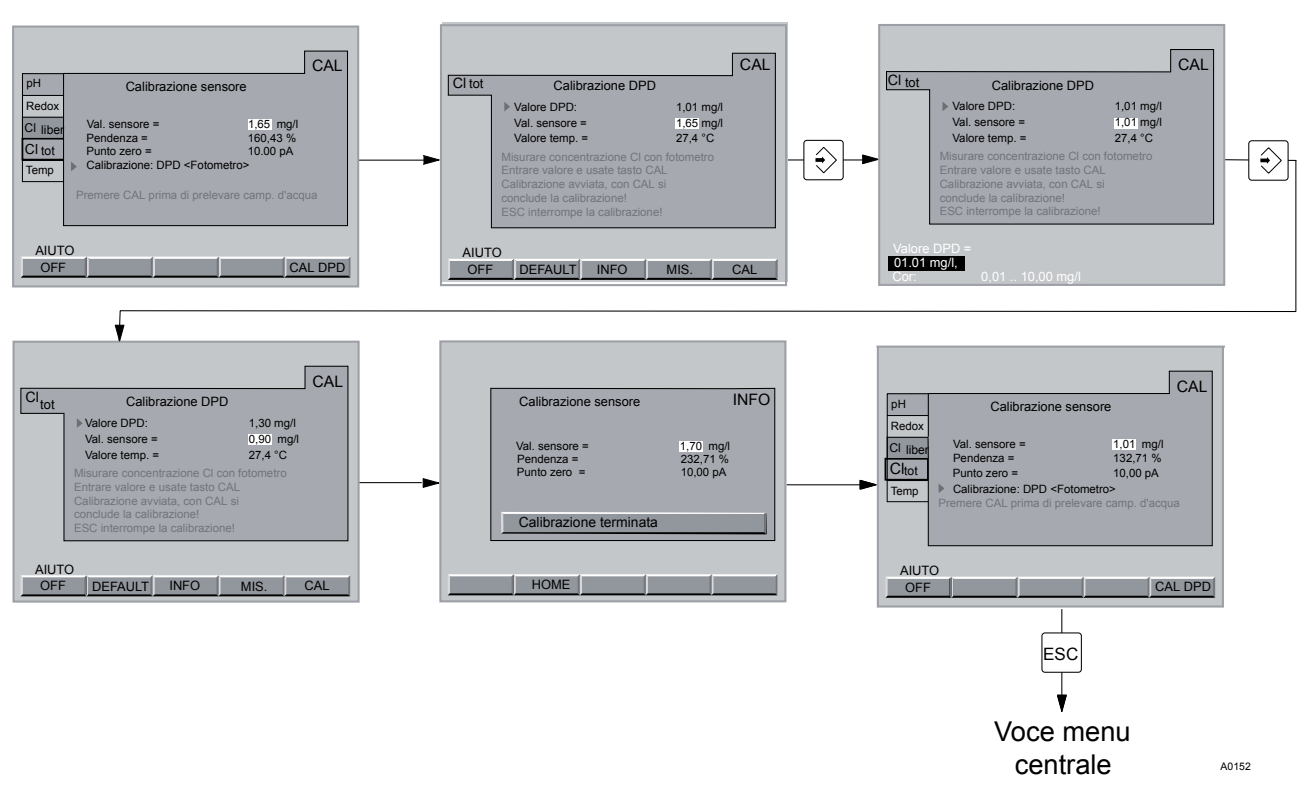

Fig. 33: calibrare la pendenza "Cloro totale"

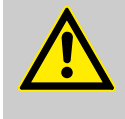

# ATTENZIONE!

Il cloro deve essere costantemente presente nell'acqua campione (circa 0,5 mg/l). Altrimenti non è possibile calibrare il sistema di misura.

- **1.** Selezionare la scheda [*Cl comb.*] [*Calibrazione sensore*] (tasti a freccia) e premere il tasto ENTER
- 2. Selezionare [DPD (fotometro)] (tasti a freccia) e premere il tasto ENTER
- 3. Se il [valore del sensore] è stabile, premere F5 (CAL DPD)
- **4.** Prelevare subito dopo un campione di acqua dal rilevatore continuo modulare
- 5. A questo punto, rilevare immediatamente il tenore di cloro dell'acqua campione con un fotometro e un misuratore adatto (ad es. DPD 1 + 3 per il cloro totale (sensore CTE))
- 6. Premere il tasto ENTER
- **7.** Inserire il tenore di cloro (tasti a freccia) e premere il tasto ENTER
- 8. Per concludere la calibrazione e salvare i valori, premere F5 (CAL)
  - ⇒ compare [Calibrazione terminata].
- 9. Premere il tasto F2 (HOME) per tornare alla finestra del menu di calibrazione
- **10.** Se non si desidera effettuare ulteriori calibrazioni, tornare alla visualizzazione continua con il testo ESC

totale sui valori "DEFAULT"

Ripetere la calibrazione dopo un giorno. Con F4 (MISURA) è possibile visualizzare il valore pH, la corrente del sensore e la temperatura al momento della pressione del tasto. Se nel calibrare un sensore di cloro compare una segnalazione d'errore, è possibile visualizzare dati più completi con F3 INFO. Questi dati sono utili anche quando ci si rivolge alla consulenza tecnica. 1. Selezionare la scheda [CL tot.] [Calibrazione sensore] (tasti a Impostare il sensore CTE per il cloro freccia) e premere il tasto F5 (CAL DPD) 2. Premere il tasto F2 (DEFAULT), vedere Fig. 34

- ⇒ a questo punto il punto zero è a 0 pA e la pendenza è al 100%. Tutti i valori di calibrazione precedenti sono stati sovrascritti
- 3. Sono Dra bisogna calibrare nuovamente la grandezza misurata "Cloro libero", vedere Fig. 35
  - $\Rightarrow$  per farlo premere il tasto ESC.
- 4. Premere il tasto F5 (CAL)

|                             | (                                                                                                | CAL |  |  |
|-----------------------------|--------------------------------------------------------------------------------------------------|-----|--|--|
| CI tot                      | Calibrazione DPD                                                                                 |     |  |  |
|                             | ►Valore DPD = 1,00 mg/l                                                                          |     |  |  |
|                             | Val. sensore = 1,00 mg/l<br>Valore tem = 25,0 °C                                                 |     |  |  |
|                             | Calibrazione avviata, con CAL si<br>conclude la calibrazione!<br>ESC interrompe la calibrazione! |     |  |  |
| AIUTO DEFAULT INFO MIS. CAL |                                                                                                  |     |  |  |

Fig. 34: [Selezionare DEFAULT] .

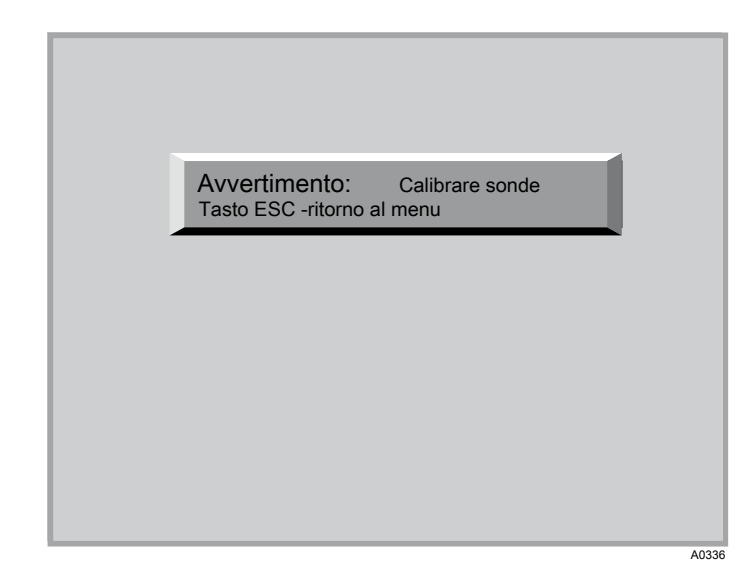

Fig. 35: premere il tasto ESC

# 8.5 Calibrare la grandezza misurata fluoro (F<sup>-</sup>)

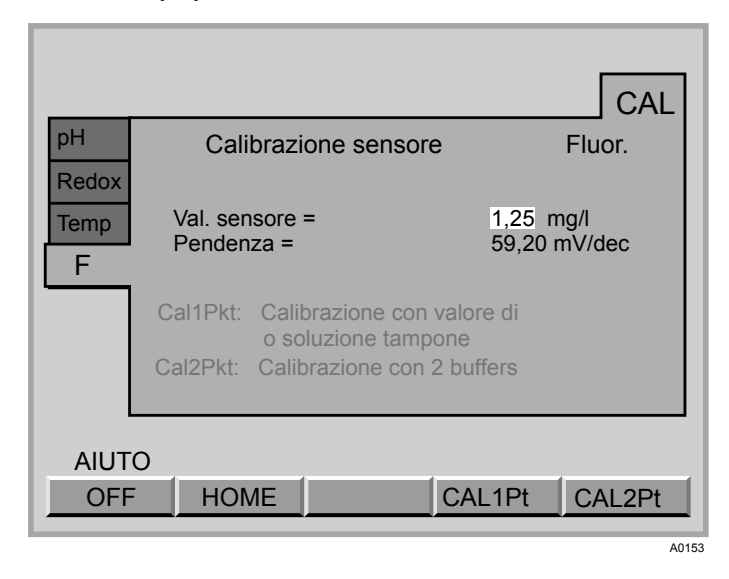

Fig. 36: calibrare la grandezza misurata fluoro (F<sup>-</sup>)

Calibrazione a 1 punto (mediante fotometro)

### ATTENZIONE!

- Osservare anche il manuale di istruzioni del sensore, del rilevatore continuo modulare...
- Per un corretto funzionamento del sensore, controllarlo ad intervalli regolari ed eventualmente calibrarlo
- Evitare le bolle d'aria nell'acqua campione. Le bolle d'aria che aderiscono alla membrana del sensore possono causare un valore di misura troppo ridotto e dunque portare ad un dosaggio eccessivo.
- In occasione della prima messa in funzione, eseguire una calibrazione a 2 punti
- Attenersi alla normativa nazionale vigente in materia di intervalli di calibrazione

# Calibrazione

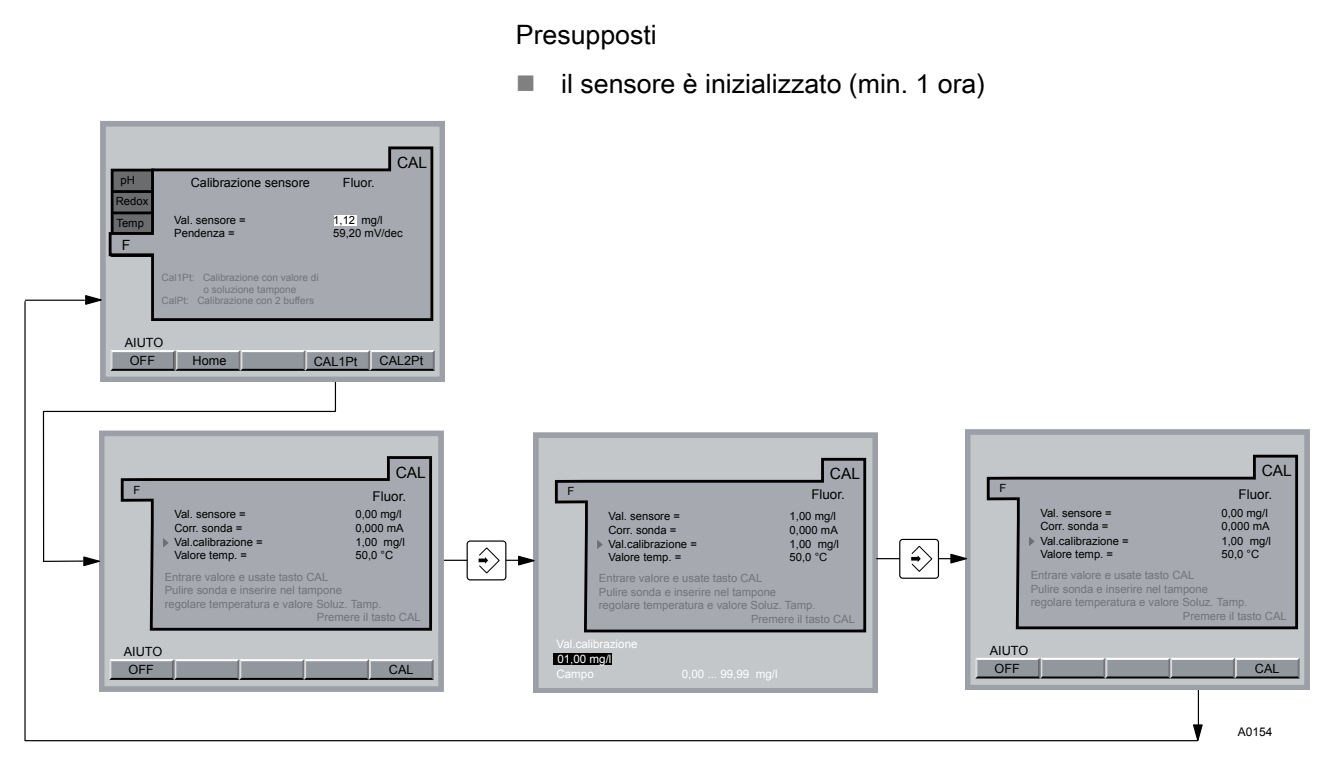

Fig. 37: calibrazione a 1 punto (mediante fotometro)

- **1.** Per la calibrazione, prelevare un campione d'acqua dal rubinetto campione
- 2. Misurare il campione d'acqua attenendosi alle istruzioni del produttore del fotometro
- 3. Subito dopo, passare al menu di calibrazione con F2 CAL
- **4.** Selezionare la scheda "F-" (tasti a freccia) e premere F4 CAL 1Pt
- 5. Selezionare *[Valore temp ]* (tasti a freccia) se la temperatura dell'acqua non è corretta e premere il tasto ENTER
- **6.** Inserire la temperatura dell'acqua attualmente misurata (tasti a freccia) e premere il tasto ENTER
- **7.** Selezionare il *[ valore calibrazione]* (tasti a freccia) e premere il tasto ENTER
- **8.** Inserire la concentrazione di fluoro misurata con il fotometro (tasti a freccia) e premere il tasto ENTER
- 9. Premere poi F5 CAL
- **10.** Se non si desidera effettuare ulteriori calibrazioni, tornare alla visualizzazione continua con il testo ESC

Calibrazione a 2 punti (mediante fotometro)

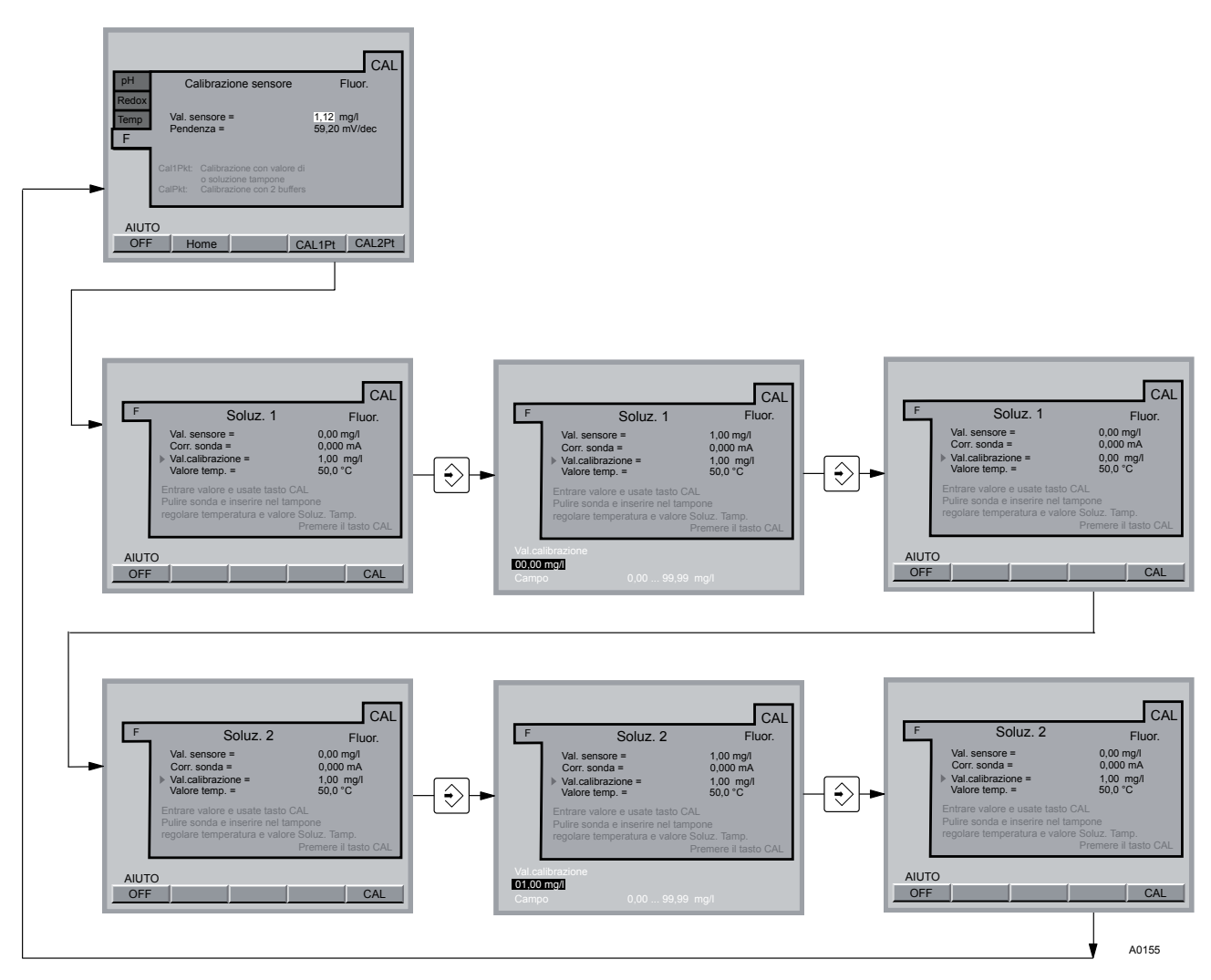

Fig. 38: calibrazione a 2 punti (mediante fotometro)

# 8.6 Calibrare la grandezza misurata biossido di cloro (CIO<sub>2</sub>)

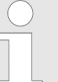

#### Calibrazione a temperatura maggiore

Dato che il biossido di cloro, a differenza del cloro, è dissolto nell'acqua campione solo fisicamente, a temperature maggiori (> 30 °C) ne evapora molto rapidamente sotto forma di gas. Occorre pertanto lavorare rapidamente nella misurazione DPD. Tra il prelievo del campione e l'applicazione di reagenti non dovrebbe in ogni caso trascorrere più di 1 minuto. In tal caso il colorante rosso va prodotto direttamente sul luogo di prelievo del campione mediante aggiunta di reagente, quindi la misurazione deve avvenire nel più breve tempo possibile in laboratorio.

Se dopo il tempo di inizializzazione del sensore (circa 2-6 ore per CDE) il DXCa indica un valore di misura chiaramente troppo ridotto o non può essere calibrato, raddoppiare il tempo di inizializzazione o prolungarlo fino al giorno dopo.

Qualora non fosse ancora possibile calibrare il sensore, telefonare alla consulenza clienti di ProMinent.

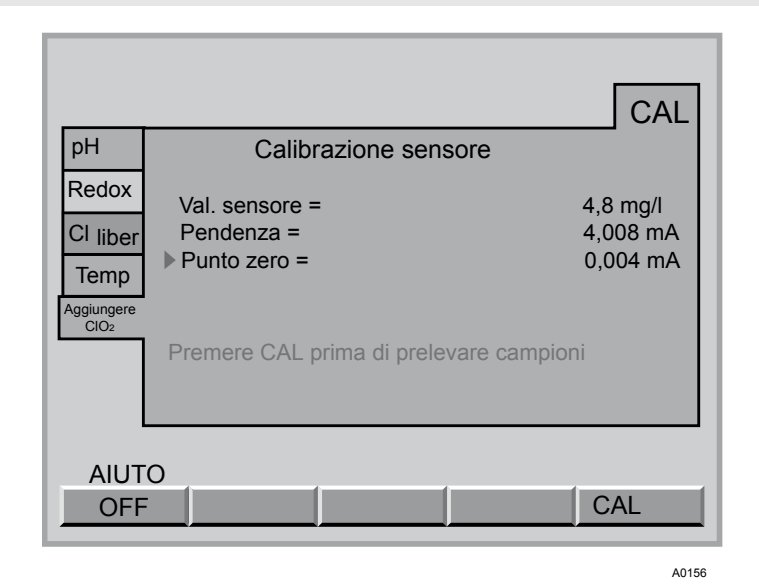

Fig. 39: calibrare la grandezza misurata biossido di cloro (ClO<sub>2</sub>)

Calibrare la grandezza misurata punto zero biossido di cloro (ClO<sub>2</sub>)

# ATTENZIONE!

- Osservare anche il manuale di istruzioni del sensore e del rilevatore continuo modulare
- Dopo aver sostituito il tappo a membrana o l'elettrolita del sensore, è necessario eseguire un bilanciamento della pendenza
- Evitare le bolle d'aria nell'acqua campione. Le bolle d'aria che aderiscono alla membrana del sensore possono causare un valore di misura troppo ridotto e dunque portare ad un dosaggio eccessivo.
- Per un corretto funzionamento del sensore, il bilanciamento della pendenza va ripetuto ad intervalli regolari
- Attenersi alla normativa nazionale vigente in materia di intervalli di calibrazione

#### Presupposti

- portata costante nel rilevatore continuo modulare almeno 20 l/ h
- temperatura costante dell'acqua campione
- stessa temperatura dell'acqua campione e del sensore (attendere circa 15 min)
- il sensore è inizializzato

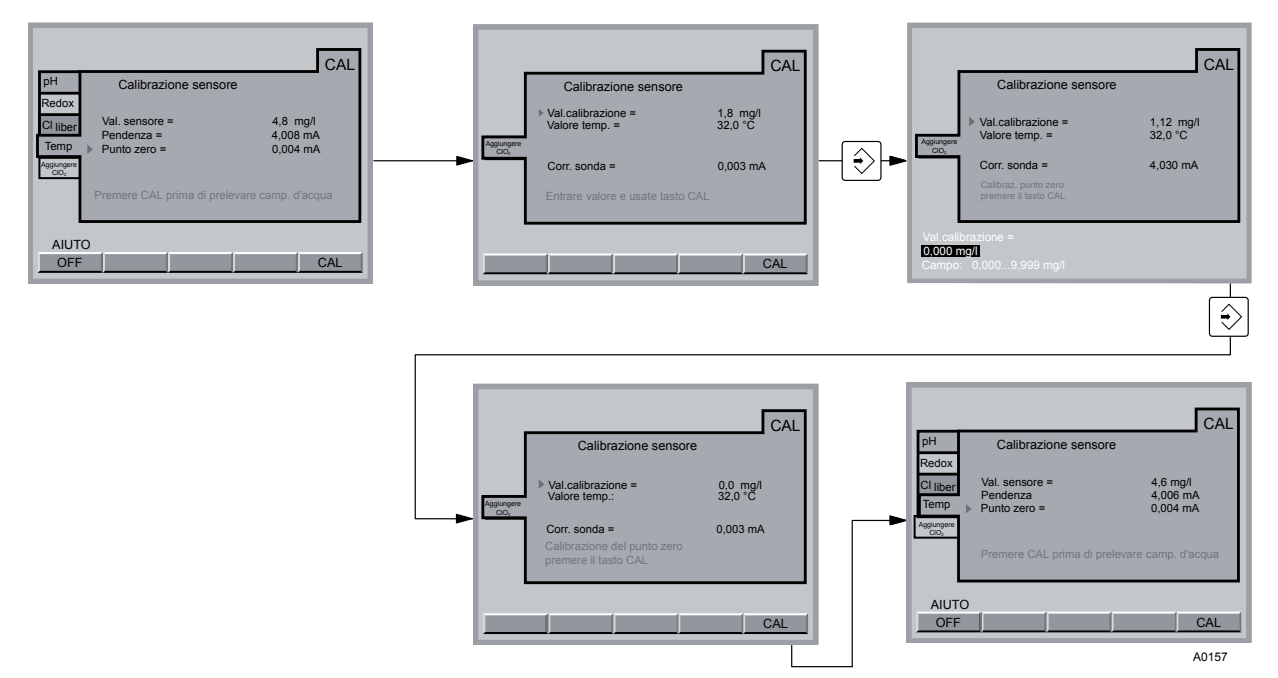

Fig. 40: calibrare il punto zero del biossido di cloro (ClO<sub>2</sub>)

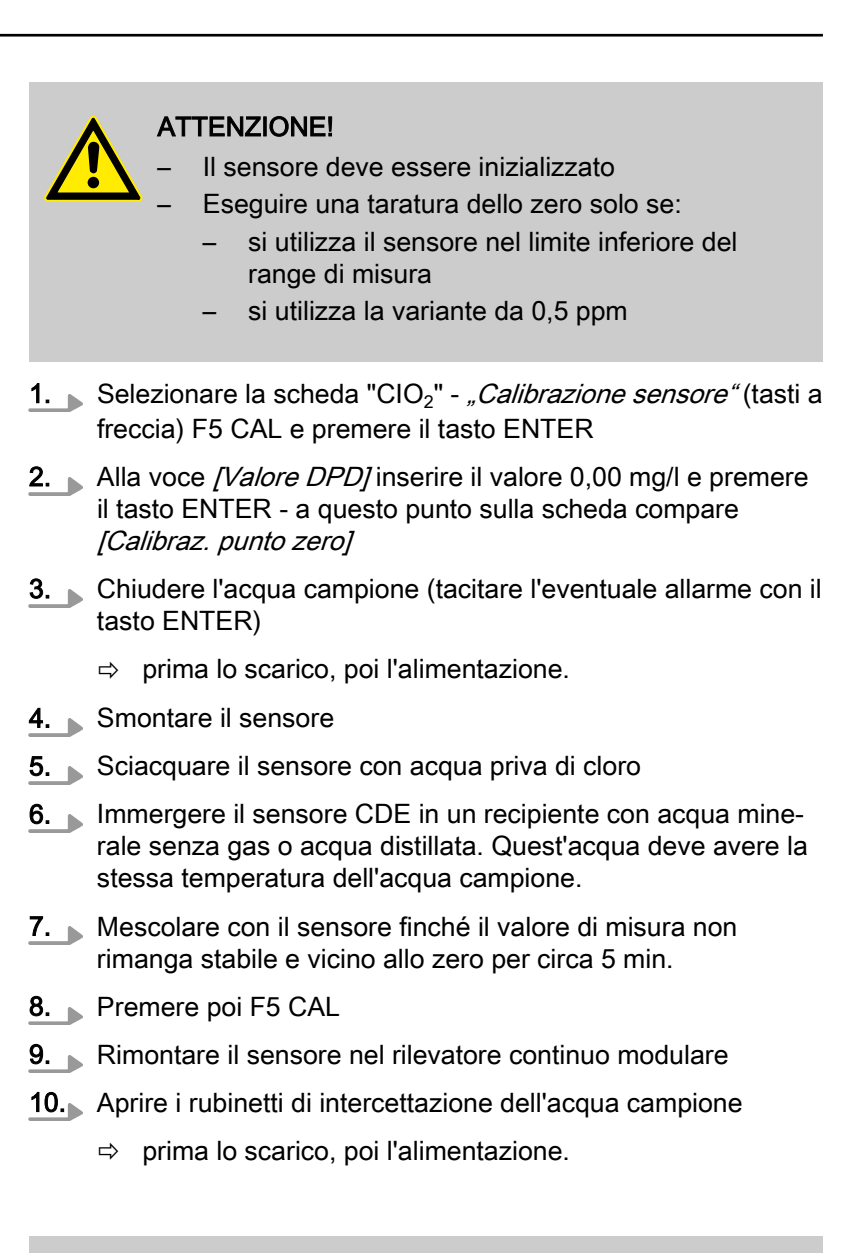

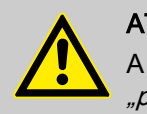

### **ATTENZIONE!**

A questo punto è imprescindibile calibrare la *"pendenza"* 

### Calibrare la grandezza misurata pendenza biossido di cloro (CIO<sub>2</sub>)

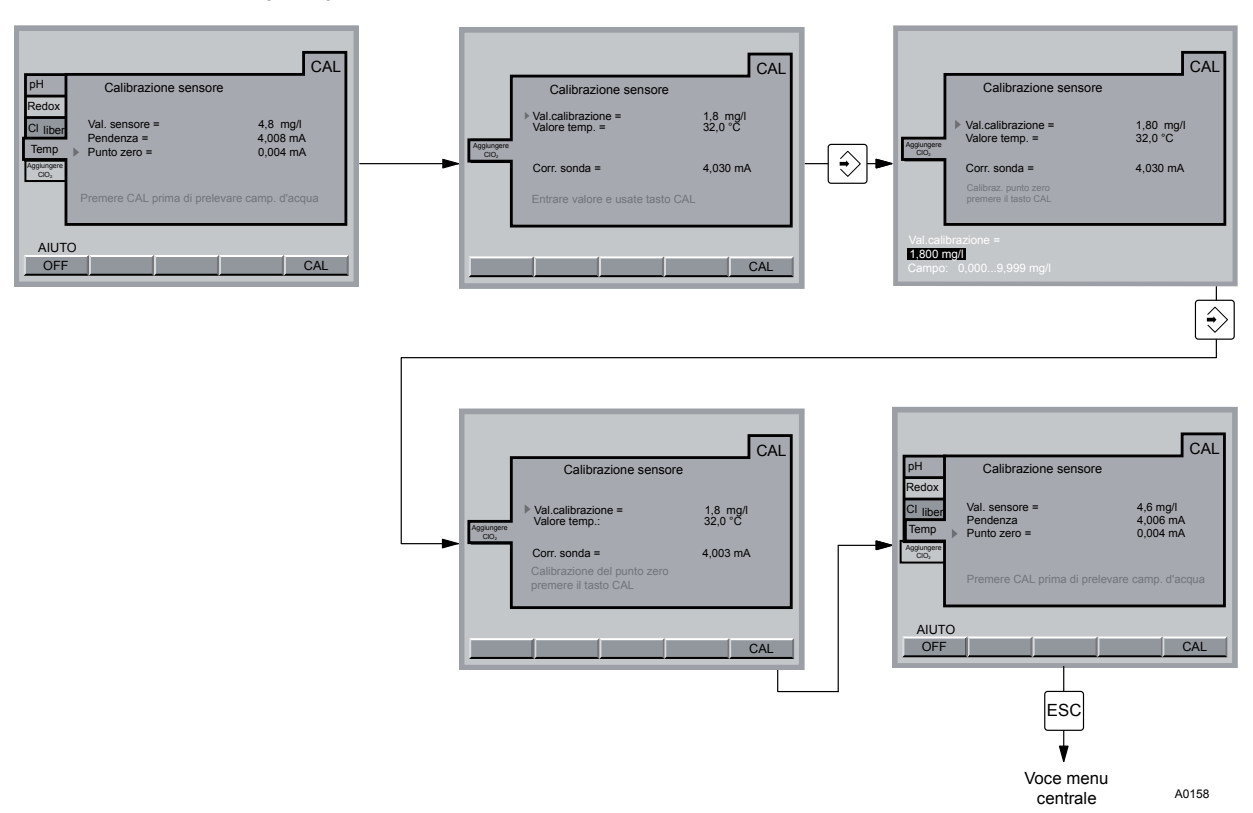

Fig. 41: calibrare la pendenza del biossido di cloro (ClO<sub>2</sub>)

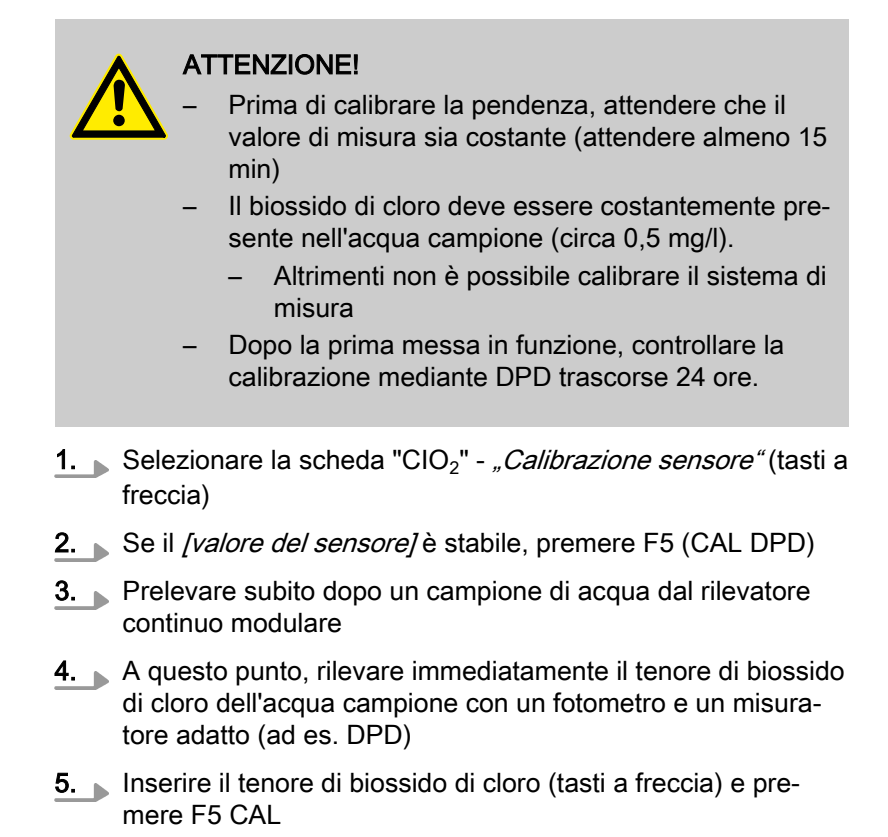

**6.** Se non si desidera effettuare ulteriori calibrazioni, tornare alla visualizzazione continua con il testo ESC

# 8.7 Calibrare la grandezza misurata perossido di idrogeno (H<sub>2</sub>O<sub>2</sub>)

Calibrare la grandezza misurata punto zero perossido di idrogeno  $(H_2O_2)$ 

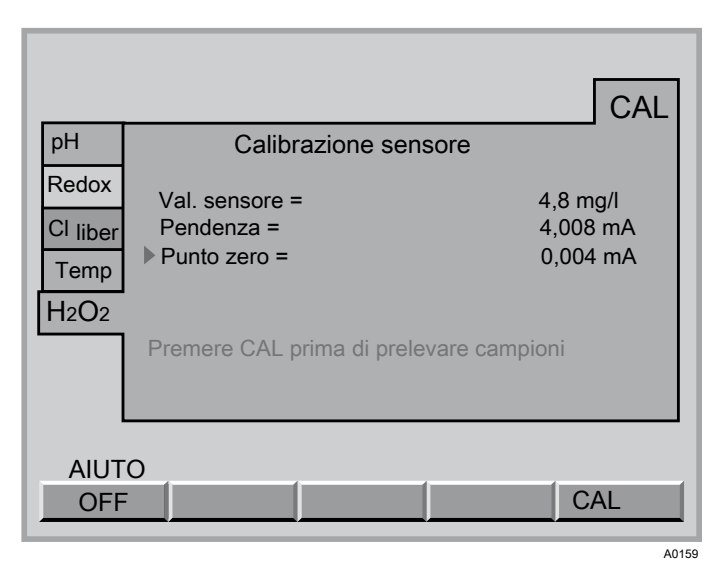

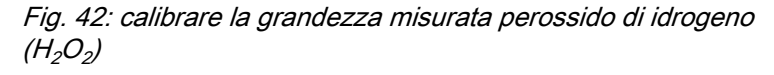

# ATTENZIONE!

- Osservare anche il manuale di istruzioni del sensore e del rilevatore continuo modulare
- Dopo aver sostituito il tappo a membrana o l'elettrolita del sensore, è necessario eseguire un bilanciamento della pendenza
- Per un corretto funzionamento del sensore, il bilanciamento della pendenza va ripetuto ad intervalli regolari
- Attenersi alla normativa nazionale vigente in materia di intervalli di calibrazione

### Presupposti

- la concentrazione di H<sub>2</sub>O<sub>2</sub>dell'acqua campione è simultaneamente abbastanza costante (osservare il tempo di risposta del sensore di 8 min)
- flusso costante e ammissibile nel rilevatore continuo modulare
- stessa temperatura dell'acqua campione e del sensore (attendere circa 15 min)
- il sensore è inizializzato

# Calibrazione

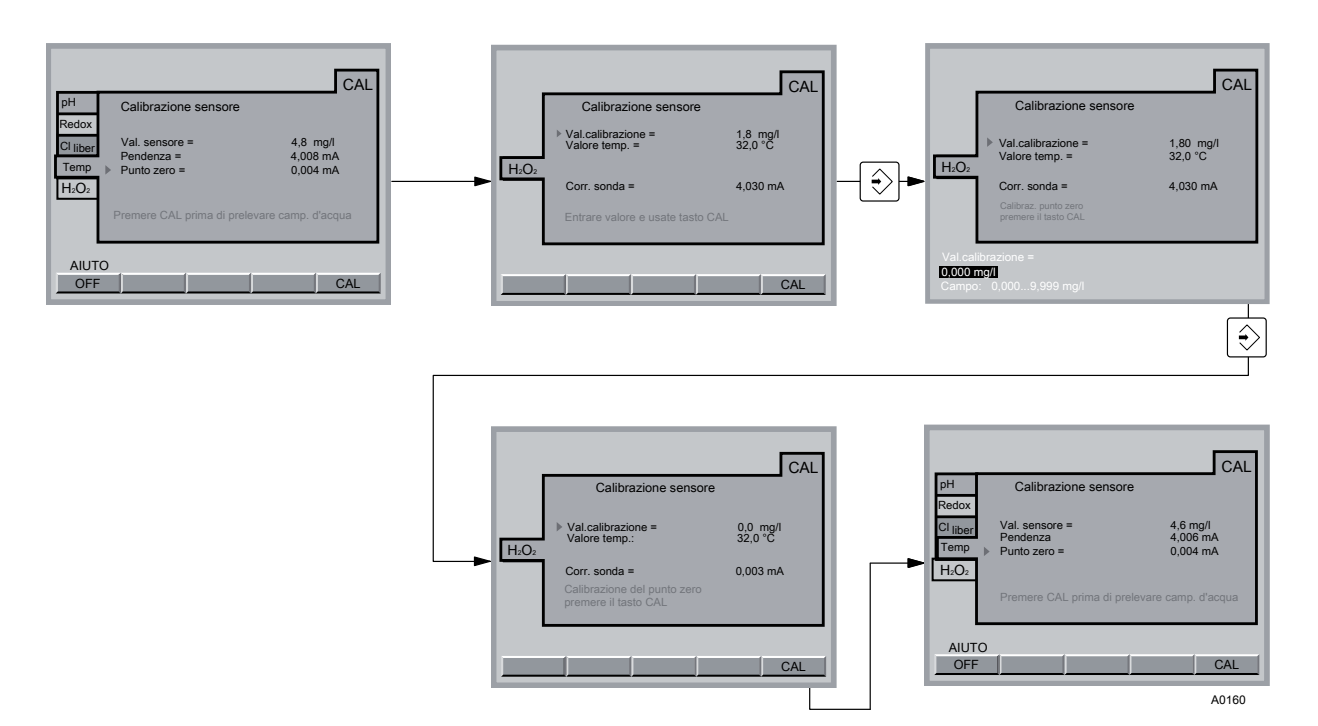

Fig. 43: calibrare il punto zero

# ATTENZIONE!

- Il sensore deve essere inizializzato
- Eseguire una taratura dello zero solo se:
  - si utilizza il sensore nel limite inferiore del range di misura
- **1.** Selezionare la scheda "H<sub>2</sub>O<sub>2</sub>" *[Calibrazione sensore]* (tasti a freccia) F5 CAL e premere poi il tasto ENTER
- 2. Alla voce [Valore DPD] inserire il valore 0,00 mg/l e premere il tasto ENTER - a questo punto sulla scheda compare [Calibraz. punto zero]
- **3.** Chiudere l'acqua campione (tacitare l'eventuale allarme con il tasto ENTER)
  - ⇒ prima lo scarico, poi l'alimentazione.
- 4. Smontare il sensore
- 5. Sciacquare il sensore con acqua priva di<sub>2</sub>O<sub>2</sub>
- 6. Immergere il sensore PER in un recipiente con acqua minerale senza gas o acqua distillata. Quest'acqua deve avere la stessa temperatura dell'acqua campione.
- **7.** Mescolare con il sensore finché il valore di misura non rimanga stabile e vicino allo zero per circa 5 min.
- 8. Premere poi F5 CAL
- 9. Rimontare il sensore nel rilevatore continuo modulare
- 10. Aprire i rubinetti di intercettazione dell'acqua campione
  - ⇒ prima lo scarico, poi l'alimentazione.

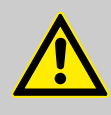

ATTENZIONE!

A questo punto è imprescindibile calibrare la "pendenza"

Calibrare la grandezza misurata pendenza perossido di idrogeno (H<sub>2</sub>O<sub>2</sub>)

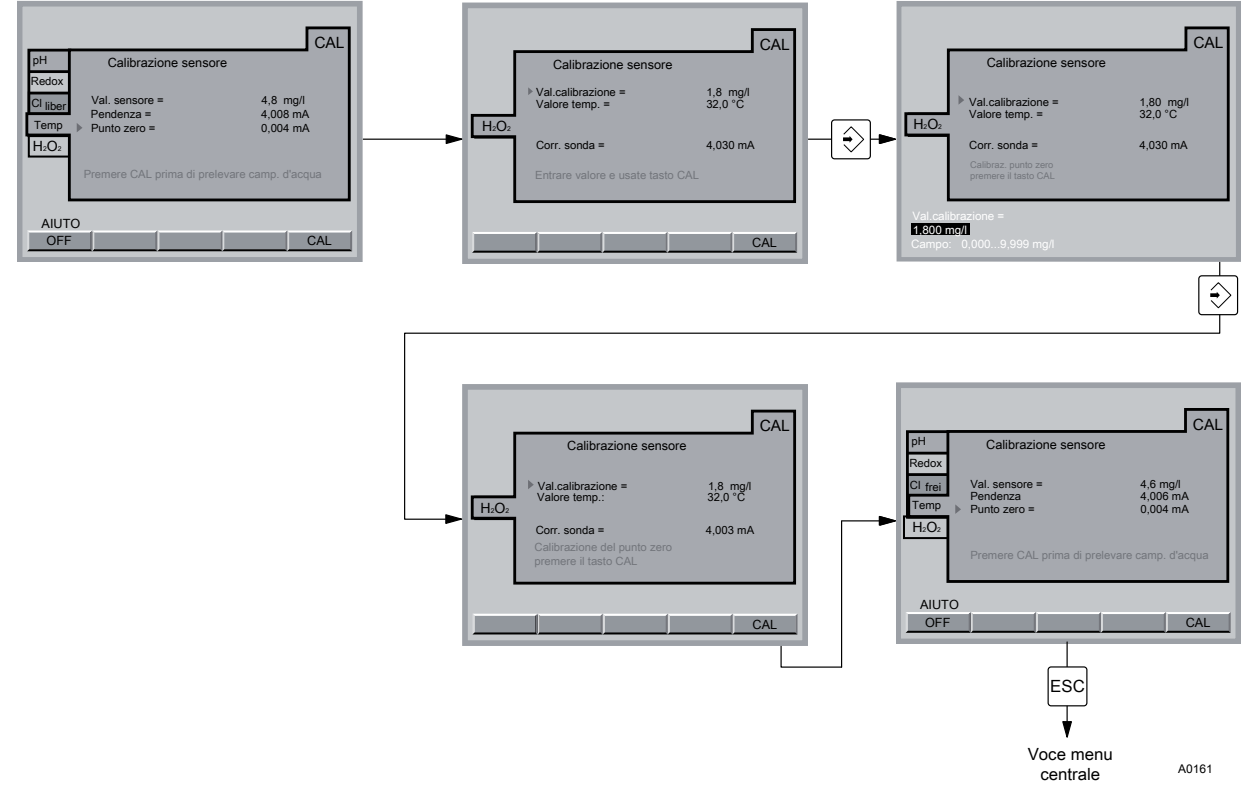

Fig. 44: calibrare la pendenza

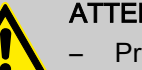

# ATTENZIONE!

- Prima di calibrare la pendenza, attendere che il valore di misura sia costante (attendere almeno 15 min)
- Dopo la prima messa in funzione, controllare la calibrazione mediante DPD trascorse 24 ore.
- Ripetere la calibrazione se la concentrazione di H<sub>2</sub>O<sub>2</sub> si discosta più del 15 % dal valore di riferimento
- **1.** Selezionare la scheda "H<sub>2</sub>O<sub>2</sub>" *[Calibrazione sensore]* (tasti a freccia)
- 2. Se il [valore del sensore] è stabile, premere F5
- **3.** Prelevare subito dopo un campione di acqua dal rilevatore continuo modulare
- 4. A questo punto rilevare immediatamente il tenore di<sub>2</sub>O<sub>2</sub>dell'acqua campione con un fotometro e un misuratore adatto (ad es. DPD)
- 5. Inserire il tenore di H<sub>2</sub>O<sub>2</sub> (tasti a freccia) e premere F5 CAL

**6.** Se non si desidera effettuare ulteriori calibrazioni, tornare alla visualizzazione continua con il testo ESC

Se dopo il tempo di inizializzazione del sensore (per  $H_2O_2$  circa 6-12 ore) il DXCa indica un valore chiaramente troppo basso o non può essere calibrato, raddoppiare il tempo di inizializzazione o prolungarlo fino al giorno dopo

Qualora non fosse ancora possibile calibrare il sensore, telefonare alla consulenza clienti di ProMinent.

# 8.8 Calibrare la grandezza misurata clorite (ClO<sub>2</sub><sup>-</sup>)

Calibrare la grandezza misurata punto zero clorite (ClO $_2$  <sup>-</sup>)

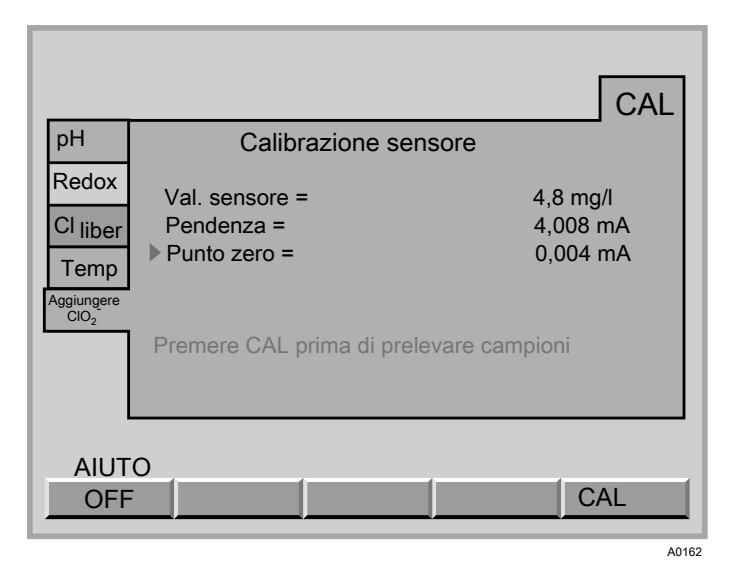

Fig. 45: calibrare la grandezza misurata clorite (ClO<sub>2</sub><sup>-</sup>)

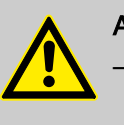

### **ATTENZIONE!**

Osservare anche il manuale di istruzioni del sensore e del rilevatore continuo modulare

- Dopo aver sostituito il tappo a membrana o l'elettrolita del sensore, è necessario eseguire un bilanciamento della pendenza
- Evitare le bolle d'aria nell'acqua campione. Le bolle d'aria che aderiscono alla membrana del sensore possono causare un valore di misura troppo ridotto e dunque portare ad un dosaggio eccessivo.
- Per un corretto funzionamento del sensore, il bilanciamento della pendenza va ripetuto ad intervalli regolari
- Attenersi alla normativa nazionale vigente in materia di intervalli di calibrazione

### Presupposti

- portata costante nel rilevatore continuo modulare almeno 20 l/ h
- temperatura costante dell'acqua campione
- stessa temperatura dell'acqua campione e del sensore (attendere circa 15 min)

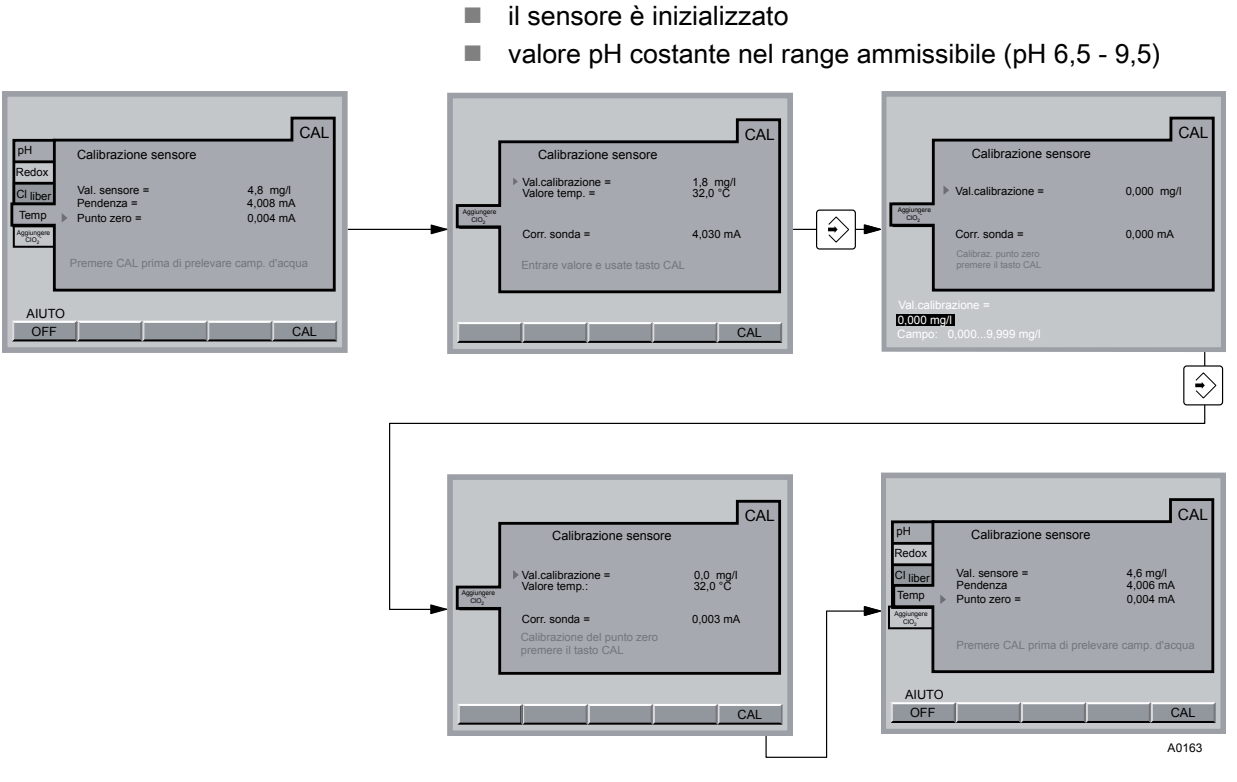

*Fig. 46: calibrare il punto zero clorite (ClO* $_2$ <sup>-</sup>)

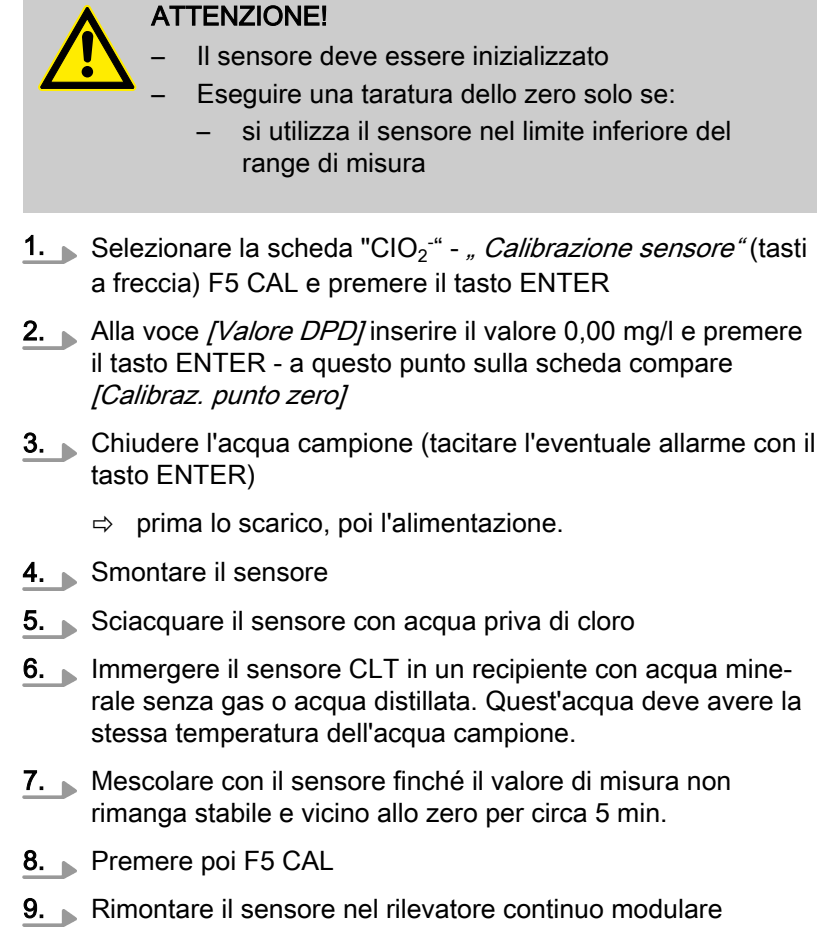

- 10. Aprire i rubinetti di intercettazione dell'acqua campione
  - ⇒ prima lo scarico, poi l'alimentazione.

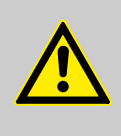

# ATTENZIONE!

A questo punto è imprescindibile calibrare la *"pendenza"* 

Calibrare la grandezza misurata pendenza clorite (ClO<sub>2</sub> <sup>-</sup>)

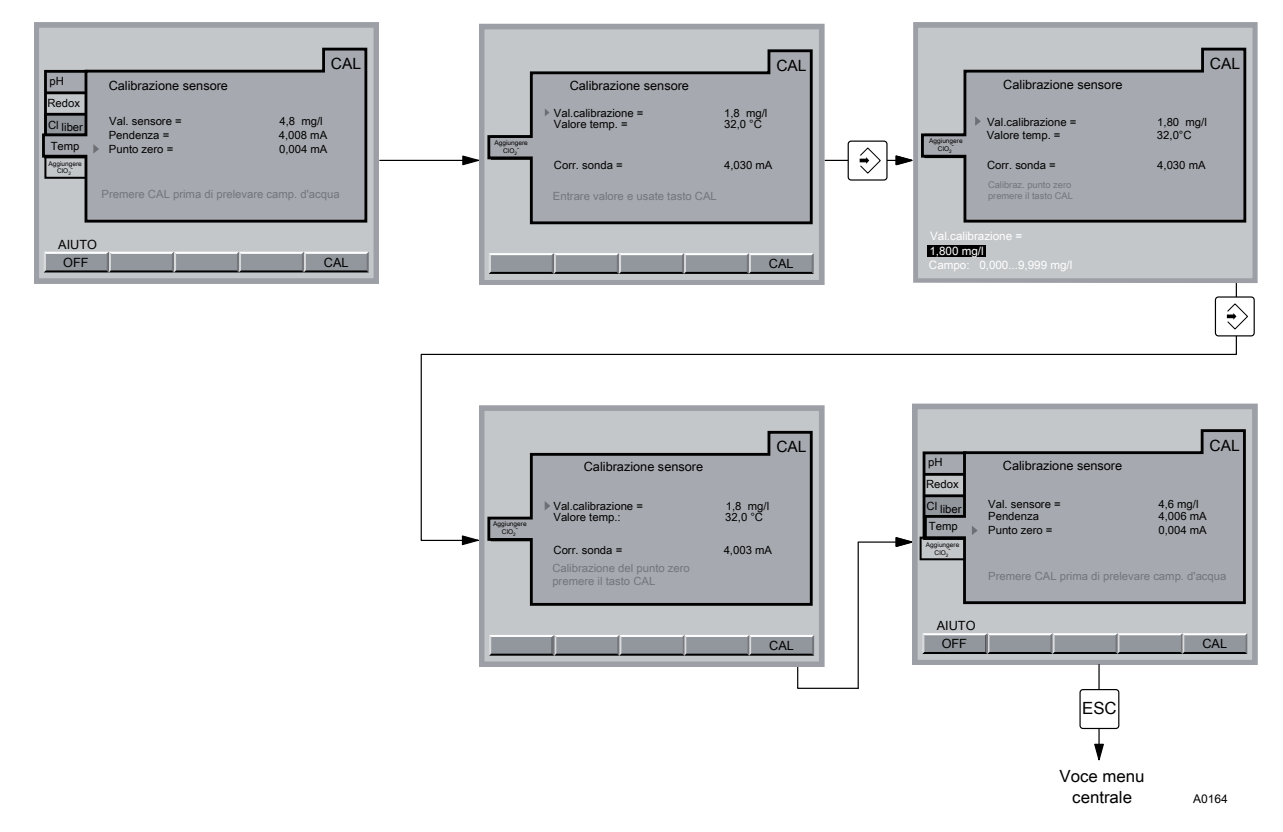

Fig. 47: calibrare la pendenza clorite ( $CIO_2^{-}$ )

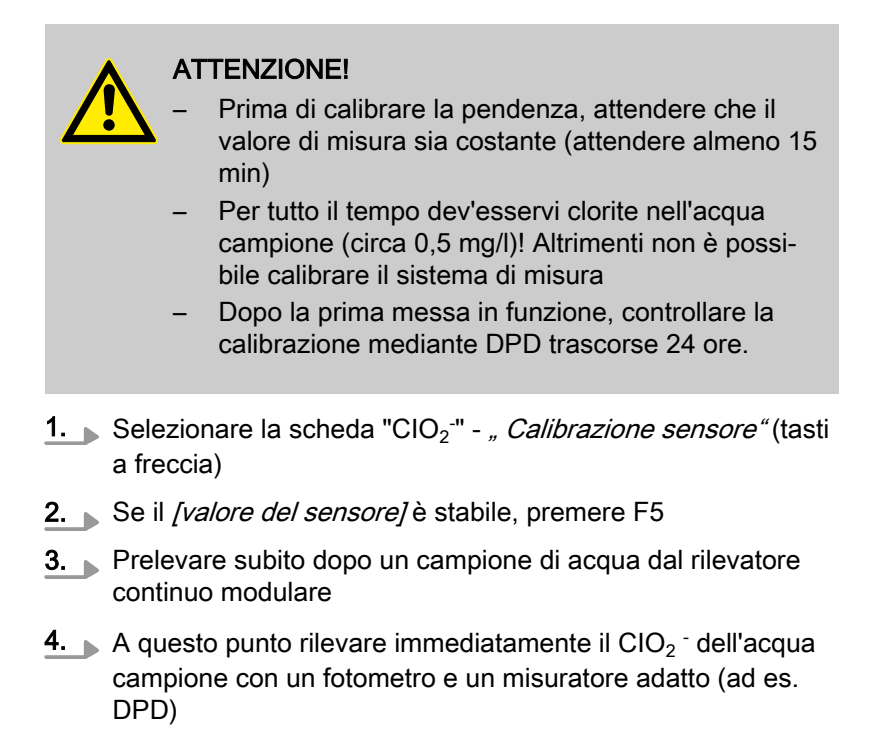

5. Inserire il tenore di CIO<sub>2</sub><sup>-</sup> (tasti a freccia) e premere F5 CAL

Calibrare la grandezza misurata pen-

denza acido peracetico (PES)

6. Se non si desidera effettuare ulteriori calibrazioni, tornare alla visualizzazione continua con il testo ESC

Se dopo il tempo di inizializzazione del sensore (circa 2-6 ore per CLT) il DXCa indica un valore di misura chiaramente troppo ridotto o non può essere calibrato, raddoppiare il tempo di inizializzazione o prolungarlo fino al giorno dopo

Qualora non fosse ancora possibile calibrare il sensore, telefonare alla consulenza clienti di ProMinent.

# 8.9 Calibrare la grandezza misurata acido peracetico (PES)

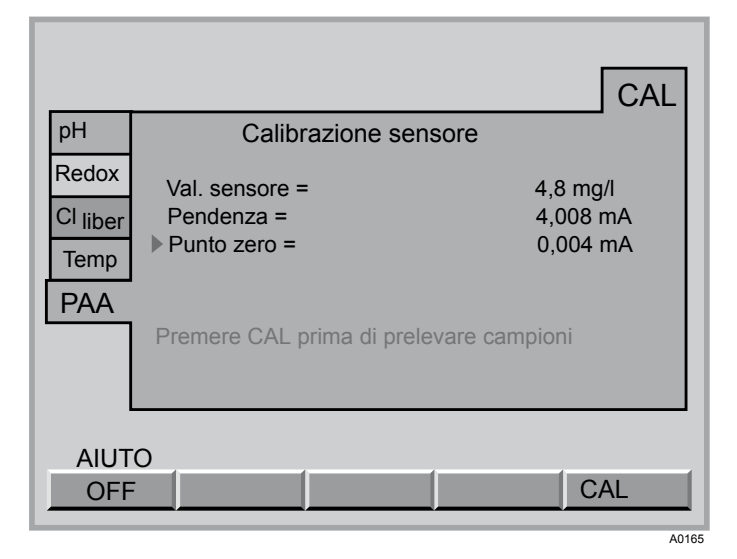

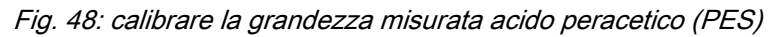

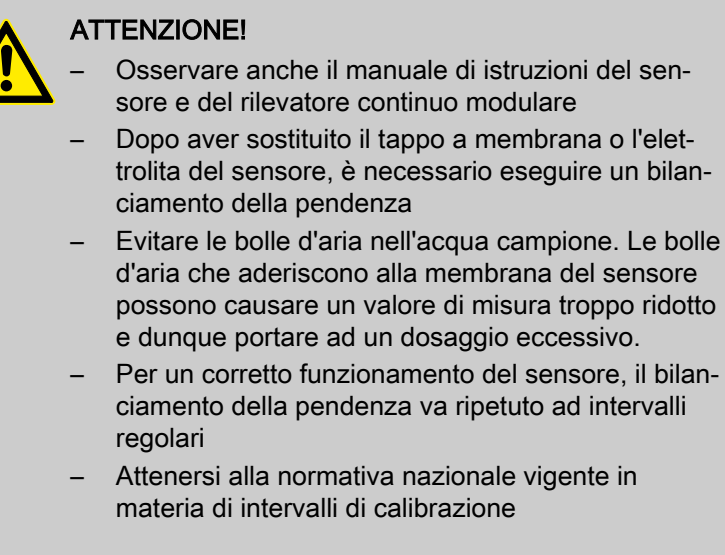

### Presupposti

- portata costante nel rilevatore continuo modulare almeno 20 l/ h
- temperatura costante dell'acqua campione
- il sensore è inizializzato

- Evitare le bolle d'aria nell'acqua campione. Le bolle d'aria che aderiscono alla membrana del sensore possono causare un valore di misura troppo ridotto e dunque portare ad un dosaggio eccessivo.
- ciamento della pendenza va ripetuto ad intervalli

# Calibrazione

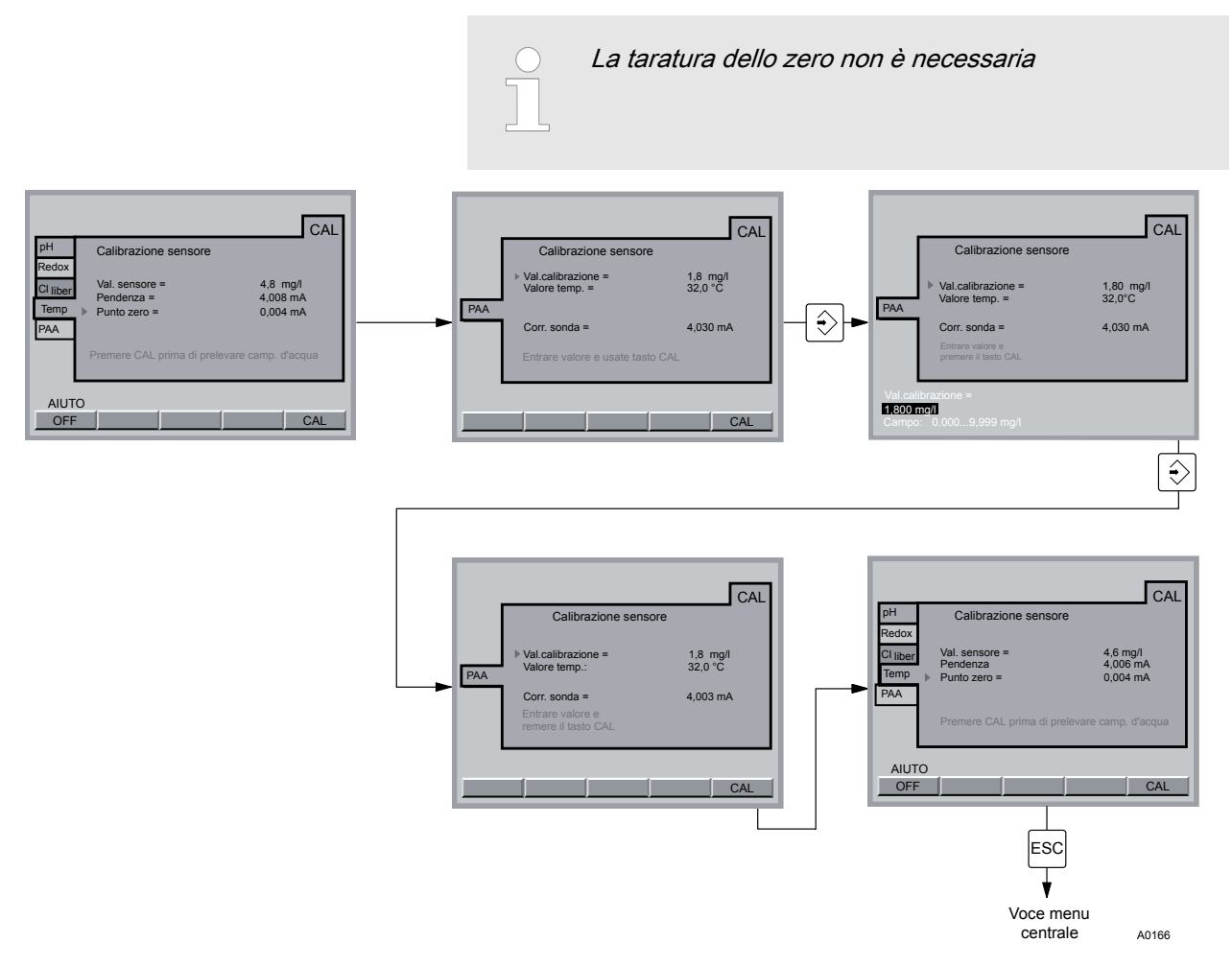

Fig. 49: calibrare la pendenza dell'acido peracetico (PES)

#### ATTENZIONE!

- Dopo la prima messa in funzione, controllare la calibrazione trascorse 24 ore
- Se la concentrazione di PES si discosta dal valore di riferimento di oltre il 15%, ripetere la calibrazione
- 1. Selezionare la scheda [PES] "Calibrazione sensore" (tasti a freccia) F5 CAL e premere il tasto ENTER
- 2. Se il valore del sensore è stabile, premere F5 CAL
- 3. Chiudere l'acqua campione (tacitare l'eventuale allarme con il tasto ENTER)
  - ⇒ prima lo scarico, poi l'alimentazione.
- 4. Versare una soluzione standard con una concentrazione nota di PES, ad es. nella tazza del rilevatore continuo modulare DLG III
- 5. Mescolare il contenuto della tazza con una frusta magnetica
- 6. Immergere il sensore nella tazza fino a quando il valore di misura rimane costante (15 min). Inserire subito il tenore di PES (tasti a freccia) e premere F5 CAL.
- 7. Aprire i rubinetti di intercettazione dell'acqua campione
  - ⇒ prima lo scarico, poi l'alimentazione.

8. Se non si desidera effettuare ulteriori calibrazioni, tornare alla visualizzazione continua con il testo ESC

Se dopo il tempo di inizializzazione del sensore (circa 1-2 ore per PAA) il DXCa indica un valore di misura chiaramente troppo ridotto o non può essere calibrato, raddoppiare il tempo di inizializzazione o prolungarlo fino al giorno dopo

Qualora non fosse ancora possibile calibrare il sensore, telefonare alla consulenza clienti di ProMinent.

# 8.10 Calibrare la grandezza misurata temperatura

Calibrare la grandezza misurata temperatura

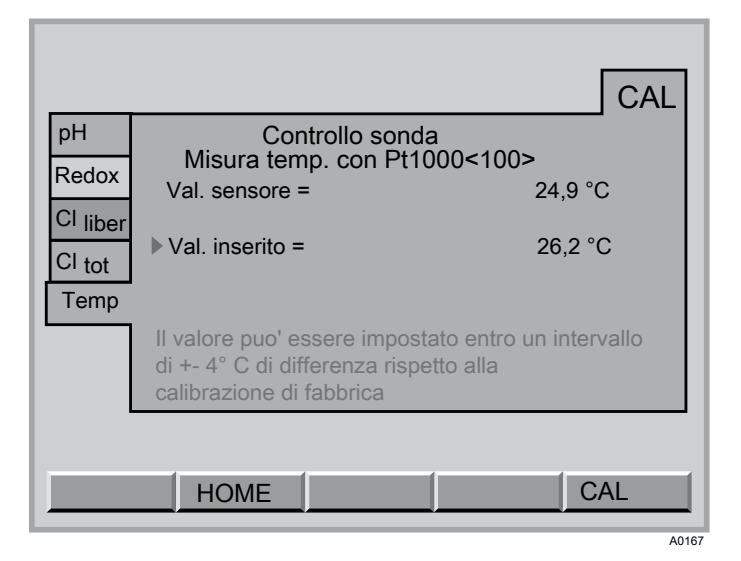

Fig. 50: calibrare la grandezza misurata temperatura

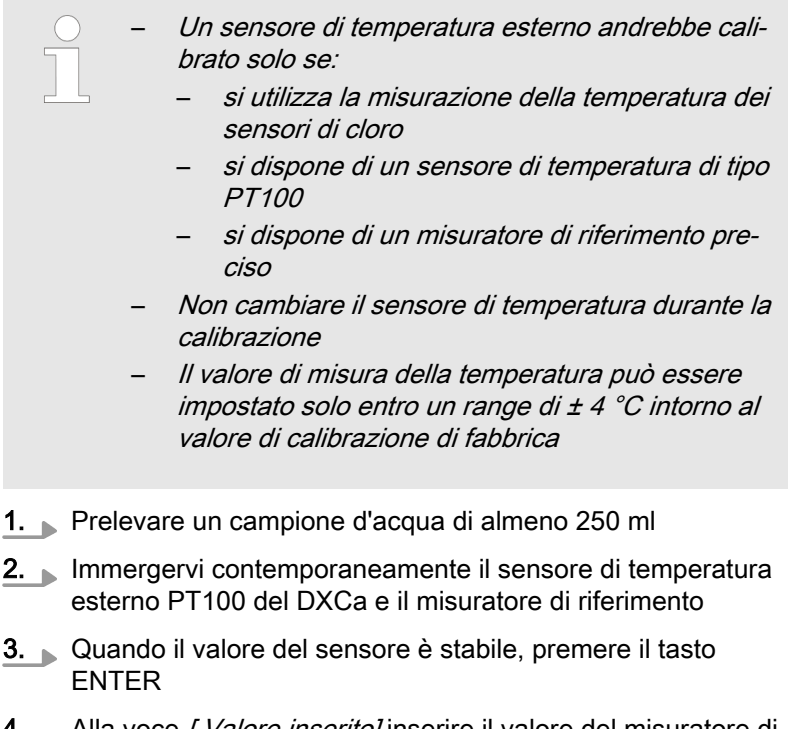

**4.** Alla voce *[ Valore inserito]* inserire il valore del misuratore di riferimento (tasti a freccia) e premere il tasto ENTER

- 5. Premere F5 (SALVA) per concludere la calibrazione e salvare i valori
- 6. Se non si desidera effettuare ulteriori calibrazioni, tornare alla visualizzazione continua con il testo ESC

# 9 Parametrizzare

|                                                    |                       | L                                           |                                     |                                   | _   |        |
|----------------------------------------------------|-----------------------|---------------------------------------------|-------------------------------------|-----------------------------------|-----|--------|
|                                                    | MIS.                  | REGL                                        | USCI                                | ALARM                             | ECO |        |
| pH<br>Redox<br>Cl liber<br>Cl tot<br>Temp<br>Floc. | Cont<br>Ingre<br>Valc | Parame<br>rol. sonc<br>esso tem<br>re temp. | etri di mi<br>la: C<br>p.: E<br>= 2 | isura<br>DN<br>Eingabe<br>25,6 °C |     |        |
| AIUT                                               |                       | IOME                                        | DA                                  | ΓΑ                                | ORA | LINGUA |

### Fig. 51: parametrizzare

Questo capitolo descrive le voci di menu relative ai gruppi di parametri:

- Misurazione
- Regolazione
- Uscita mA
- Allarme
- Eco!Mode

per le singole grandezze misurate del DXCa e il flocculante.

# 9.1 Tutti i parametri

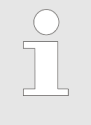

#### Valori di default

Con F4 (DEFAULT), nella seconda voce di menu della scheda attuale è possibile caricare di volta in volta i valori di default

Uscire da una scheda del menu di parametrizzazione:

- 1. Senza salvare: premere ripetutamente il tasto ESC finché il DCXa non viene a trovarsi di nuovo nella visualizzazione continua
- 2. Salvando: premere F5 quando vi compare sopra SALVA. Confermare la domanda *"Salvare cambiamenti?"* con il tasto ENTER. Se non si desidera effettuare ulteriori parametrizzazioni, tornare alla visualizzazione continua o alla voce di menu centrale con il tasto ESC.

# 9.2 Misurazione

Accesso all'impostazione della misurazione

È possibile tornare al menu precedente con il tasto ESC.

All'impostazione della regolazione si accede dalla voce di menu centrale

2. Premere poi il tasto F3 (PARAM)

1.

- 3. Selezionare la grandezza misurata desiderata con i tasti a freccia verticali
- **4.** Selezionare poi la scheda *[MIS.]* con i tasti a freccia orizzontali
- 5. Premere quindi il tasto ENTER
  - A questo punto ci si trova nel range impostabile della regolazione.
- 6. Selezionare il parametro desiderato con i tasti a freccia verticali
- 7. Premere quindi il tasto ENTER
- 8. Impostare il parametro con i tasti a freccia verticali o orizzontali
- 9. Con i tasti a freccia orizzontali, spostare il cursore verso sinistra o destra
- **10.** Concludere con il tasto ENTER
- **11.** Uscire dalla scheda senza salvare: premere il tasto ESC.

Uscire dalla scheda salvando: premere F5 quando vi compare *[SALVA]*. Confermare la domanda *[Salvare cambiamenti?]* con il tasto ENTER.

# 9.2.1 Parametrizzare il pH

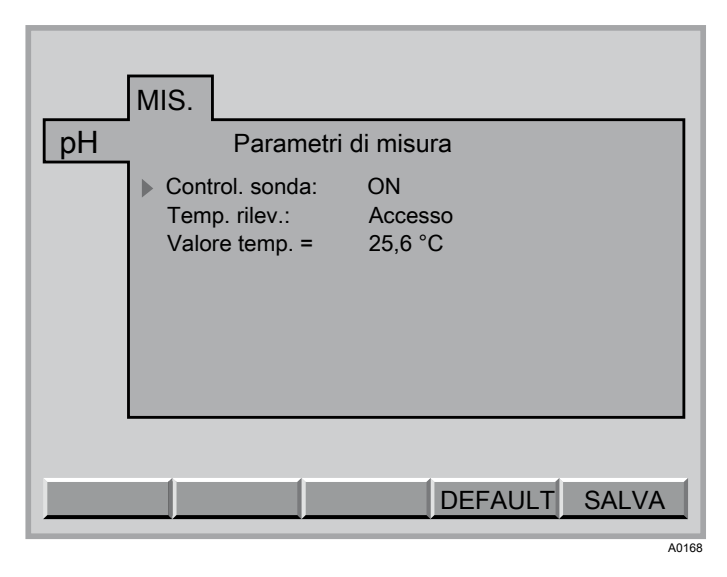

Fig. 52: misurazione pH

| Grandezze impostabili | A passi      | Note                                                     |
|-----------------------|--------------|----------------------------------------------------------|
| Control. sonda:       | OFF          |                                                          |
|                       | ON           |                                                          |
| Potenziale liq        | OFF          | Compare solo con un elettrodo equipotenziale configurato |
|                       | ON           | L'elettrodo equipotenziale deve essere collegato         |
| Ingresso temp.:       | PT1000 (100) | Sensore di cloro o sensore di temperatura separato       |
|                       | Input        |                                                          |
| Valore temp.          | 0,0 99,9 °C  | Con [Ingresso temp.: input ]                             |

### Monitoraggio sensore

Alla voce "Control. sonda:", selezionare [ON] oppure [OFF] per attivare o disattivare il monitoraggio del sensore.

Se il monitoraggio del sensore è attivato, viene misurato il valore di resistenza del sensore.

Se durante il funzionamento il valore di resistenza resta per più di 1 minuto al disotto di 2 M $\Omega$ , nella voce di menu centrale compare la segnalazione d'errore *[Sensore pH guasto]*. Se invece è superiore a 200 M $\Omega$  e inoltre il segnale di misura presenta forti oscillazioni, viene emessa la segnalazione d'errore *[Guasto ingresso pH]*
### 9.2.2 Parametrizzare il redox

| Sistema 1                |
|--------------------------|
| MIS.                     |
| Parametri di misura      |
| Redox Control. sonda: ON |
| Potenziale fluid.: ON    |
|                          |
|                          |
|                          |
|                          |
|                          |
| DEFAULT SALVA            |
|                          |

Fig. 53: misurazione redox

| Grandezze impostabili | A passi | Note                                                                     |
|-----------------------|---------|--------------------------------------------------------------------------|
| Control. sonda:       | OFF     | L'apparecchio può indicare un valore con pH corretto per il cloro libero |
|                       | ON      |                                                                          |
| Potenziale fluid.:    | OFF     | Compare solo con un elettrodo equipotenziale configurato                 |
|                       | ON      | L'elettrodo equipotenziale deve essere collegato                         |

Monitoraggio sensore

Selezionare alla voce [Control. sonda:] [ON] oppure [OFF]per attivare o disattivare il monitoraggio del sensore di redox.

Se il monitoraggio del sensore è attivato, viene misurato il valore di resistenza del sensore di redox.

Se durante il funzionamento il valore di resistenza resta per più di 1 minuto al disotto di 2 M $\Omega$ , nella voce di menu centrale compare la segnalazione d'errore *[Sensore redox guasto]*. Se invece è superiore a 200 M $\Omega$  e inoltre il segnale di misura presenta forti oscillazioni, viene emessa la segnalazione d'errore *[Guasto ingresso redox]* 

### 9.2.3 Parametrizzare il "cloro libero"

| MI     | S<br>Parametri di I | misura        | 1 |
|--------|---------------------|---------------|---|
| Cliber | Correzione pH:      | ON            |   |
|        |                     | DEFAULT SALVA |   |

Fig. 54: misurazione cloro libero

| Grandezze impostabili | A passi | Note                                                                                                    |
|-----------------------|---------|----------------------------------------------------------------------------------------------------|
| Correzione pH:        | ON      | L'apparecchio può indicare un valore con pH corretto per il cloro libero                                                                                                    |
|                       | OFF     |                                                                                                    |
|                       |         |                                                                                                    |
|                       |         | NOTA!<br>Se la calibrazione è stata effettuata con correzione del<br>pH, è consentito misurare solo con correzione del pH!<br>Se la calibrazione è stata effettuata senza correzione<br>del pH, è consentito misurare solo senza correzione<br>del pH |

### 9.2.4 Parametrizzare il "cloro combinato"

| Sistem             | a 1                 |
|--------------------|---------------------|
| l l                | MIS.                |
|                    | Parametri di misura |
|                    | Correzione pH: ON   |
|                    |                     |
| Cl <sub>comb</sub> |                     |
|                    |                     |
|                    |                     |
|                    |                     |
|                    |                     |
|                    | DEFAULT SALVA       |
|                    | A0171               |

Fig. 55: misurazione cloro combinato

| Grandezze impostabili | A passi | Note                                                                        |
|-----------------------|---------|-----------------------------------------------------------------------------|
| Correzione pH         | ON      | L'apparecchio può indicare un valore con pH corretto per il cloro combinato |
|                       | OFF     |                                                                             |

| NOTA! |  |
|-------|--|
|       |  |

Se la calibrazione è stata effettuata con correzione del pH, è consentito misurare solo con correzione del pH. Se la calibrazione è stata effettuata senza correzione del pH, è consentito misurare solo senza correzione del pH.

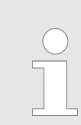

*Il DXCa calcola il valore visualizzato per il cloro combinato come differenza dei valori di misura dei sensori del cloro libero e del cloro totale (CLE e CTE).* 

### 9.2.5 Parametrizzare il fluoro (F<sup>-</sup>)

| Vasca | a 1<br>MIS.                                      |
|-------|--------------------------------------------------|
|       | Parametri di misura                              |
| F     | Ingresso temp.: Accesso<br>Valore temp = 32,0 °C |
|       | DEFAULT SALVA                                    |

Fig. 56: misurazione fluoro (F<sup>-</sup>)

Disponibile solo se il morsetto *[l in 2]* del modulo I è stato configurato per la grandezza misurata "F-".

| Grandezze impostabili | A passi     | Note                                                                     |
|-----------------------|-------------|--------------------------------------------------------------------------|
| Ingresso temp.:       | disattivato | L'apparecchio può indicare un valore con pH corretto per il cloro libero |
|                       | Input       |                                                                          |
|                       | Sensore *   |                                                                          |
| Valore temp           | 0,0 99,9 °C | Con [ Ingresso temp.: input]                                             |
|                       |             |                                                                          |

\* Disponibile solo se il morsetto [/ in 3] del modulo I è stato configurato per la grandezza misurata [Temperatura]

### 9.2.6 Parametrizzare il CIO<sub>2</sub>

| Vasca                          | a 1                              |                    |
|--------------------------------|----------------------------------|--------------------|
|                                | MIS.                             |                    |
|                                | Parametri di m                   | isura              |
|                                | Ingresso temp.:<br>Valore temp = | Accesso<br>32,0 °C |
| Aggiungere<br>CIO <sub>2</sub> |                                  |                    |
|                                |                                  | DEFAULT SALVA      |

Fig. 57: misurazione CIO<sub>2</sub>

Disponibile solo se il morsetto [*l in 2*] del modulo I è stato configurato per la grandezza misurata  $CIO_2$  e se non è collegato un sensore di cloro.

| Grandezze impostabili | A passi     | Note                                                                     |
|-----------------------|-------------|--------------------------------------------------------------------------|
| Ingresso temp.:       | disattivato | L'apparecchio può indicare un valore con pH corretto per il cloro libero |
|                       | Input       |                                                                          |
|                       | Sensore *   |                                                                          |
| Valore temp           | 0,0 99,9 °C | Con [Ingresso temp.: input]                                              |

\* Disponibile solo se il morsetto *[l in 3]* del modulo I è stato configurato per la grandezza misurata *[Temperatura]* 

### 9.2.7 Parametrizzare l'H<sub>2</sub>O<sub>2</sub>

| Sister                        | na 1<br>MIS                                       |
|-------------------------------|---------------------------------------------------|
|                               | Poromotri di minuro                               |
|                               | Farametri ur misura                               |
|                               | ▶ Ingresso temp.: Accesso<br>Valore tem = 32,0 °C |
| H <sub>2</sub> O <sub>2</sub> |                                                   |
|                               |                                                   |
|                               |                                                   |
|                               | DEFAULT SALVA                                     |
|                               | 1017                                              |

Fig. 58: misurazione H<sub>2</sub>O<sub>2</sub>

Disponibile solo se il morsetto [*l in 2*] del modulo I è stato configurato per la grandezza misurata " $CIO_2$ " e se non è collegato un sensore di cloro.

| Grandezze impostabili | A passi     | Note                                                                     |
|-----------------------|-------------|--------------------------------------------------------------------------|
| Ingresso temp.:       | disattivato | L'apparecchio può indicare un valore con pH corretto per il cloro libero |
|                       | Input       |                                                                          |
|                       | Sensore *   |                                                                          |
| Valore temp           | 0,0 99,9 °C | Con [Ingresso temp.: input]                                              |

\* Disponibile solo se il morsetto[/ in 3] del modulo I è stato configurato per la grandezza misurata [Temperatura]

### 9.3 Regolazione

Accesso all'impostazione della regola- <u>1.</u>

| $\bigcirc$ |
|------------|
|            |
|            |

#### Ritorno con ESC

È possibile tornare al menu precedente con il tasto ESC.

All'impostazione della regolazione si accede dalla voce di menu centrale

- 2. Premere poi il tasto F3 (PARAM)
- 3. Selezionare la grandezza misurata desiderata con i tasti a freccia verticali
- **4.** Selezionare poi la scheda *[MIS.]* con i tasti a freccia orizzontali

- 5. Premere quindi il tasto ENTER
  - ⇒ a questo punto ci si trova nel range impostabile della regolazione.
- 6. Selezionare il parametro desiderato con i tasti a freccia verticali
- 7. Premere quindi il tasto ENTER
- 8. Impostare il parametro con i tasti a freccia verticali o orizzontali
- 9. Con i tasti a freccia orizzontali, spostare il cursore verso sinistra o destra
- 10. Concludere con il tasto ENTER
- **11.** Uscire dalla scheda senza salvare: premere il tasto ESC.

Uscire dalla scheda salvando: premere F5 quando vi compare *[SALVA]*. Confermare la domanda *[Salvare cambiamenti?]* con il tasto ENTER.

### 9.3.1 Regolazione pH

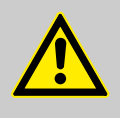

#### **ATTENZIONE!**

È imprescindibile controllare se per le impostazioni alla voce [*Regolazione*] oppure [*Contr.direz.*] sono state effettivamente creati i presupposti nel menu di configurazione.

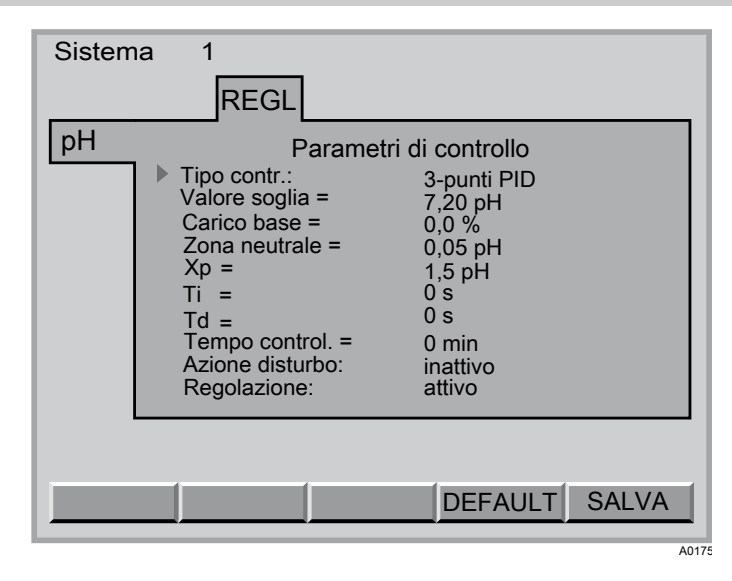

Fig. 59: regolazione pH

| Grandezze impostabili | A passi        | Note                               |
|-----------------------|----------------|------------------------------------|
| Tipo contr.:          | manuale        |                                    |
|                       | 3-punti PID    | vedere Fig. 60                     |
|                       | 1 punto PID    | vedere Fig. 61                     |
|                       | 3-punti P      |                                    |
|                       | 1 punto P      |                                    |
| Valore soglia         | 0,00 12,00 pH  |                                    |
| Carico base           | -100,0 100,0 % |                                    |
| Zona neutrale         | 0,00 1,00 pH   |                                    |
| Xp*                   | 0,01 70,00 pH  |                                    |
| Ti                    | 0 9999 s       | Con [Regolazione] [PID]            |
| Td                    | 0 2500 s       | Con [Regolazione] [PID]            |
| Contr.direz.          | riduttore pH   | Acido con regolazione 1 punto      |
|                       | innalzatore pH | Alcali con regolazione 1 punto     |
| Tempo controllo       | 0 999 min      | Non con [Regolazione] [manuale]    |
| Azione disturbo       | inattivo       |                                    |
|                       | mult.          | disturbo moltiplicativo di[l in 1] |
|                       |                |                                    |

\* Per la definizione di xp vedere il glossario

#### Parametrizzare

| Grandezze impostabili | A passi        | Note                                                                                                    |
|-----------------------|----------------|----------------------------------------------------------------------------------------------------|
|                       | add.           | addizionale                                                                                                    |
| Dosaggio man.         | -100,0 100,0 % | con [regolazione] [manuale]                                                                                                    |
| Regolazione           | attiva         | È possibile disattivare il circuito di controllo indipendente-<br>mente dal tasto START/STOP. Il tasto START/STOP<br>arresta tutti i circuiti di controllo del sistema selezionato |
|                       | inattiva       |                                                                                                    |

\* Per la definizione di xp vedere il glossario

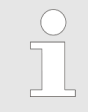

Raccomandiamo il valore pH 7,2, poiché in questo range il cloro sviluppa un buon effetto disinfettante. Inoltre, con questo valore pH la tolleranza cutanea è buona.

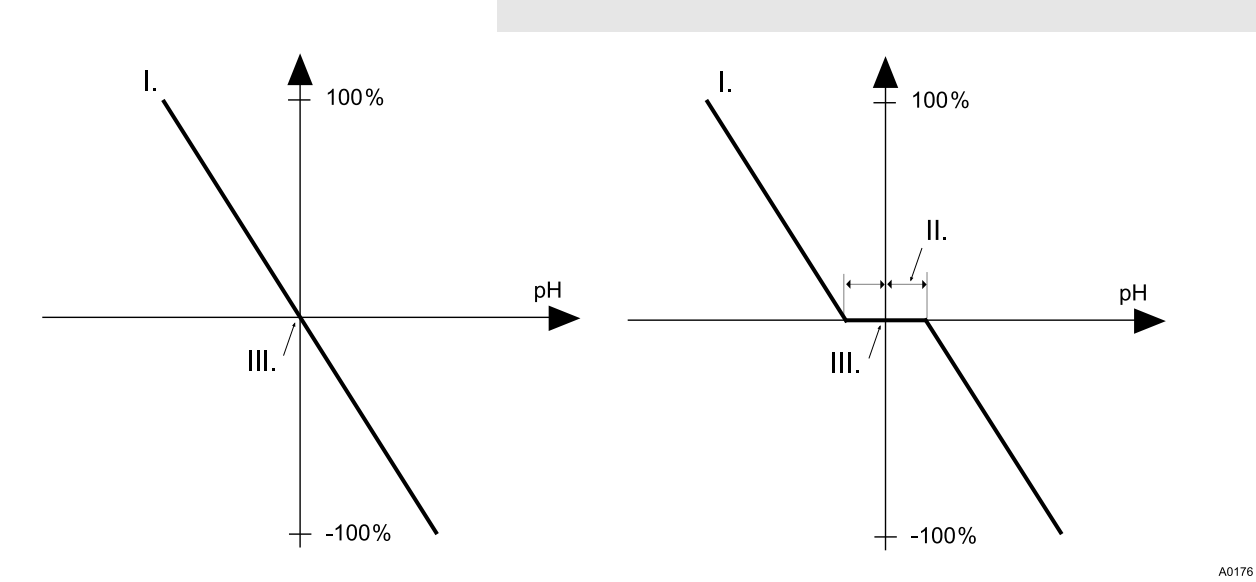

Fig. 60: tipo di regolazione 3-punti PID, senza e con zona neutrale

- I. Valore regolato
- II. Zona neutrale
- III. Valore di soglia

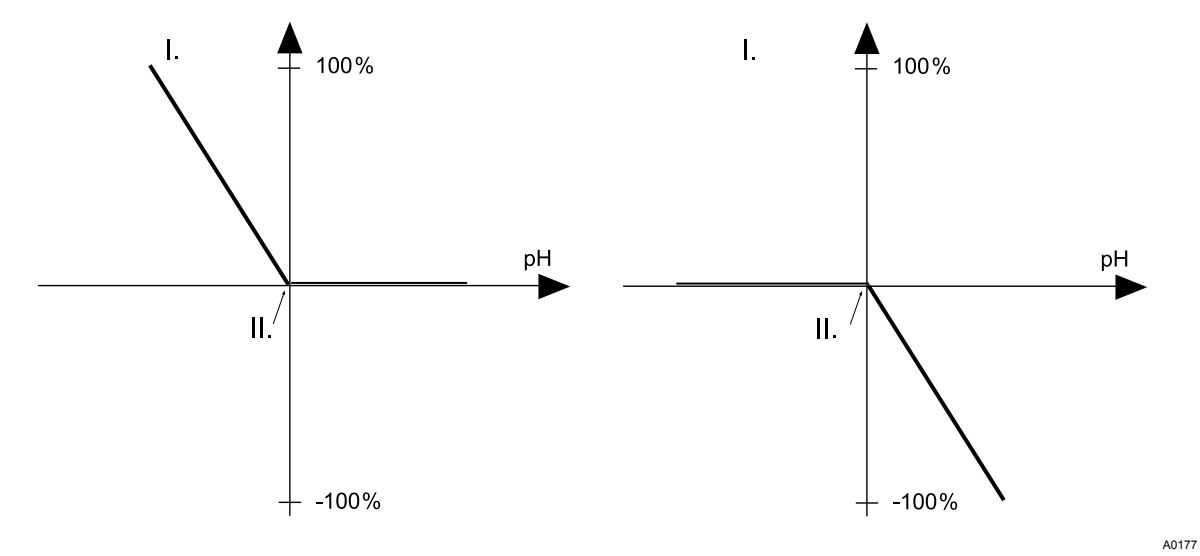

Fig. 61: tipo di regolazione 1 punto PID, direzione riduttore pH e direzione innalzatore pH

#### Parametrizzare

- I. Valore regolato
- II. Valore di soglia

# 9.3.2 Regolazione redox

Non è necessario regolare il redox se viene regolato il cloro.

| Sistem | 1 REGL                                                                                                    |                                                                          |
|--------|----------------------------------------------------------------------------------------------------|--------------------------------------------------------------------------|
|        | Parametri di                                                                                                    | controllo                                                                |
| Redox  | <ul> <li>Tipo contr. :<br/>Valore soglia =<br/>Carico base =<br/>Xp =<br/>Ti =<br/>Td =<br/>Tempo control. =<br/>Regolazione:</li> </ul> | 3-punti PID<br>750 mV<br>0,0 %<br>20 mV<br>0 s<br>0 s<br>0 min<br>attivo |
|        |                                                                                                    | DEFAULT SALVA                                                            |
|        |                                                                                                    | A017                                                                     |

Fig. 62: regolazione redox

| Grandezze impostabili                          | A passi          | Note                    |
|------------------------------------------------|------------------|-------------------------|
| Tipo contr.                                    | 3-punti PID      |                         |
| Disinfection Controller                        | 3-punti P        |                         |
|                                                | Contatto 2 punti | vedere Fig. 63          |
|                                                | manuale          |                         |
| Tipo contr.                                    | 1 punto PID      |                         |
| Regolatore piscina                             | 1 punto P        |                         |
|                                                | Contatto 2 punti | vedere Fig. 63          |
|                                                | manuale          |                         |
| Valore soglia                                  | 700 850 mV       |                         |
| Carico base                                    | 0,0 100,0 %      |                         |
| Xp*                                            | 1 1000 mV        |                         |
| Ti                                             | 0 9999 s         | Con [regolazione] [PID] |
| Td                                             | 0 2500 s         | Con [regolazione] [PID] |
| Distanza operativa                             | 0 50 mV          |                         |
| * Per la definizione di xp vedere il glossario |                  |                         |

| Grandezze impostabili | A passi   | Note                                                                                                    |
|-----------------------|-----------|----------------------------------------------------------------------------------------------------|
| MIN Tempo ON          | 0 6000 s  |                                                                                                    |
| MIN Tempo OFF         | 0 6000 s  |                                                                                                    |
| Tempo controllo       | 0 999 min | Non con [regolazione] [manuale]                                                                                                    |
| Regolazione           | attiva    | È possibile disattivare il circuito di controllo indipendente-<br>mente dal tasto START/STOP. Il tasto START/STOP<br>arresta tutti i circuiti di controllo del sistema selezionato |
|                       | inattiva  |                                                                                                    |

\* Per la definizione di xp vedere il glossario

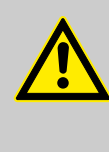

#### ATTENZIONE!

È imprescindibile controllare se per le impostazioni alla voce *[Regolazione]* oppure *[Contr.direz.]* sono stati effettivamente creati i presupposti nel menu di configurazione.

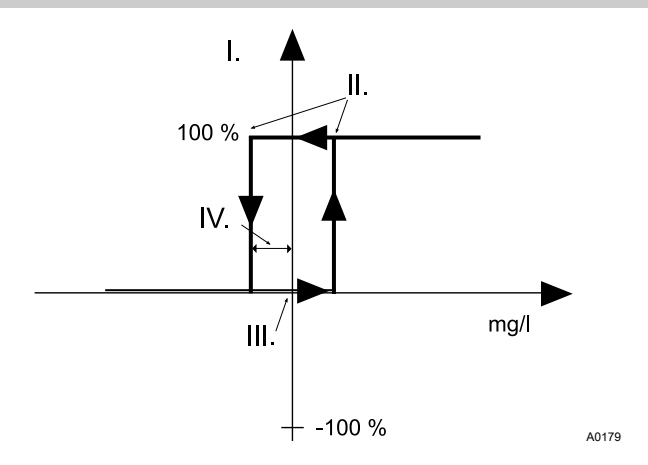

Fig. 63: spiegazione del tipo di regolazione 2 punti contatto

- I. Valore regolato
- II. Punti di attivazione
- III. Valore di soglia
- IV. Distanza operativa

### 9.3.3 Regolazione cloro libero

| Sistem  | na 1<br>REGL                                                                                                    |                                                                                                    |
|---------|----------------------------------------------------------------------------------------------------|----------------------------------------------------------------------------------------------------|
| Clliber | Parametri  Tipo contr.: Valore soglia = Diff. accend = MIN Tempo ON: MIN Tempo OFF: Tempo control.: Azione disturbo: Regolazione: | di controllo<br>2P contatto<br>1,50 mg/l<br>0,05 mg/l<br>120 s<br>120 s<br>0 min<br>inattivo<br>attivo |
|         |                                                                                                    | DEFAULT SALVA                                                                                          |

Fig. 64: regolazione cloro libero

| Grandezze impostabili                          | A passi          | Note                                                                                                    |
|------------------------------------------------|------------------|----------------------------------------------------------------------------------------------------|
| Tipo contr.                                    | 3-punti PID      |                                                                                                    |
| Disinfection Controller                        | 3-punti P        |                                                                                                    |
|                                                | Contatto 2 punti | vedere Fig. 65                                                                                                    |
|                                                | manuale          |                                                                                                    |
| Tipo contr.                                    | 1 punto PID      |                                                                                                    |
| Regolatore piscina                             | 1 punto P        |                                                                                                    |
|                                                | Contatto 2 punti | vedere Fig. 65                                                                                                    |
|                                                | manuale          |                                                                                                    |
| Valore soglia                                  | 0,00 20,00 mg/l  |                                                                                                    |
| Carico base                                    | 0,0 100,0 %      |                                                                                                    |
| Xp*                                            | 0,10 99,99 mg/l  |                                                                                                    |
| Ti                                             | 0 9999 s         | Con [Regolazione] [PID]                                                                                                    |
| Td                                             | 0 2500 s         | Con [Regolazione] [PID]                                                                                                    |
| Distanza operativa                             | 0,00 0,50 mg/l   |                                                                                                    |
| MIN Tempo ON                                   | 0 6000 s         |                                                                                                    |
| MIN Tempo OFF                                  | 0 6000 s         |                                                                                                    |
| Tempo controllo                                | 0 999 min        | Non con [Regolazione] [manuale]                                                                                                    |
| Regolazione                                    | attiva           | È possibile disattivare il circuito di controllo indipendente-<br>mente dal tasto START/STOP. Il tasto START/STOP<br>arresta tutti i circuiti di controllo del sistema selezionato |
|                                                | inattiva         |                                                                                                    |
| * Per la definizione di xp vedere il glossario |                  |                                                                                                    |

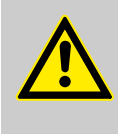

#### **ATTENZIONE!**

È imprescindibile controllare se per le impostazioni alla voce [Regolazione] oppure [Contr.direz.] sono stati effettivamente creati i presupposti nel menu di configurazione.

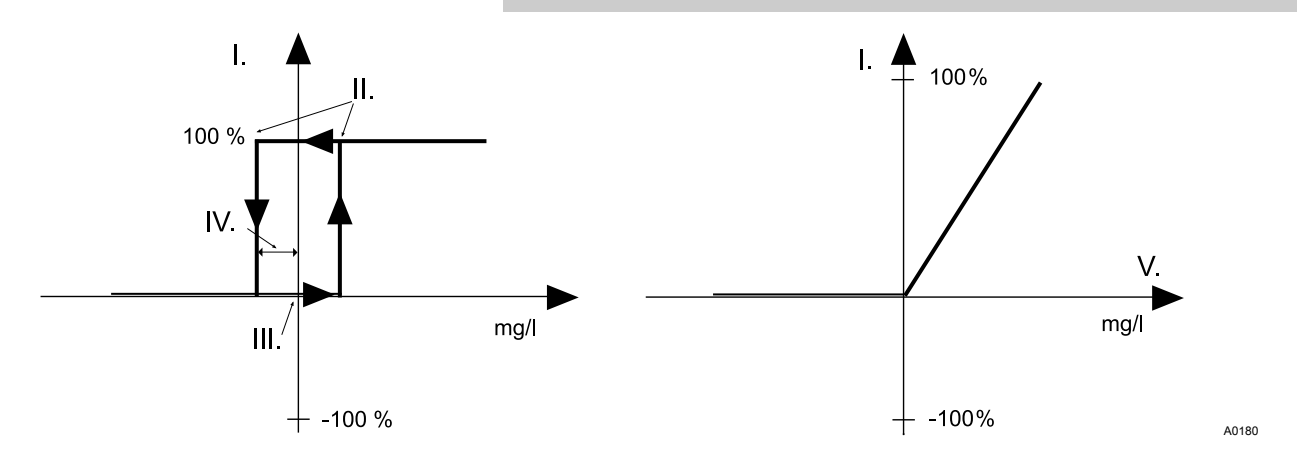

Fig. 65: spiegazione del tipo di regolazione 2 punti contatto e regolazione PID per cloro

- Ι. Valore regolato
- II. Punti di attivazione
- III. Valore di soglia

- IV. Distanza operativa V
  - Differenza regolazione

#### 9.3.4 Regolazione cloro combinato

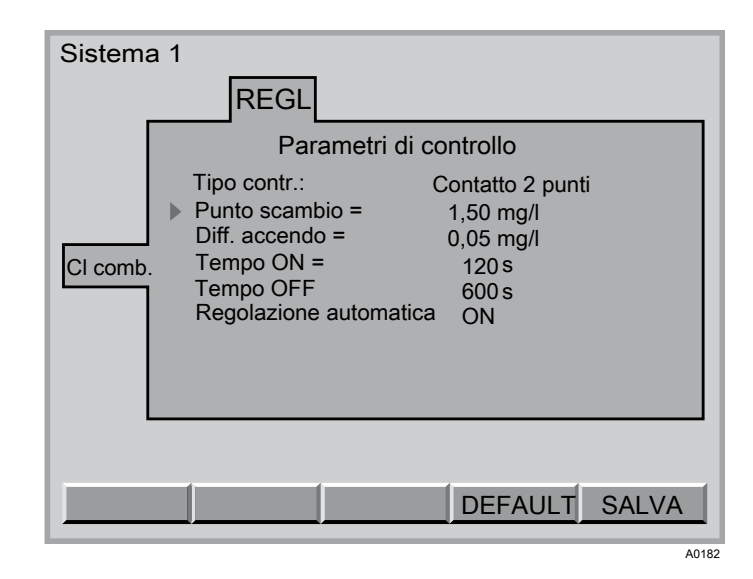

Fig. 66: regolazione cloro combinato

| Grandezze impostabili                           | A passi         | Note                                                                            |
|-------------------------------------------------|-----------------|---------------------------------------------------------------------------------|
| Punto scambio                                   | 0,00 20,00 mg/l | Al di sopra del punto di attivazione, il relè P4 può attivare<br>un impianto UV |
| Distanza operativa                              | 0,00 0,50 mg/l  |                                                                                 |
| Possibile solo [Tipo contr.] [Contatto 2 punti] |                 |                                                                                 |

#### Parametrizzare

| Grandezze impostabili | A passi  | Note                                                                                                    |
|-----------------------|----------|----------------------------------------------------------------------------------------------------|
| MIN Tempo ON          | 0 9999 s |                                                                                                    |
| MIN Tempo OFF         | 0 9999 s |                                                                                                    |
| Regolazione           | attivo   | È possibile disattivare il circuito di regolazione indipenden-<br>temente dal tasto START/STOP. Il tasto START/STOP<br>arresta tutti i circuiti di regolazione del sistema selezionato |
|                       | inattivo |                                                                                                    |

Possibile solo [Tipo contr.] [Contatto 2 punti]

#### NOTA!

- Affinché i dati inseriti abbiano effetto, è necessario configurare un relè di potenza
- La regolazione CI comb. serve a ridurre al minimo il cloro combinato, ad es. mediante un impianto UV

# Per spiegazioni vedere [Limite] nel glossario (il punto di attivazione corrisponde ad un [Limite max].

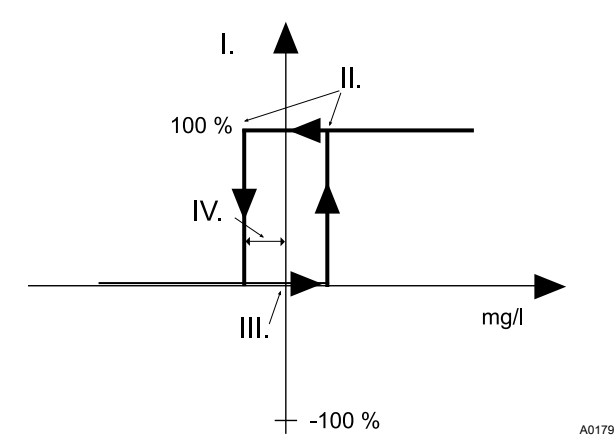

Fig. 67: Spiegazione del tipo di regolazione Contatto 2 punti

- I. Valore regolato
- II. Punti di attivazione
- III. Valore di soglia
- IV. Distanza operativa

#### 9.3.5 Regolazione temperatura

| Grandezze impostabili                           | A passi      | Note                                                                                                    |
|-------------------------------------------------|--------------|----------------------------------------------------------------------------------------------------|
| Punto scambio                                   | 0,0 40,0 ° C | Paragonabile con il valore di soglia. Il relè P4 può attivare<br>la valvola elettromagnetica dell'acqua calda di uno scam-<br>biatore di calore |
| Distanza operativa                              | 0,0 1,5 °C   |                                                                                                    |
| MIN Tempo ON                                    | 0 9999 s     |                                                                                                    |
| MIN Tempo OFF                                   | 0 9999 s     |                                                                                                    |
| Possibile solo [Tipo contr.] [Contatto 2 punti] |              |                                                                                                    |

| Grandezze impostabili                            | A passi  | Note                                                                                                    |
|--------------------------------------------------|----------|----------------------------------------------------------------------------------------------------|
| Regolazione                                      | attiva   | È possibile disattivare il circuito di controllo indipendente-<br>mente dal tasto START/STOP. Il tasto START/STOP<br>arresta tutti i circuiti di controllo del sistema selezionato |
|                                                  | inattiva |                                                                                                    |
| Describile sole (The control (Contests ) or well |          |                                                                                                    |

Possibile solo [Tipo contr.] [Contatto 2 punti]

#### NOTA!

 Affinché i dati inseriti abbiano un certo effetto, è necesario che sia configurato un relè di potenza

Per spiegazioni vedere *[Limite]* nel glossario (il punto di attivazione corrisponde ad un *[limite max.]*.)

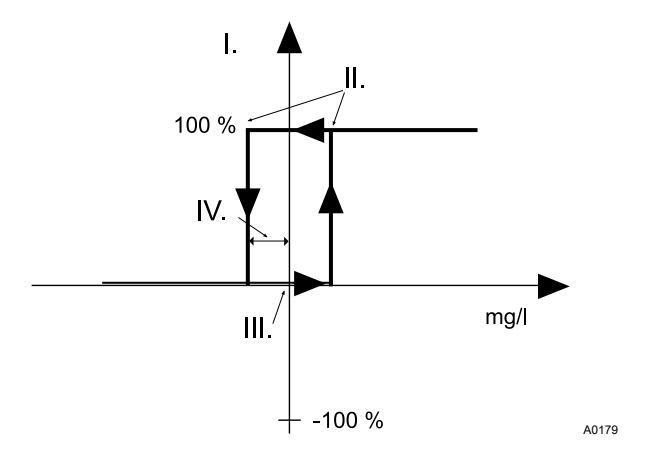

Fig. 68: spiegazione del tipo di regolazione Contatto 2 punti

- I. Valore regolato
- II. Punti di attivazione
- III. Valore di soglia
- IV. Distanza operativa

#### 9.3.6 Regolazione flocculante

| Sisten | na 1                                                                                                   |
|--------|----------------------------------------------------------------------------------------------------|
|        | REGL                                                                                                   |
| Floc.  | Parametri dosaggio                                                                                     |
|        | Circolazione = 100,00<br>Concentrazione = 0,1 mg/l<br>Azione disturbo: inattivo<br>Regolazione: attivo |
| _      | DEFAULT SALVA                                                                                          |
|        | A018                                                                                                   |

Fig. 69: regolazione flocculante

| Grandezze impostabili | A passi                     | Note                                                                                                    |
|-----------------------|-----------------------------|----------------------------------------------------------------------------------------------------|
| Circolazione          | 0,0 500,0 m <sup>3</sup> /h |                                                                                                    |
| Concentrazione        | 0,1 9,9 mg/l                | Concentrazione desiderata di flocculante                                                                                                    |
| Regolazione           | attiva                      | È possibile disattivare il circuito di controllo indipendente-<br>mente dal tasto START/STOP. Il tasto START/STOP<br>arresta tutti i circuiti di controllo del sistema selezionato. |
|                       | inattiva                    |                                                                                                    |
| Azione disturbo       | inattivo                    |                                                                                                    |
|                       | mult.                       |                                                                                                    |

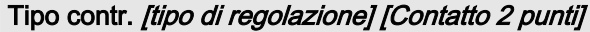

Potenza della pompa

Se è configurata una pompa del flocculante, dopo il salvataggio il DCXa indica alla voce Rendimento pompa il rendimento di dosaggio (calcolato in base al ricircolo e alla concentrazione, convertiti per la frequenza corsa) - riferito proporzionalmente al rendimento max., in basso.

Alla voce Rendimento max., il DCXa indica il rendimento di dosaggio massimo aritmetico del tipo di pompa - con la lunghezza corsa impostata, il 100 % di frequenza corsa e 1,5 bar di contro pressione (identico al rendimento delle schede P1, P2 o P3 del menu di configurazione).

# 9.3.7 Regolazione fluoro (F<sup>-</sup>)

| Sisten | na 1                                                                                                    |                                                                         |
|--------|----------------------------------------------------------------------------------------------------|-------------------------------------------------------------------------|
|        | REGL                                                                                                    |                                                                         |
|        | Parametri d                                                                                                    | li controllo                                                            |
| F      | <ul> <li>Tipo contr.:<br/>Valore sogliat =<br/>Xp =<br/>Ti =<br/>Td =<br/>Carico base =<br/>Tempo control =<br/>Regolazione:</li> </ul> | PID-Regler<br>7,50<br>00,50<br>0 s<br>0 s<br>0,0 %<br>0 min<br>Inattivo |
| _      |                                                                                                    |                                                                         |
|        |                                                                                                    | A0184                                                                   |

Fig. 70: regolazione fluoro (F<sup>-</sup>)

| Grandezze impostabili                          | A passi         | Note                                    |
|------------------------------------------------|-----------------|-----------------------------------------|
| tipo contr.                                    | Regolazione PID |                                         |
|                                                | Regolatore P    |                                         |
|                                                | 2P contatto     | vedere 🄄 <i>a pag. 89</i>               |
|                                                | manuale         |                                         |
| Valore soglia                                  | 0,00 9,99 ppm   |                                         |
| Carico base                                    | 0,0 100,0 %     |                                         |
| Xp*                                            | 0 1000 ppm      |                                         |
| Ti                                             | 0 9999 s        | Con [Regolazione][PID]                  |
| Td                                             | 0 2500 s        | Con [Regolazione] [PID]                 |
| Distanza operativa                             | 0 50 ppm        |                                         |
| MIN Tempo ON                                   | 0 6000 s        |                                         |
| MIN Tempo OFF                                  | 0 6000 s        |                                         |
| Tempo controllo                                | 0 999 min       | Non con [Regolazione] [manuale]         |
| Azione disturbo                                | inattivo        |                                         |
|                                                | mult.           | Disturbo moltiplicativo di [l in 1]     |
|                                                | add.            | Disturbo addizionale di <i>[l in 1]</i> |
|                                                |                 |                                         |
| * Per la definizione di xp vedere il glossario |                 |                                         |

#### Parametrizzare

| Grandezze impostabili | A passi  | Note                                                                                                    |
|-----------------------|----------|----------------------------------------------------------------------------------------------------|
| Regolazione           | attiva   | Regolazione solo con pompe di dosaggio con bus<br>CANopen. È possibile disattivare il circuito di controllo indi-<br>pendentemente dal tasto START/STOP. Il tasto START/<br>STOP arresta tutti i circuiti di controllo del sistema selezio-<br>nato. |
|                       | inattiva |                                                                                                    |

\* Per la definizione di xp vedere il glossario

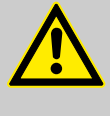

### ATTENZIONE!

È imprescindibile controllare se per le impostazioni alla voce *[Regolazione]* oppure *[Contr.direz.]* sono stati effettivamente creati i presupposti nel menu di configurazione.

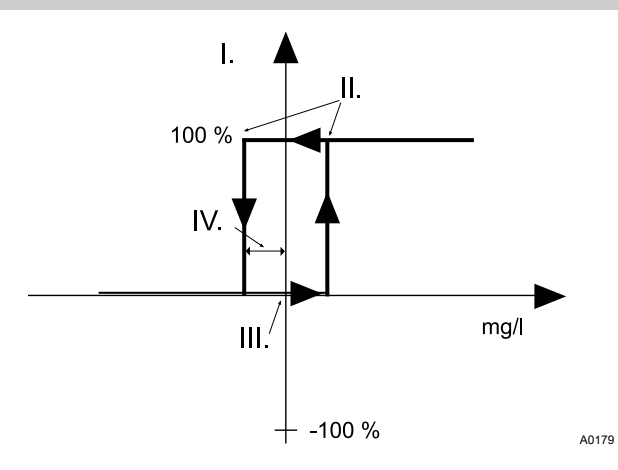

Fig. 71: spiegazione del tipo di regolazione Contatto 2 punti

- I. Valore regolato
- II. Punti di attivazione
- III. Valore di soglia
- IV. Distanza operativa

### 9.3.8 Regolazione biossido di cloro (ClO<sub>2</sub>)

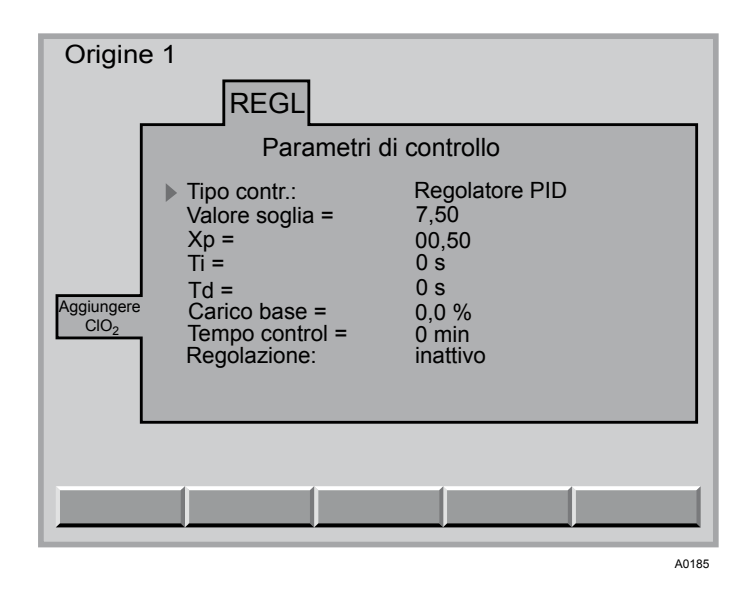

Fig. 72: regolazione biossido di cloro (ClO<sub>2</sub>)

| Grandezze impostabili | A passi         | Note                                    |
|-----------------------|-----------------|-----------------------------------------|
| tipo contr.:          | Regolazione PID |                                         |
|                       | Regolatore P    |                                         |
|                       | 2P contatto     | vedere Fig. 73                          |
|                       | manuale         |                                         |
| Valore soglia         | 0,00 9,99 ppm   |                                         |
| Carico base           | 0,0 100,0 %     |                                         |
| Xp*                   | 0 1000 ppm      |                                         |
| Ti                    | 0 9999 s        | Con [Regolazione] [PID]                 |
| Td                    | 0 2500 s        | Con [Regolazione] [PID]                 |
| Distanza operativa    | 0 50 ppm        |                                         |
| MIN Tempo ON          | 0 6000 s        |                                         |
| MIN Tempo OFF         | 0 6000 s        |                                         |
| Tempo controllo       | 0 999 min       | Non con [Regolazione] [manuale]         |
| Azione disturbo       | inattivo        |                                         |
|                       | mult.           | Disturbo moltiplicativo di [l in 1]     |
|                       | add.            | Disturbo addizionale di <i>[l in 1]</i> |
|                       |                 |                                         |
|                       |                 |                                         |

\* Per la definizione di xp vedere il glossario

#### Parametrizzare

| Grandezze impostabili | A passi  | Note                                                                                                    |
|-----------------------|----------|----------------------------------------------------------------------------------------------------|
| Regolazione           | attiva   | Regolazione solo con pompe di dosaggio con bus<br>CANopen. È possibile disattivare il circuito di controllo indi-<br>pendentemente dal tasto START/STOP. Il tasto START/<br>STOP arresta tutti i circuiti di controllo del sistema selezio-<br>nato. |
|                       | inattiva |                                                                                                    |

\* Per la definizione di xp vedere il glossario

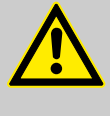

### ATTENZIONE!

È imprescindibile controllare se per le impostazioni alla voce *[Regolazione]* oppure *[Contr.direz.]* sono stati effettivamente creati i presupposti nel menu di configurazione.

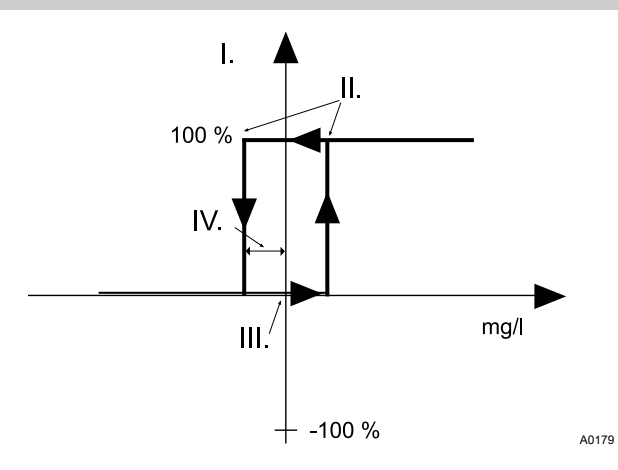

Fig. 73: spiegazione del tipo di regolazione Contatto 2 punti

- I. Valore regolato
- II. Punti di attivazione
- III. Valore di soglia
- IV. Distanza operativa

### 9.3.9 Regolazione H<sub>2</sub>O<sub>2</sub>

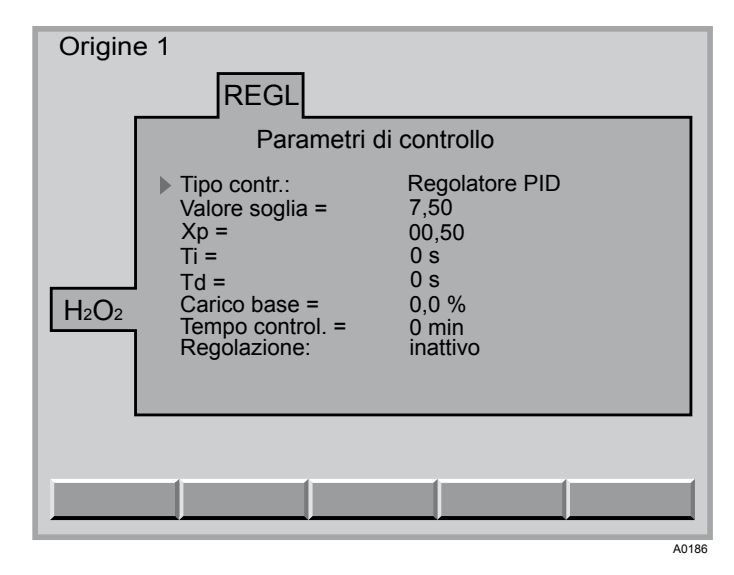

Fig. 74: regolazione H<sub>2</sub>O<sub>2</sub>

| Grandezze impostabili | A passi         | Note                                                                                                    |
|-----------------------|-----------------|----------------------------------------------------------------------------------------------------|
| tipo contr.:          | Regolazione PID |                                                                                                    |
|                       | Regolatore P    |                                                                                                    |
|                       | 2P contatto     | vedere Fig. 75                                                                                                    |
|                       | manuale         |                                                                                                    |
| Valore soglia         | 0,00 1999 ppm   |                                                                                                    |
| Carico base           | 0,0 100,0 %     |                                                                                                    |
| Xp*                   | 0 1000 ppm      |                                                                                                    |
| Ti                    | 0 9999 s        | Con [Regolazione] [PID]                                                                                                    |
| Td                    | 0 2500 s        | Con [Regolazione] [PID]                                                                                                    |
| Distanza operativa    | 0 50 ppm        |                                                                                                    |
| MIN Tempo ON          | 0 6000 s        |                                                                                                    |
| MIN Tempo OFF         | 0 6000 s        |                                                                                                    |
| Tempo controllo       | 0 999 min       | Non con [Regolazione] [manuale]                                                                                                    |
| Azione disturbo       | inattivo        |                                                                                                    |
|                       | mult.           | Disturbo moltiplicativo di [l in 1]                                                                                                    |
|                       | add.            | Disturbo addizionale di <i>[l in 1]</i>                                                                                                    |
| Regolazione           | attiva          | Regolazione solo con pompe di dosaggio con bus<br>CANopen. È possibile disattivare il circuito di controllo indi-<br>pendentemente dal tasto START/STOP. Il tasto START/<br>STOP arresta tutti i circuiti di controllo del sistema selezio-<br>nato. |
|                       | inattiva        |                                                                                                    |
| + <b>D</b>            |                 |                                                                                                    |

\* Per la definizione di xp vedere il glossario

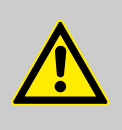

#### ATTENZIONE!

È imprescindibile controllare se per le impostazioni alla voce *[Regolazione]* oppure *[Contr.direz.]* sono stati effettivamente creati i presupposti nel menu di configurazione.

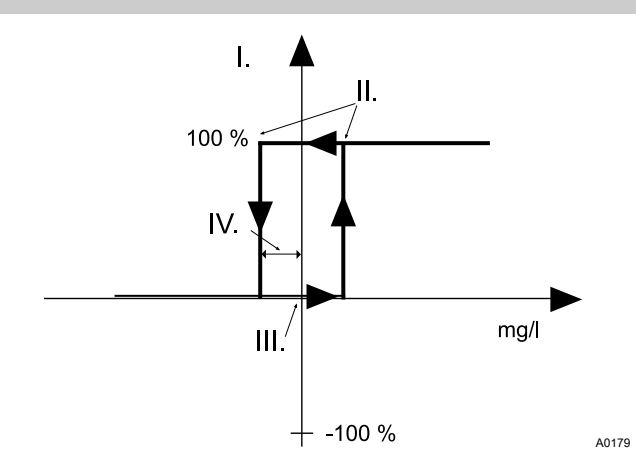

Fig. 75: spiegazione del tipo di regolazione Contatto 2 punti

- I. Valore regolato
- II. Punti di attivazione
- III. Valore di soglia
- IV. Distanza operativa

### 9.4 Impostare l'uscita mA

Eseguire uniformemente per tutte le grandezze misurate

Accesso all'impostazione dell'uscita mA

| 1. | <ul> <li><i>Ritorno con ESC</i></li> <li>È possibile tornare al menu precedente con il tasto ESC.</li> </ul> |  |  |
|----|----------------------------------------------------------------------------------------------------|--|--|
|    | All'impostazione della regolazione si accede dalla voce di menu centrale                                     |  |  |
| 2. | Premere poi il tasto F3 (PARAM)                                                                              |  |  |
| 3. | Selezionare la grandezza misurata desiderata con i tasti a freccia verticali                                 |  |  |
| 4. | Selezionare poi la scheda [USCI] con i tasti a freccia orizzon tali                                          |  |  |
| 5. | Premere quindi il tasto ENTER                                                                                |  |  |
|    | ⇒ a questo punto ci si trova nel range impostabile della regolazione.                                        |  |  |
| 6. | Selezionare il parametro desiderato con i tasti a freccia verti-<br>cali                                     |  |  |
| 7. | Premere quindi il tasto ENTER                                                                                |  |  |
| 8. | Impostare il parametro con i tasti a freccia verticali o orizzon-<br>tali                                    |  |  |

- 9. Con i tasti a freccia orizzontali, spostare il cursore verso sinistra o destra
- 10. Concludere con il tasto ENTER
- **11.** Uscire dalla scheda senza salvare: premere il tasto ESC.

Uscire dalla scheda salvando: premere F5 quando vi compare *[SALVA]*. Confermare la domanda *[Salvare cambiamenti?]* con il tasto ENTER.

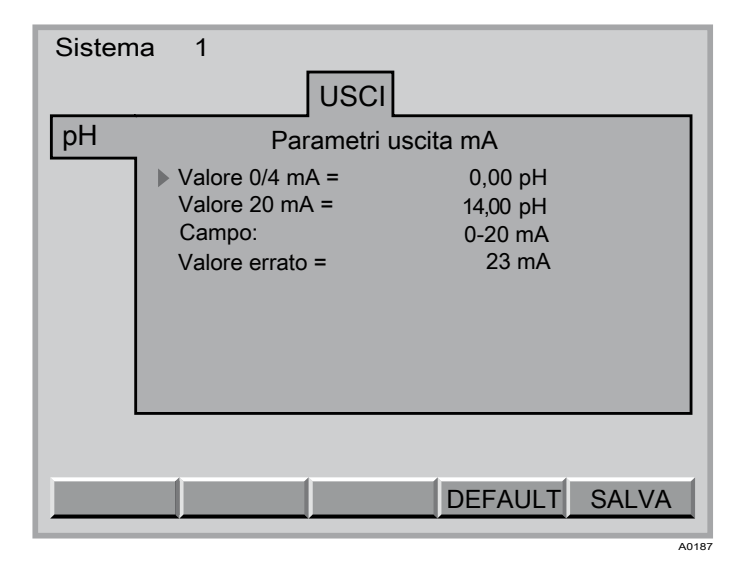

Fig. 76: impostare l'uscita mA sull'esempio del pH

| Grandezze impostabili | A passi        | Note                                             |
|-----------------------|----------------|--------------------------------------------------|
| Valore 0/4 mA         | 0,00 xx,xx Y * | Valore mA dipendente da <i>[Campo]</i>           |
| Valore 20 mA          | 0,00 xx,xx Y * |                                                  |
| Campo                 | 0-20 mA        | Non con [lout ] [libero] (vedere configurazione) |
|                       | 4-20 mA        |                                                  |
| Valore errato         | 23 mA          | Non con [lout] [libero] (vedere configurazione)  |
|                       | OFF            |                                                  |
|                       | 3,7 mA         |                                                  |
|                       | 22 mA          |                                                  |

\* "xx,xx Y" sta per il valore e l'unità di misura di una grandezza misurata di questo regolatore

### 9.5 Impostare l'allarme

Eseguire uniformemente per tutte le grandezze misurate

Accesso all'impostazione dell'allarme

1.

Ritorno con ESC

È possibile tornare al menu precedente con il tasto ESC.

All'impostazione della regolazione si accede dalla voce di menu centrale

- 2. Premere poi il tasto F3 (PARAM)
- 3. Selezionare la grandezza misurata desiderata con i tasti a freccia verticali
- **4.** Selezionare poi la scheda *[ALARM]* con i tasti a freccia orizzontali
- 5. Premere quindi il tasto ENTER
  - ⇒ a questo punto ci si trova nel range impostabile della regolazione.
- 6. Selezionare il parametro desiderato con i tasti a freccia verticali
- 7. Premere quindi il tasto ENTER
- **8.** Impostare il parametro con i tasti a freccia verticali o orizzontali
- 9. Con i tasti a freccia orizzontali, spostare il cursore verso sinistra o destra
- 10. Concludere con il tasto ENTER
- **11.** Uscire dalla scheda senza salvare: premere il tasto ESC.

Uscire dalla scheda salvando: premere F5 quando vi compare [SALVA]. Confermare la domanda [Salvare cambiamenti?] con il tasto ENTER.

| Sistem | าล 1                                                                                                 |                                                  |
|--------|----------------------------------------------------------------------------------------------------|--------------------------------------------------|
|        |                                                                                                    | AL                                               |
| рН     | Parametri di                                                                                         | allarme                                          |
|        | <ul> <li>Limite min. =<br/>Allarme min.:<br/>Limite max.=<br/>Allarme max.:<br/>ritardo =</li> </ul> | 5,00 pH<br>inattivo<br>8,00 pH<br>attivo<br>10 s |
|        |                                                                                                    | DEFAULT SALVA                                    |

Fig. 77: impostare l'allarme sull'esempio del pH

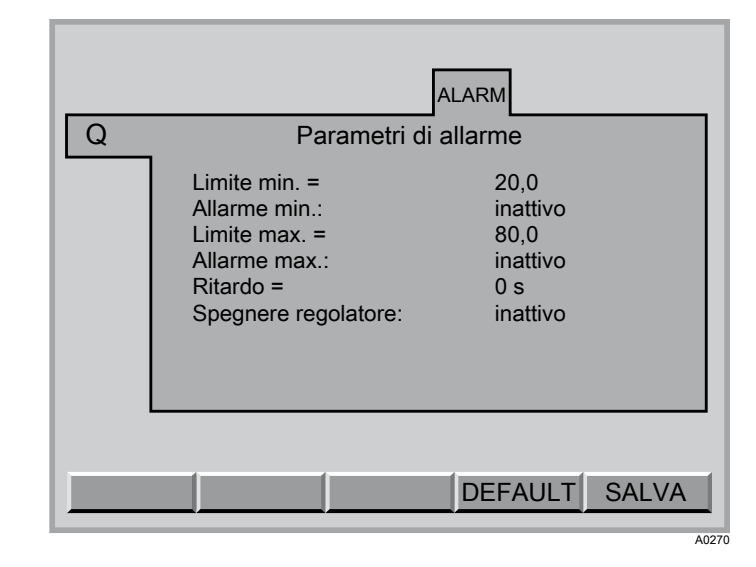

Fig. 78: impostare l'allarme sull'esempio del misuratore di portata

| Grandezze impostabili | A passi        | Note                                                                              |
|-----------------------|----------------|-----------------------------------------------------------------------------------|
| Limite min.           | 0,00 xx,xx Y * |                                                                                   |
| Allarme min.          | Inattivo       | In caso di errore solo segnalazione di errore                                     |
|                       | Attivo         | In caso di errore segnalazione di errore, sirena, relè. È<br>necessario tacitarlo |
| Limite max.           | 0,00 xx,xx Y * |                                                                                   |
| Allarme max.          | Inattivo       | In caso di errore solo segnalazione di errore                                     |
|                       | Attivo         | In caso di errore segnalazione di errore, sirena, relè. È<br>necessario tacitarlo |
| Ritardo               | 0 3600 s       |                                                                                   |

\* "xx,xx Y" sta per il valore e l'unità di misura di una grandezza misurata di questo regolatore

# 9.6 Parametrizzare il misuratore di portata

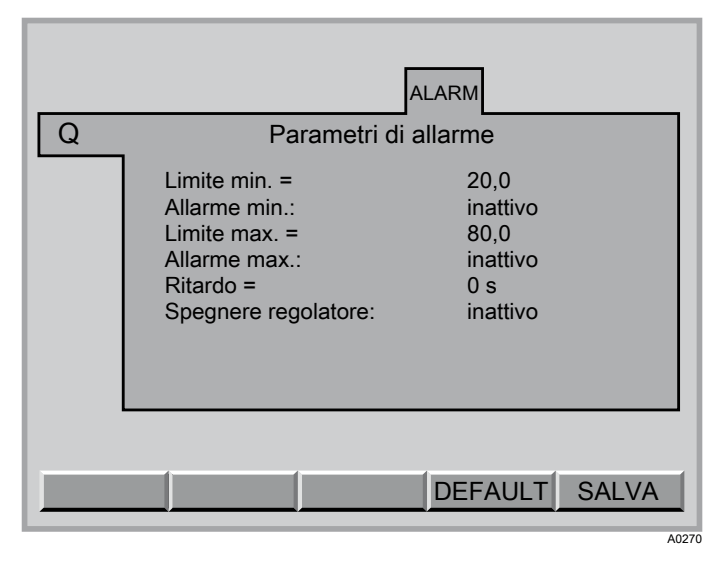

Fig. 79: allarme misuratore di portata

| Grandezze impostabili | A passi                      | Note |
|-----------------------|------------------------------|------|
| Limite min.           | 0,00 99,99 m³/h              |      |
| Allarme min.          | attivo                       |      |
|                       | inattivo                     |      |
| Limite max.           | 0,00 99,99 m <sup>3</sup> /h |      |
| Allarme max.          | attivo                       |      |
|                       | inattivo                     |      |
| Ritardo               | 0 3600 secondi               |      |
| Spegnere regolatore   | attivo                       |      |
|                       | inattivo                     |      |

| 9.7 Impostare Eco!Mode                           |                                                                                                    |
|--------------------------------------------------|----------------------------------------------------------------------------------------------------|
|                                                  | <ul> <li>Per ulteriori spiegazioni sulle grandezze impostabili vedere &amp; Capitolo 9.1 "Tutti i parametri" a pag. 70</li> </ul>                           |
| Accesso all'impostazione della moda-<br>lità ECO | 1.       O       Ritorno con ESC         D       È possibile tornare al menu precedente con il tasto ESC.                                                   |
|                                                  | All'impostazione della regolazione si accede dalla voce di menu centrale                                                                                    |
|                                                  | 2. Premere poi il tasto F3 (PARAM)                                                                                                    |
|                                                  | 3. Selezionare la grandezza misurata desiderata con i tasti a freccia verticali                                                                             |
|                                                  | <b>4.</b> Selezionare poi la scheda <i>[ECO]</i> con i tasti a freccia orizzon-<br>tali                                                                     |
|                                                  | 5. Premere quindi il tasto ENTER                                                                                                    |
|                                                  | ⇒ a questo punto ci si trova nel range impostabile della regolazione.                                                                                       |
|                                                  | 6. Selezionare il parametro desiderato con i tasti a freccia verti-<br>cali                                                                                 |
|                                                  | 7. Premere quindi il tasto ENTER                                                                                                    |
|                                                  | 8. Impostare il parametro con i tasti a freccia verticali o orizzon-<br>tali                                                                                |
|                                                  | 9. Con i tasti a freccia orizzontali, spostare il cursore verso sini-<br>stra o destra                                                                      |
|                                                  | 10. Concludere con il tasto ENTER                                                                                                    |
|                                                  | <b>11.</b> Uscire dalla scheda senza salvare: premere il tasto ESC.                                                                                         |
|                                                  | Uscire dalla scheda salvando: premere F5 quando vi com-<br>pare <i>[SALVA]</i> . Confermare la domanda<br><i>[Salvare cambiamenti?]</i> con il tasto ENTER. |
|                                                  | Sistema 1<br>ECO<br>PH Parametri Eco!Mode                                                                                                    |

Tipo contr.: setE = xpE = TiE =

TdE =

SALVA

3-punti PID 7,20 pH 1,50 pH 0 s 0 s

#### Fig. 80: impostare Eco!Mode

In Eco!Mode è possibile attivare temporaneamente un 2º set di parametri per risparmiare energia. Ciò può avvenire ad es. in sincronia con la riduzione della potenza di circolazione. Non appena scatta un contatto nell'ingresso contatto K3 del modulo M, Eco! Mode diventa attivo o inattivo. Eco!Mode esiste per tutte le grandezze misurate del modulo M, se vengono regolate:

- pH
- Redox
- Cloro libero
- Cloro combinato
- Temperatura
- Flocculante

Non appena è attivato il 2º set di parametri, la voce di menu centrale mostra un indicatore verde ECO. Per attivarlo, nella scheda DXMaM del menu di configurazione impostare il collegamento K3 su "Eco!Mode".

#### 9.8 Dosaggio cloro dipendente da Redox

| Sistem | ia 1                                                                                                    |                                                  |                                    |
|--------|----------------------------------------------------------------------------------------------------|--------------------------------------------------|------------------------------------|
|        |                                                                                                    | AL                                               |                                    |
|        | Parametri o                                                                                                    | di allarme                                       |                                    |
| Redox  | <ul> <li>Limite min. =</li> <li>Allarme min.:</li> <li>Limite max. =</li> <li>Allarme max.:</li> <li>Ritardo =</li> </ul> | 5,00 pH<br>inattivo<br>8,00 pH<br>attivo<br>10 s | I                                  |
|        | Dosaggio cloro dipende<br>Fattore K =<br>Redox -> limite Cl =<br>Xp Redox -> Cl =                                         | ente da Redox:                                   | attivo<br>1,00<br>800 mV<br>100 mV |
|        |                                                                                                    | DEFAULT                                          | SALVA                              |

Fig. 81: dosaggio cloro dipendente da Redox

Questa impostazione nel parametro > Redox > Allarme consente di influire sul dosaggio del *"cloro"* con il valore di misura *"Redox"*.

Esempio: *"Dosaggio cloro dipendente da Redox"* è attivo e il valore impostato Cloro è 100 %

k=0,5 e redox ➡ "Limite CI" = 800 mV

- Il valore di misura "*Redox*"è < rispetto a redox ➡ "*Limite CI*" = 800 mV
  - quindi il valore impostato "*Cl*"rimane invariato al 100 %
- Il valore di misura "*Redox*"è > rispetto a redox ➡ "*Limite CI*" = 800 mV
  - quindi il valore impostato "*Cl*"viene moltiplicato per "*k*"
  - ➡ 100 % \* 0,50 ➡ 50 % di riduzione del dosaggio di "Cl"

Se k=1, Xp = 100 mV diventa il valore per un dosaggio proporzionale

- Il valore di misura "*Redox*"è < rispetto a redox ➡ "*Limite CI*" = 800 mV
  - quindi il valore impostato "Cl"rimane invariato al 100 %
- Il valore di misura "Redox" (801 mV) è > rispetto a redox ➡ "Limite CI" = 800 mV
  - quindi il valore impostato "Cl" è pari al 100 % (801-800) \* 100 % / 100 = 99 %
- Il valore di misura "Redox" (900 mV) è > rispetto a redox ➡ "Limite CI" = 800 mV
  - quindi il valore impostato "*Cl*" è pari al 100 % (900-800) \* 100 % / 100 = 0 %
- Il valore di misura "*Redox*"(910 mV) è > rispetto a redox ➡ "*Limite CI*" = 800 mV
  - quindi il valore impostato "Cl" è pari al 100 % (910-800) \* 100 % / 100 = 0 %

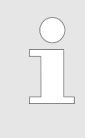

Questo comportamento consente di ridurre il dosaggio di cloro sebbene, secondo la misurazione del cloro, la percentuale di "cloro" nell'acqua campione è troppo bassa. Ma a causa dell'alto potenziale di redox, continua ad esservi un effetto di disinfezione sufficiente.

# 10 Configurare

| Pi | scir | a             |           |     |               |       |                       |                    |                         |                   |    |
|----|------|---------------|-----------|-----|---------------|-------|-----------------------|--------------------|-------------------------|-------------------|----|
|    | М    | А             | Ρ         | CI  | CI            | R     | P3                    |                    | I                       |                   | _  |
|    | D    | XMa           | аM        | RTI |               | ORP   | POT<br>1 2 pH         | K1                 | K2 K3                   | 3                 |    |
|    |      | Attac<br>RTD  | chi<br>:  |     | Sens<br>liber | sorer | ו<br>                 | Ingr<br>K1:        | essi dig<br>Acqua       | gitali<br>campion | e  |
|    |      | (pH)<br>POT   | ORP<br>1: | :   | Sens<br>liber | sore  | di redox              | K1:<br>Rita        | Tipo:<br>ardo=          | NA<br>0s          |    |
|    |      | POT:<br>(pH)( | 2:<br>ORP | :   | liber<br>Sens | sore  | pН                    | K2:<br>K2:<br>Rita | pausa<br>Tipo:<br>ardo= | NA<br>0s          | ne |
|    |      |               |           |     |               |       |                       | K3:<br>K3:         | Eco!N<br>Tipo:          | lode<br>NA        |    |
|    | Ve   | ers. s        | oft.      | 096 | 7             |       | Node - I<br>Num. seri | D 15<br>ale 200    | 041060                  | 40                |    |
|    |      |               |           |     |               |       |                       |                    |                         |                   |    |
| A  | IUT  | 0             |           | OPT | 101           | 1     | CODICE                | UPD                | ATE                     | BUS               | 3  |
|    |      |               |           |     |               |       |                       |                    |                         |                   |    |

#### Fig. 82: Configurare

1.

Le schede dei singoli moduli CAN mostrano a sinistra in basso la versione del software del modulo e, in basso a destra, il numero di nodo CAN assegnato (Node-ID) e il numero di serie (R.no. sulla targhetta del modulo).

sono moduli – I morsetti non occupati vanno configurati come "liberi "

 Come promemoria, ogni scheda mostra in alto, su sfondo colorato, la disposizione dei morsetti del modulo

Anche i sensori di cloro CAN e le pompe CAN

Accesso all'impostazione della configurazione

#### Ritorno con ESC

È possibile tornare al menu precedente con il tasto ESC.

All'impostazione della regolazione si accede dalla voce di menu centrale

- 2. Premere poi il tasto F4 (CONFIG)
- 3. Selezionare la grandezza misurata desiderata con i tasti a freccia orizzontali
- 4. Premere quindi il tasto ENTER
  - ⇒ a questo punto ci si trova nel range impostabile della regolazione.
- 5. Selezionare il parametro desiderato con i tasti a freccia verticali/orizzontali
  - ⇒ il parametro selezionato assume uno sfondo nero
- 6. Premere quindi il tasto ENTER
- **7.** Impostare il parametro con i tasti a freccia verticali o orizzontali

- 8. Con i tasti a freccia orizzontali, spostare il cursore verso sinistra o destra
- 9. Concludere con il tasto ENTER
- **10.** Uscire dalla scheda senza salvare: premere il tasto ESC.

Uscire dalla scheda salvando: premere F5 quando vi compare *[SALVA]*. Confermare la richiesta *[Salvare cambiamenti?]* con il tasto ENTER.

### 10.1 Configurare il modulo DXMaM

Modulo M (modulo di misurazione)

| Piscina<br>DXMaM RTD ORP POT pH<br>Attacchi Sensori<br>RTD: Pt1000/100<br>(pH)ORP: Sensore di redox<br>POT1: liber<br>POT2: liber<br>(pH)ORP: Sensore pH | K1 K2 K3<br>Ingressi digitali<br>K1: Acqua campione<br>K1: Tipo: NA<br>Ritardo= 0s<br>K2: pausa/regolazione<br>K2: Tipo: NA<br>Ritardo= 0s<br>K3: EcolMode<br>K3: Tipo: NA |
|----------------------------------------------------------------------------------------------------|----------------------------------------------------------------------------------------------------|
| Eco!Mode                                                                                                    | DEFAULT SALVA                                                                                                    |

Fig. 83: modulo M (modulo di misurazione)

#### Attacchi sensori

| Morsetti/grandezze impostabili | A passi          | Note                                                                       |
|--------------------------------|------------------|----------------------------------------------------------------------------|
| RTD (temperatura)              | PT1000/PT100     | PT1000/PT100 (autorilevamento) se non viene utilizzato un sensore di cloro |
|                                | libero           | non occupato                                                               |
| (pH) ORP                       | Sensore di redox |                                                                            |
|                                | libero           | non occupato                                                               |
| POT1                           | Potenziale liq.* | Chiuso [(pH) ORP]                                                          |
|                                | libero           | non occupato                                                               |
| POT2                           | Potenziale liq.* | Chiuso [pH (ORP)]                                                          |
|                                | libero           | non occupato                                                               |

\* Per elettrodo equipotenziale. Non collegare a massa! Non è necessario un ponticello.

### Configurare

| Morsetti/grandezze impostabili | A passi       | Note         |
|--------------------------------|---------------|--------------|
| pH (ORP)                       | Sensore di pH |              |
|                                | libero        | non occupato |
|                                |               |              |

\* Per elettrodo equipotenziale. Non collegare a massa! Non è necessario un ponticello.

#### Ingressi contatti

| Morsetti/grandezze impostabili | A passi                       | Note                                                             |
|--------------------------------|-------------------------------|------------------------------------------------------------------|
| K1                             | Acqua campione                | Monitoraggio acqua campione                                      |
| Tipo K1                        | NC                            |                                                                  |
|                                | NA                            |                                                                  |
| Ritardo (contatto)             | 0 3600 s                      |                                                                  |
| К2                             | NC                            |                                                                  |
|                                | NA                            |                                                                  |
| Ritardo (contatto)             | 0 3600 s                      |                                                                  |
| К3                             | Eco!Mode                      | 2º set di parametri per tutte le grandezze regolate non occupato |
|                                | Superclorazione               |                                                                  |
|                                | Superclorazione e<br>Eco!Mode |                                                                  |
|                                | libero                        |                                                                  |
| Тіро КЗ                        | NC                            |                                                                  |
|                                | NA                            |                                                                  |

K1 – K3 sono gli ingressi contatti del modulo M DXMaM (il modulo A DXMaA presenta le stesse denominazioni!).

| Trattamento del filtro | Descrizione della funzione Superclorazione:                                                                                                    |
|------------------------|----------------------------------------------------------------------------------------------------|
|                        | Il trattamento del filtro viene avviato da un controllo esterno                                                                                                    |
|                        | <ul> <li>I circuiti di controllo per pH, cloro, redox e flocculazione ven-<br/>gono impostati su Pausa mediante il contatto K2 del modulo M.<br/>"K2 ATTIVO"</li> </ul>                                        |
|                        | Con il contatto K3 del modulo M (che deve trovarsi su<br>"Superclorazione" oppure "Superclorazione e Eco!Mode") si<br>forza l'apparato di regolazione del cloro "attivo" se K2 e K3<br>sono entrambi "attivi". |
|                        | <ul> <li>Azionato con un'indicazione percentuale impostabile (0-100%)<br/>e una durata limitata impostabile su 120 minuti</li> </ul>                                                                           |
|                        | <ul> <li>Ciò vale solo per il valore regolato Cloro, tutti gli altri si trovano<br/>in pausa.</li> </ul>                                                                                                    |
|                        | <ul> <li>L'azionamento avviene senza regolazione e senza tener conto<br/>delle segnalazioni d'errore dell'acqua campione</li> </ul>                                                                            |
|                        | <ul> <li>Sul display compare la segnalazione: "N. vasca "n" cloro:<br/>Superclorazione"</li> </ul>                                                                                                    |

- Il trattamento del filtro non funziona con il modulo R
- si arresta/si avvia azionando il tasto START/STOP, ma il tempo per la superclorazione continua a scorrere anche se si è premuto Stop. Dopo l'avvio viene dosato ancora per il tempo residuo.

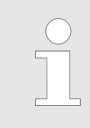

*Tutte le segnalazioni vengono registrate nel "file Event" .* 

#### 10.1.1 Configurare la modalità ECO nel modulo DXMaM

- 2. Selezionare il menu *"Configurare il modulo DXMaM"*, vedere *S Capitolo 10.1 "Configurare il modulo DXMaM " a pag. 103*
- 3. Nel menu *"Configurare il modulo DXMaM"* premere il tasto F2 *[Eco!Mode CONFIG]* 
  - ⇒ compare la seguente indicazione:

| Sistema 1                                            |                                          |                                                                                    |       |
|------------------------------------------------------|------------------------------------------|------------------------------------------------------------------------------------|-------|
| DXMaM                                                | Parametr                                 | ri di ECO-mode                                                                     |       |
| ECO DIN:<br>Contatto ECO:<br>ECO 0-24 h:<br>Ora ECO: | attivo<br>inattivo<br>inattivo<br>attivo | Giornalmente<br>Ora inizio ECO:<br>da: 10 : 11<br>Ora fine ECO:<br>fino a: 12 : 10 |       |
|                                                      |                                          | ECO dura: 02 h                                                                     |       |
|                                                      | A ISO<br>FIG                             |                                                                                    | SALVA |

Fig. 84: display: DXMaM configurare parametro ECO Mode

Parametri ECO-Mode

- **4.** Selezionare il parametro desiderato con i tasti a freccia verticali/orizzontali e premere il tasto ENTER
  - ⇒ compare la seguente indicazione:

|    | DXMaM                                                | Paramet                                  | ri di ECO-mode                                                                     |  |
|----|------------------------------------------------------|------------------------------------------|------------------------------------------------------------------------------------|--|
| •  | ECO DIN:<br>Contatto ECO:<br>ECO 0-24 h:<br>Ora ECO: | attivo<br>inattivo<br>inattivo<br>attivo | Giornalmente<br>Ora inizio ECO:<br>da: 10 : 11<br>Ora fine ECO:<br>fino a: 12 : 10 |  |
|    |                                                      |                                          | ECO dura: 02 h                                                                     |  |
| EC | O DIN:                                               |                                          |                                                                                    |  |

Fig. 85: impostare i parametri

- 5. Selezionare qui con i tasti a freccia verticali lo stato desiderato, ad es. attivo/inattivo, e premere il tasto ENTER
  - ⇒ compare la seguente indicazione:

| Si        | stema 1                                              |                                          |                                                                                    |  |  |
|-----------|------------------------------------------------------|------------------------------------------|------------------------------------------------------------------------------------|--|--|
|           | DXMaM                                                | Parametri di ECO-mode                    |                                                                                    |  |  |
|           | ECO DIN:<br>Contatto ECO:<br>ECO 0-24 h:<br>Ora ECO: | attivo<br>inattivo<br>inattivo<br>attivo | Giornalmente<br>Ora inizio ECO:<br>da: 10 : 11<br>Ora fine ECO:<br>fino a: 12 : 10 |  |  |
|           |                                                      |                                          | ECO dura: 02 h                                                                     |  |  |
| NORMA ISO |                                                      |                                          |                                                                                    |  |  |

Fig. 86: display: DXMaM configurare parametro ECO Mode

È possibile eseguire questa operazione per tutti i parametri visualizzati

#### Parametri DIN

- 6. Nel menu Parametri ECO-Mode, premere il tasto F2[ CONFIG norma ISO ]
  - ⇒ compare la seguente indicazione:

| M<br>DXMaM Parametri DIN        |         |                |         |  |  |
|---------------------------------|---------|----------------|---------|--|--|
| Attivare/disattivare valori DIN |         |                |         |  |  |
| рН                              | á       | attivo         |         |  |  |
| Redox                           |         | nattivo        |         |  |  |
| Cl inattivo                     |         |                |         |  |  |
| CI comb.                        | i       | nattivo        |         |  |  |
| Temp                            |         | nattivo        |         |  |  |
| VALORI MINIMI                   |         | VALORI MASSIMI |         |  |  |
| pH =                            | 6,50 pH | pH =           | 7,60 pH |  |  |
|                                 |         |                |         |  |  |
| 1                               |         |                |         |  |  |

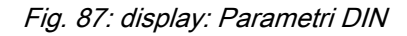

- **7.** Selezionare il parametro desiderato con i tasti a freccia verticali/orizzontali e premere il tasto ENTER
  - ⇒ compare la seguente indicazione:

| M<br>DXMaM         | M<br>DXMaM Parametri DIN        |          |         |  |  |  |
|--------------------|---------------------------------|----------|---------|--|--|--|
| Attiv              | Attivare/disattivare valori DIN |          |         |  |  |  |
| pH                 | pH                              |          |         |  |  |  |
| Redox              |                                 | inattivo |         |  |  |  |
| СІ                 | CI inattiv                      |          |         |  |  |  |
| CI comb.           | Cl comb                         |          |         |  |  |  |
| Temp               | Temp                            |          |         |  |  |  |
| VALORI MIN         | VALORI MINIMI                   |          | ASSIMI  |  |  |  |
| pH =               | 6,50 pH                         | pH =     | 7,60 pH |  |  |  |
|                    |                                 |          |         |  |  |  |
| оН =               |                                 |          |         |  |  |  |
|                    |                                 |          |         |  |  |  |
|                    |                                 |          |         |  |  |  |
| Cor: 0,00 14,00 pH |                                 |          |         |  |  |  |

Fig. 88: impostare i parametri

- 8. Selezionare il valore desiderato con i tasti a freccia verticali/ orizzontali, ad es. 06.51 pH, e premere il tasto ENTER
  - ⇒ compare la seguente indicazione:

| istema 1                        |         |           |         |  |
|---------------------------------|---------|-----------|---------|--|
| DXMaM                           | Para    | metri DIN |         |  |
| Attivare/disattivare valori DIN |         |           |         |  |
| pH                              | а       | ttivo     |         |  |
| Redox                           | ir      | nattivo   |         |  |
| CI                              | ir      | nattivo   |         |  |
| CI comb.                        | ir      | nattivo   |         |  |
| Temp                            | ir      | nattivo   |         |  |
| VALORI M                        | INIMI   | VALORI N  | MASSIMI |  |
| pH =                            | 6,50 pH | pH =      | 7,60 pH |  |
| -                               |         |           |         |  |
|                                 |         |           |         |  |
|                                 |         |           | SALVA   |  |
|                                 |         |           |         |  |

Fig. 89: display: Parametri DIN

- 9. **Ulteriore procedura:** 
  - A questo punto è possibile ripetere questa operazione per i parametri selezionabili tutte le volte che si desidera
  - o uscire dal menu con il tasto ESC, tenendo presente che i parametri impostati non vengono acquisiti
  - oppure premere il tasto F5 [SALVA], nel qual caso i parametri impostati vengono acquisiti

F5 [SALVA]: i parametri vengono scritti nel controllo.

⇒ dopo aver premuto i tasti ESC o F5 compare la seguente indicazione:

| Sis       | stema 1                                              |                                          |                                                                                    |  |  |
|-----------|------------------------------------------------------|------------------------------------------|------------------------------------------------------------------------------------|--|--|
| Γ         | м                                                    |                                          |                                                                                    |  |  |
|           | DXMaM                                                | Parametri di ECO-mode                    |                                                                                    |  |  |
|           | ECO DIN:<br>Contatto ECO:<br>ECO 0-24 h:<br>Ora ECO: | attivo<br>inattivo<br>inattivo<br>attivo | Giornalmente<br>Ora inizio ECO:<br>da: 10 : 11<br>Ora fine ECO:<br>fino a: 12 : 10 |  |  |
|           |                                                      |                                          | ECO dura: 02 h                                                                     |  |  |
| NORMA ISO |                                                      |                                          |                                                                                    |  |  |

Fig. 90: display: DXMaM configurare parametro ECO Mode
- 10. Ulteriore procedura:
  - A questo punto è possibile ripetere questa operazione per i parametri selezionabili tutte le volte che si desidera
  - o uscire dal menu con il tasto ESC, tenendo presente che i parametri impostati non vengono acquisiti
  - oppure premere il tasto F5 [SALVA], nel qual caso i parametri impostati vengono acquisiti

F5 [SALVA]: i parametri vengono scritti nel controllo.

| #  | Parametro               |
|----|-------------------------|
| 0  | NO ECO                  |
| 1  | DIN + contatto +24 ore  |
| 2  | DIN + contatto + tempo  |
| 3  | DIN + contatto          |
| 4  | DIN + tempo             |
| 5  | DIN + 24 ore            |
| 6  | Contatto + tempo        |
| 7  | Contatto + 24 ore       |
| 8  | Contatto                |
| 9  | Тетро                   |
| 10 | 24 ore - non consentito |
| 11 | DIN                     |

### 10.2 Configurare il modulo DXMaA

#### Modulo A (modulo di azionamento)

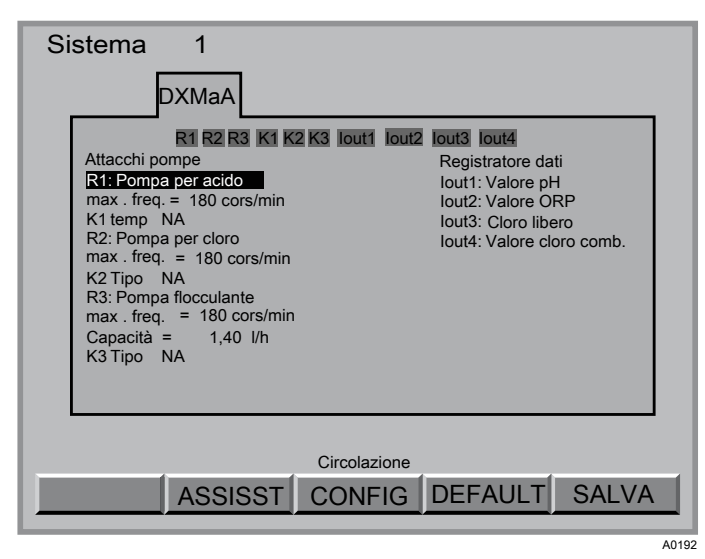

Fig. 91: configurare il modulo DXMaA

#### Attacchi pompe:

| Morsetti/grandezze impostabili | A passi                   | Note                                           |
|--------------------------------|---------------------------|------------------------------------------------|
| R1                             | Pompa riduttore pH        | Per ingresso esterno pompa acido               |
|                                | Pompa innalzatore<br>pH   | Per ingresso esterno pompa alcali              |
|                                | libero                    | non occupato                                   |
| max freq.                      | 0 500 corse               | Solo se è selezionata la pompa                 |
| Tipo K1                        | NA                        | Solo se è selezionata la pompa                 |
|                                | NC                        | Solo se è selezionata la pompa                 |
|                                | libero                    | non occupato                                   |
| R2                             | Pompa cloro               | Per ingresso esterno pompa ipoclorito di sodio |
|                                | Pompa riduttore pH        | Per ingresso esterno pompa acido               |
|                                | Pompa redox               | Per ingresso esterno                           |
|                                | libero                    | non occupato                                   |
|                                | Valore impostato I2<br>mA | Se nel bus è selezionato DXMal                 |
| max freq.                      | 0 500 corse               | Solo se è selezionata la pompa                 |
|                                | NA                        | Solo se è selezionata la pompa                 |
|                                | NC                        | Solo se è selezionata la pompa                 |
|                                | libero                    | non occupato                                   |
| R3                             | Pompa flocculazione       | Per ingresso esterno pompa flocculante         |

R1 – R3 sono uscite in frequenza; K1 – K3 sono ingressi contatti. K1 – K3 sono gli ingressi contatti del modulo A DXMaA (il modulo M DXMaM presenta le stesse denominazioni!).

| Morsetti/grandezze impostabili | A passi          | Note                                           |
|--------------------------------|------------------|------------------------------------------------|
|                                | Pompa cloro      | Per ingresso esterno pompa ipoclorito di sodio |
|                                | Pompa redox      | Per ingresso esterno                           |
|                                | libero           | non occupato                                   |
| max freq.                      | 0 500 corse      | Solo se è selezionata la pompa                 |
| Capacità                       | 0,10 18,00 l/ora | Solo se è selezionata la pompa                 |
| Тіро КЗ                        | NA               | Solo se è selezionata la pompa                 |
|                                | NC               | Solo se è selezionata la pompa                 |

R1 – R3 sono uscite in frequenza; K1 – K3 sono ingressi contatti. K1 – K3 sono gli ingressi contatti del modulo A DXMaA (il modulo M DXMaM presenta le stesse denominazioni!).

### Configurare

### Uscite 0/4-20 mA (uscite segnale normalizzato):

| Morsetti/grandezze impostabili | A passi                   | Note             |
|--------------------------------|---------------------------|------------------|
| lout1                          | Valore pH                 | per registratore |
|                                | Reg. riduttore pH         | Valore regolato  |
|                                | Reg. innalzatore pH       | Valore regolato  |
|                                | Reg. clorazione           | Valore regolato  |
|                                | Reg. flocculazione        | Valore regolato  |
|                                | Valore impostato<br>redox | Valore regolato  |
|                                | Valore I2                 |                  |
|                                | Valore impostato I2       |                  |
|                                | Valore I3                 |                  |
|                                | Reg. clorazione-          |                  |
|                                | Reg. redox-               |                  |
|                                | libero                    | non occupato     |
| lout2                          | Valore Redox              | per registratore |
|                                | Reg. riduttore pH         | Valore regolato  |
|                                | Reg. innalzatore pH       | Valore regolato  |
|                                | Reg. clorazione           | Valore regolato  |
|                                | Reg. flocculazione        | Valore regolato  |
|                                | Valore impostato<br>redox | Valore regolato  |
|                                | Valore I2                 |                  |
|                                | Valore impostato I2<br>mA |                  |
|                                | Valore I3                 |                  |
|                                | Reg. clorazione-          |                  |
|                                | Reg. redox-               |                  |
|                                | Reg. ricircolo            |                  |
|                                | libero                    | non occupato     |
| lout3                          | Valore cloro              | per registratore |
|                                | Reg. riduttore pH         | Valore regolato  |
|                                | Reg. innalzatore pH       | Valore regolato  |
|                                | Reg. clorazione           | Valore regolato  |
|                                | Reg. flocculazione        | Valore regolato  |
|                                | Valore impostato<br>redox | Valore regolato  |
|                                | Valore I2                 |                  |

| Morsetti/grandezze impostabili | A passi                   | Note                                                                                       |
|--------------------------------|---------------------------|--------------------------------------------------------------------------------------------|
|                                | Valore impostato I2       |                                                                                            |
|                                | Valore I3                 |                                                                                            |
|                                | Reg. clorazione-          |                                                                                            |
|                                | Reg. redox-               |                                                                                            |
|                                | libero                    | non occupato                                                                               |
| lout4                          | Valore cloro comb.        | per registratore "Valore cloro comb." è la<br>differenza dei valori di misura di CLE e CTE |
|                                | Reg. riduttore pH         | Valore regolato                                                                            |
|                                | Reg. innalzatore pH       | Valore regolato                                                                            |
|                                | Reg. clorazione           | Valore regolato                                                                            |
|                                |                           |                                                                                            |
|                                | Valore impostato<br>redox | Valore regolato                                                                            |
|                                | Valore temperatura        | per registratore: il valore temperatura viene<br>dal sensore di cloro o da PT1000/PT100    |
|                                | Valore I2                 |                                                                                            |
|                                | Valore impostato I2       |                                                                                            |
|                                | Valore I3                 |                                                                                            |
|                                | Reg. clorazione-          |                                                                                            |
|                                | Reg. redox-               |                                                                                            |
|                                | libero                    | non occupato                                                                               |

### 10.2.1 Configurare il valore DXMaA pompa di ricircolo

- 2. Selezionare il menu *"Configurare il modulo DXMaA"*, vedere *Capitolo 10.2 "Configurare il modulo DXMaA" a pag. 110*

#### Configurare

Configurare i parametri della pompa di ricircolo

3. Nel menu *"Configurare il modulo DXMaA"* premere il tasto F3 *[CONFIG circolazione]* 

⇒ compare la seguente indicazione:

| A<br>DXMaA<br>Parametri circolazion                                                                                                    | e                                                                                            |
|----------------------------------------------------------------------------------------------------|----------------------------------------------------------------------------------------------|
| Campo:<br>Valore 0/4mA =<br>Valore 20 mA =<br>Potenza circolazione funz. normale =<br>Potenza circolazione controlavaggio =<br>Potenza circolazione ECO Mode min =<br>DIN error -> circolazione -> 100 %: | 0-20 mA<br>0 m <sup>3</sup> /h<br>1000 m <sup>3</sup> /h<br>70 %<br>85 %<br>40 %<br>inattivo |
| Redox -> circolazione (dipendenza) Cor.: inattivo<br>Riduzione circolazione =<br>Tempo riduzione circolazione =                                                                                           | 5 %<br>20 s                                                                                  |
|                                                                                                    | SALVA                                                                                        |

Fig. 92: display: Parametri DXMaA configurare ricircolo

- **4.** Selezionare il parametro desiderato con i tasti a freccia verticali/orizzontali e premere il tasto ENTER
  - ⇒ compare la seguente indicazione:

| Sistem 1                                                                                                    |                                                                                                   |  |  |  |
|----------------------------------------------------------------------------------------------------|---------------------------------------------------------------------------------------------------|--|--|--|
| DXMaA Parametro circolazion                                                                                                    | e                                                                                                 |  |  |  |
| Campo:<br>Valore 0/4 mA=<br>Valore 20 mA=<br>Potenza circolazione funz. normale =<br>Potenza circolazione controlavaggio =<br>Potenza circolazione CCO Mode min =<br>DIN error -> circolazione -> 100 %: | 0-20 mA<br>0 m <sup>3</sup> /h<br><u>1000 m<sup>3</sup>/h</u><br>70 %<br>85 %<br>40 %<br>inattivo |  |  |  |
| Redox -> circolazione (dipendenza) Cor.: inattivo<br>Riduzione circolazione =<br>Tempo riduzione circolazione =                                                                                          | 5%<br>20 s                                                                                        |  |  |  |
| Potenza circolazione ECO Mode min =                                                                                                    |                                                                                                   |  |  |  |
| Cor: 0 100 %                                                                                                    |                                                                                                   |  |  |  |

Fig. 93: impostare i parametri

- 5. Selezionare qui il valore desiderato con i tasti a freccia verticali/orizzontali, 040 %, e premere il tasto ENTER
  - $\Rightarrow$  compare la seguente indicazione:

| DXMaA Parametri circolazio                        | ne        |
|---------------------------------------------------|-----------|
| Campo:                                            | 0-20 mA   |
| Valore 0/4mA =                                    | 0 m³/h    |
| Valore 20 mA =                                    | 1000 m³/h |
| Potenza circolazione funz. normale =              | 70 %      |
| Potenza circolazione controlavaggio =             | 85 %      |
| Potenza circolazione ECO Mode min =               | 40 %      |
| DIN error -> circolazione -> 100 %:               | inattivo  |
| Redox -> circolazione (dipendenza) Cor.: inattivo |           |
| Riduzione circolazione =                          | 5 %       |
| Tempo riduzione circolazione =                    | 20 s      |
|                                                   |           |

Fig. 94: display: Parametri DXMaA configurare ricircolo

È possibile eseguire questa operazione per tutti i parametri visualizzati

- 6. **Ulteriore procedura:** 
  - A questo punto è possibile ripetere questa operazione per i parametri selezionabili tutte le volte che si desidera
  - o uscire dal menu con il tasto ESC, tenendo presente che i parametri impostati non vengono acquisiti
  - oppure premere il tasto F5 [SALVA], nel qual caso i parametri impostati vengono acquisiti

F5 [SALVA]: i parametri vengono scritti nel controllo.

⇒ dopo aver premuto i tasti ESC o F5 compare la seguente indicazione:

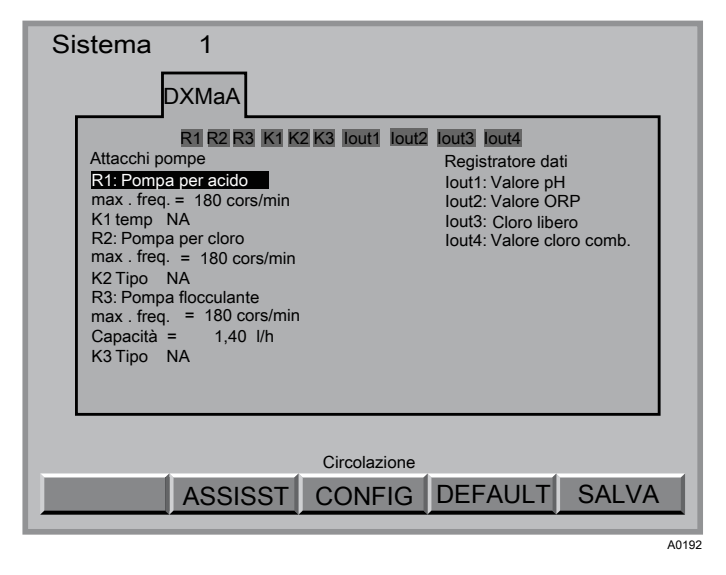

Fig. 95: configurare il modulo DXMaA

#### Valori di impostazione ammissibili

| Parametro                                  | Impostazione di<br>fabbrica | Valore possibile  |
|--------------------------------------------|-----------------------------|-------------------|
| Range                                      | 4-20 mA                     | 0-20 mA / 4-20 mA |
| Valore 0/4 mA                              | 0 m <sup>3</sup> /h         | 0 9999 m³/h       |
| Valore 20 mA                               | 1000 m <sup>3</sup> /h      | 0 9999 m³/h       |
| Potenza circolazione funzionamento normale | 70 %                        | 0 % 100 %         |
| Potenza circolazione controlavaggio        | 85 %                        | 0 % 100 %         |
| Potenza circolazione ECO                   | 40 %                        | 0 % 100 %         |
| Errore DIN circolazione                    | inattivo                    | attivo / inattivo |
| Circolazione redox                         | inattivo                    | attivo / inattivo |
| Riduzione circolazione                     | 5 %                         | 0 % 100 %         |
| Tempo riduzione circolazione               | 20 s                        | 0 9999 s          |

### 10.3 Configurare il modulo DXMaP

Modulo P (modulo alimentatore)

| Vasca 1                                                                                                    |
|----------------------------------------------------------------------------------------------------|
| P                                                                                                    |
| DXMaP Uscite rele                                                                                                    |
| P1P2P3P4P1: Avvisatore acusticoPeriodo =10,0 sP2: PWM AcidoPeriodo =10,0 sP3: PWM cloroPeriodo =10,0 sP4: DI UV attivoFeriodo =1,0 s |
| DEFAULT SALVA                                                                                                    |

Fig. 96: configurare il modulo DXMaP

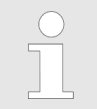

Aprire e chiudere sempre insieme i relè di potenza P1 (allarme) di tutti i moduli P.

Attacchi pompe:

| Morsetti/grandezze impostabili | A passi            | Note                                                                  |
|--------------------------------|--------------------|-----------------------------------------------------------------------|
| P1                             | Sirena             |                                                                       |
| P2                             | Riduttore pH PWM   | Valvola elettromagnetica o attivazione pompa (acido)                  |
|                                | Innalzatore pH PWM | Valvola elettromagnetica o attivazione<br>pompa (alcali)              |
|                                | libero             | non occupato                                                          |
| P3                             | Innalzatore pH PWM | Valvola elettromagnetica o attivazione<br>pompa (alcali)              |
|                                | PWM cloro          | Valvola elettromagnetica o attivazione<br>pompa (ipoclorito di sodio) |
|                                | PWM redox          | Valvola elettromagnetica o attivazione<br>pompa                       |
|                                | Riduttore pH PWM   | Valvola elettromagnetica o attivazione pompa (acido)                  |
|                                | PWM I2 mA          |                                                                       |
|                                | Controlavaggio     |                                                                       |
|                                | libero             | non occupato                                                          |
| P4                             | UV attivo          | Esegue lo sblocco                                                     |

Per l'azionamento delle valvole elettromagnetiche (PWM = modulazione ad ampiezza d'impulsi) vanno considerati tutti i tempi di ciclo.

#### Configurare

| Morsetti/grandezze impostabili | A passi              | Note                                                                  |
|--------------------------------|----------------------|-----------------------------------------------------------------------|
|                                | PWM cloro            | Valvola elettromagnetica o attivazione<br>pompa (ipoclorito di sodio) |
|                                | PWM redox            | Valvola elettromagnetica o attivazione<br>pompa                       |
|                                | Riscaldamento attivo |                                                                       |
|                                | libero               | non occupato                                                          |
| Tempo di ciclo                 | 0,0999,0 s           |                                                                       |
| min. tempo ON                  | 0,00,500,0 s         |                                                                       |

Per l'azionamento delle valvole elettromagnetiche (PWM = modulazione ad ampiezza d'impulsi) vanno considerati tutti i tempi di ciclo.

#### Relè valvola elettromagnetica

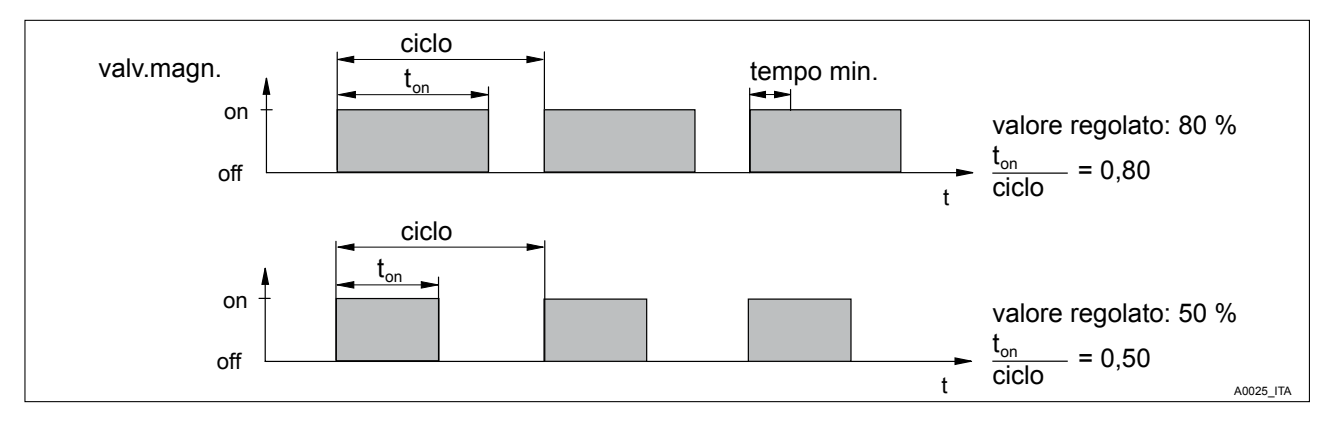

Fig. 97: valvola elettromagnetica

I tempi di commutazione del DXCa (valvola elettromagnetica) dipendono dal valore regolato e dal *"tempo min."* (durata di accensione minima ammissibile dell'apparecchio collegato). Il valore regolato determina il rapporto ton/ciclo e dunque i tempi di commutazione (vedere Fig. 97). Il *"tempo min."* influisce sui tempi di commutazione in due situazioni:

# Tempo di commutazione teorico < tempo min.

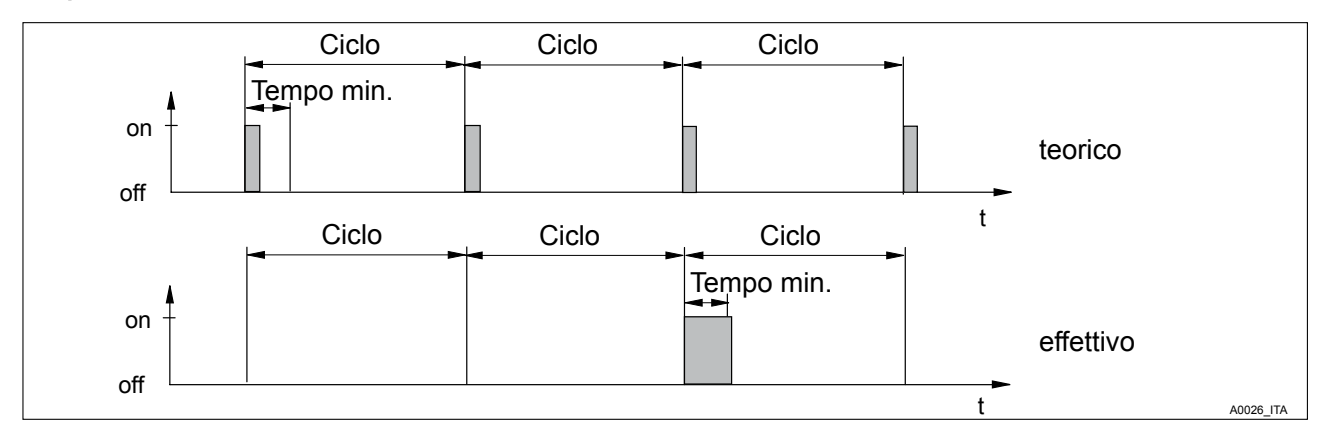

Fig. 98: tempo di commutazione teorico < tempo min.

Il DCXa non si attiva per il numero di cicli sufficiente affinché la somma dei tempi di commutazione teorici superi il *"tempo min."*. Poi si attiva per la durata di questa somma temporale.

Tempo di commutazione teorico > (ciclo - tempo min.) e tempo di commutazione calcolato < ciclo

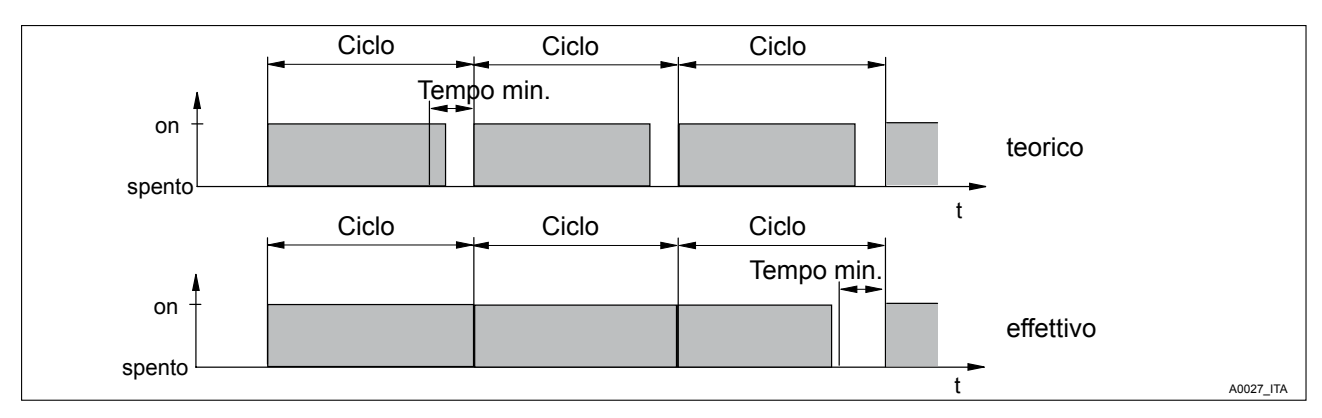

Fig. 99: tempo di commutazione teorico > (ciclo - tempo min.) e tempo di commutazione calcolato < ciclo

Il DCXa non si disattiva per il numero di cicli sufficiente affinché le differenze tra il ciclo e il tempo di commutazione teorico superino il *"tempo min."*.

## 10.4 Configurare il modulo cloro libero

Sensore CLE

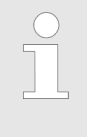

A partire dalla versione 3014 del software, il sensore del cloro libero può essere impostato su un range di misura maggiore, fino a 100 ppm. Al momento della consegna, il range di misura è impostato fino a 10 ppm.

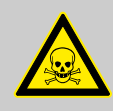

AVVERTIMENTO!

Rischio di dosaggio eccessivo

Possibile conseguenza: morte o ferite gravissime.

Misure: se si attiva o disattiva il range di misura alto, è necessario adattare i parametri di regolazione e le soglie di allarme al mutare delle condizioni.

| Piscina<br>MAPCICIR P3 I<br>libero                                                | ]     |
|-----------------------------------------------------------------------------------|-------|
| High range: inattivo                                                              |       |
| After activate or deactivate high range set again all parameters(alarms, control) |       |
| Node - ID 15   Soft. vers. 0967 Num. seriale 2004106040                           |       |
| AIUTO HOME CODICE UPDATE BUS                                                      |       |
|                                                                                   | A0194 |

Fig. 100: modulo Cl libero

La scheda mostra solo la versione del software, il numero di nodo CAN (Node-ID) e il numero di serie (R.no. sulla targhetta del modulo), poiché non è necessario configurare il collegamento CAN del sensore di cloro.

### 10.5 Configurare il modulo cloro totale

Sensore CTE

| Piscina                                                  |
|----------------------------------------------------------|
|                                                          |
| totale                                                   |
| Indicazione:                                             |
| CL legato: attivo                                        |
|                                                          |
|                                                          |
|                                                          |
| Node - ID 15<br>Vers. soft. 0967 Num. seriale 2004106040 |
|                                                          |
|                                                          |
| AIUTO HOME CODICE UPDATE BUS                             |
|                                                          |

Fig. 101: configurare il modulo cloro totale

La scheda mostra solo la versione del software, il numero di nodo CAN (Node-ID) e il numero di serie (R.no. sulla targhetta del modulo). Inoltre alla voce *[Indicazione]* si può impostare quali concentrazioni di cloro debba indicare il DXCa.

| Grandezza imposta-<br>bile | A passi  | Note |
|----------------------------|----------|------|
| Cl totale                  | inattivo |      |
|                            | attivo   |      |

| Grandezza imposta-<br>bile | A passi  | Note |
|----------------------------|----------|------|
| CL legato                  | inattivo |      |
|                            | attivo   |      |

### 10.6 Configurare il modulo cloro

Sensore CGE

| Piscina                                                  |     |
|----------------------------------------------------------|-----|
| Node - ID 15<br>Vers. soft. 0967 Num. seriale 2004106040 |     |
| AIUTO HOME CODICE UPDATE BUS                             | 196 |

#### Fig. 102: configurare il modulo cloro

La scheda mostra solo la versione del software, il numero di nodo CAN (Node-ID) e il numero di serie (R.no. sulla targhetta del modulo), poiché non è necessario configurare il collegamento CAN del sensore di cloro. 10.7 configurare il modulo R (modulo di azionamento per l'apparecchio di dosaggio del gas di cloro)

Modulo DXMaR

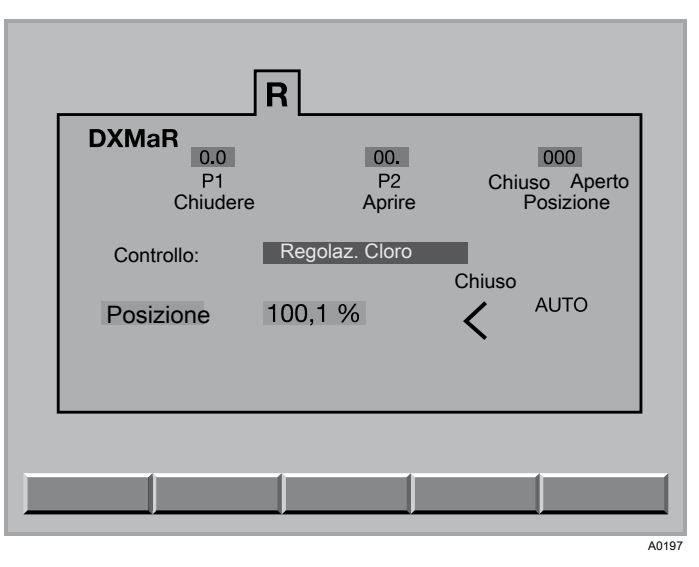

*Fig. 103: configurare il modulo R (modulo di azionamento per l'apparecchio di dosaggio del gas di cloro)* 

| Grandezza impostabile | A passi           | Note |
|-----------------------|-------------------|------|
| Comando               | Regolazione cloro |      |
|                       | Regolazione redox |      |

| Segnalazione d'errore nel Dulco-<br>marin II  | Causa                                                                                   | Rimedio                                                                                                    |
|-----------------------------------------------|-----------------------------------------------------------------------------------------|----------------------------------------------------------------------------------------------------|
| Punto di calibrazione superiore superato      | L'interruttore a camma superiore<br>non è stato azionato                                | Controllare il meccanismo dell'apparecchio di dosaggio del gas di cloro                                                                                                    |
| Punto di calibrazione inferiore non raggiunto | L'interruttore a camma inferiore<br>non è stato azionato                                | Controllare il meccanismo dell'ap-<br>parecchio di dosaggio del gas di<br>cloro                                                                                                |
| Potenziometro non collegato                   | Nessun segnale di risposta al<br>modulo R                                               | Controllare se il collegamento del<br>cablaggio del potenziometro nel-<br>l'apparecchio di dosaggio del gas<br>di cloro e nel modulo R è corretto                              |
| Senso di rotazione sbagliato                  | Il senso di rotazione del motore<br>non coincide con quello del poten-<br>ziometro      | Controllare se il collegamento del<br>cablaggio del potenziometro e del-<br>l'azionamento relè nell'apparec-<br>chio di dosaggio del gas di cloro e<br>nel modulo R è corretto |
| Posizione non raggiunta                       | L?apparecchio di dosaggio del<br>gas di cloro non raggiunge la posi-<br>zione calcolata | Alimentazione di tensione inter-<br>rotta, controllare il cablaggio,<br>gioco del meccanismo troppo<br>grande                                                                  |
| Timeout comunicazione                         | Il modulo M non risponde entro<br>l'intervallo consentito                               | Il modulo non ha risposto, control-<br>lare il cablaggio del BUS                                                                                                    |

| Segnalazione d'errore nel Dulco-<br>marin II                      | Causa                                                                               | Rimedio                                          |
|-------------------------------------------------------------------|-------------------------------------------------------------------------------------|--------------------------------------------------|
| Battuta inferiore troppo bassa                                    | L'interruttore a camma non è stato azionato                                         | Controllare il meccanismo, fissare<br>la camma   |
| Battuta superiore troppo alta                                     | L'interruttore a camma non è stato<br>azionato                                      | Controllare il meccanismo, fissare<br>la camma   |
| Cicli di calibrazione differenti                                  | Vi sono differenze di tempi di ese-<br>cuzione tra i due cicli di calibra-<br>zione | Controllare il meccanismo, event.<br>sostituirlo |
| I punti di calibrazione non rien-<br>trano nell'ambito consentito | Punto inferiore < 2%, punto supe-<br>riore > 98%                                    | Adattare la camma al finecorsa                   |

### 10.8 Configurare il modulo P1 (modulo pompa dosatrice)

### CAN-Beta®

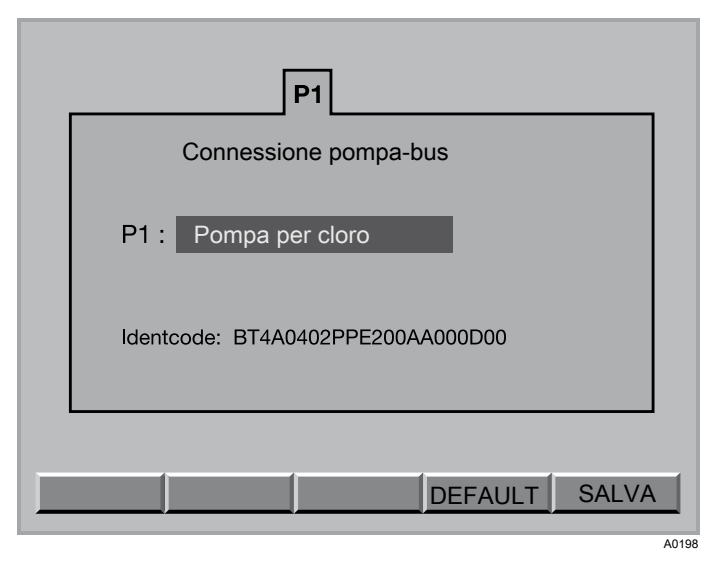

Fig. 104: configurare il modulo P1 (modulo pompa dosatrice)

#### Inserto pompa

| Grandezze impostabili | A passi                             | Note                                                   |
|-----------------------|-------------------------------------|--------------------------------------------------------|
| P1 !                  | Pompa riduttore pH                  | per acido                                              |
|                       | Pompa cloro                         |                                                        |
|                       | Pompa flocculazione                 |                                                        |
|                       | Pompa innalzatore pH                | per alcali                                             |
|                       | Pompa redox                         |                                                        |
|                       | Pompa cloro-                        |                                                        |
|                       | Pompa standby cloro                 | solo con modulo I e sensore di cloro                   |
|                       | Pompa NH <sub>4</sub> OH            | solo con modulo I e sensore di cloro                   |
|                       | Pompa redox-                        |                                                        |
|                       | Pompa I2                            |                                                        |
|                       | Pompa F⁻                            | solo se impostata nel modulo I                         |
|                       | Pompa CIO <sub>2</sub>              | solo se impostata nel modulo I, senza sensore di cloro |
|                       | Pompa H <sub>2</sub> O <sub>2</sub> | solo se impostata nel modulo I, senza sensore di cloro |
|                       | libero                              |                                                        |

Se sul bus CAN sono presenti più pompe, compare una scheda per ogni pompa: P1, P2 e P3.

La scheda mostra inoltre i valori momentanei delle seguenti grandezze:

| Grandezze           | A passi | Note                                                         |
|---------------------|---------|--------------------------------------------------------------|
| Potenza della pompa | 0 100 % | Indicazione della potenza relativa momentanea della<br>pompa |
| Lunghezza corsa     | 0 100 % | Al disotto del 30% si riduce la precisione del dosaggio      |

| Grandezze   | A passi             | Note                                                                                                    |
|-------------|---------------------|----------------------------------------------------------------------------------------------------|
| Livello     | > 10 %              | Livello OK                                                                                                    |
|             | < 10 %              | Preparare la sostituzione del contenitore                                                                                            |
|             | Contenitore vuoto   | Sostituire il contenitore                                                                                                    |
| Potenza     |                     | Rendimento di dosaggio massimo aritmetico del tipo<br>di pompa con la lunghezza corsa impostata, fre-<br>quenza corsa 100% e 1,5 bar |
| Stato pompa | OFF                 | L'interruttore multifunzione della Beta si trova su STOP                                                                             |
|             | ON                  | L'interruttore multifunzione della Beta non si trova su<br>STOP                                                                      |
|             | Bus                 | L'interruttore multifunzione della Beta si trova su BUS                                                                              |
|             | manuale             | L'interruttore multifunzione della Beta non si trova su<br>BUS                                                                       |
|             | Calibrare la pompa! |                                                                                                    |
|             | Calibrazione OK!    |                                                                                                    |

Anche negli impianti con una sola vasca è necessario assegnare pompe CAN a questa vasca. In ogni Beta/4-CANopen le curve del rendimento di dosaggio sono memorizzate per ogni lunghezza corsa con una contro pressione costante di 1,5 bar. Se si modifica la lunghezza corsa della Beta di oltre il ±10 %, il DXCa emette un allarme e nel display compare una segnalazione. Tuttavia la pompa continua a funzionare. Dopo aver salvato le impostazioni (calibrazione), la segnalazione scompare e il DCXa adatta il rendimento della pompa alla nuova curva del rendimento di dosaggio.

Pompa standby cloro

Il DXCa può azionare fino a 4 pompe dosatrici con collegamento bus CAN. È possibile configurare come pompa di standby, oltre alla pompa principale del cloro, una pompa dosatrice per cloro.

In ogni caso il sistema di scrittura a video deve essere attivato ed è necessario che sia inserita una scheda SD, poiché esso memorizza gli stati operativi nel file Event della scheda SD (v. le istruzioni integrative del sistema di scrittura a video).

I seguenti motivi causano la commutazione sulla pompa di standby:

- Guasto della pompa principale del cloro
- La riserva di sostanze chimiche della pompa principale del cloro è vuota
- La pompa principale è stata impostata su "Stop" con l'interruttore multifunzione

Un'interruzione della corrente o lo scollegamento della connessione bus con la pompa principale non causano invece la commutazione sulla pompa di standby.

#### Pompa NH₄OH

Se sono configurate pompe CAN per la regolazione del cloro, con "Pompa NH<sub>4</sub>OH"" è anche possibile configurare una pompa per la cloraminazione. A questo scopo, la pompa dosa una soluzione ammoniacale parallelamente alla soluzione di cloro. Per una corretta stechiometria è necessario adattare la concentrazione della soluzione ammoniacale e la lunghezza corsa della pompa dell'ammoniaca alla concentrazione del cloro nell'acqua trattata.

### 10.9 Configurare il modulo G (modulo limite)

Modulo DXMaG

| DXMaG P1<br>Alarm sources relay1<br>1: Acqua campione<br>2: pHmin<br>3: pHmax<br>4: Clmin<br>5: Clmax<br>6: liber<br>7: liber<br>7: liber<br>Ritardo=30 min<br>P1 Typ: norm. inattivo | P2<br>Alarm sources relay2<br>1: Piscina<br>2: liber<br>3: liber<br>4: liber<br>5: liber<br>6: liber<br>7: liber<br>Ritardo= 0 min<br>P2 Typ: norm. inattivo |
|----------------------------------------------------------------------------------------------------|----------------------------------------------------------------------------------------------------|
|----------------------------------------------------------------------------------------------------|----------------------------------------------------------------------------------------------------|

Fig. 105: configurare il modulo G (modulo limite)

| Grandezze        | A passi        | Note                                                                                             |
|------------------|----------------|--------------------------------------------------------------------------------------------------|
| Fonti di allarme | Piscina        | Con <i>"Piscina"</i> è possibile selezionare le fonti di allarme. Solo con la fonte di allarme 1 |
|                  | Acqua campione | Monitoraggio acqua campione                                                                      |
|                  | pH min         |                                                                                                  |
|                  | pH max         |                                                                                                  |
|                  | Cl min         |                                                                                                  |
|                  | CI max         |                                                                                                  |
|                  | I1 min         |                                                                                                  |
|                  | I1 max         |                                                                                                  |
|                  | I2 min         |                                                                                                  |
|                  | I2 max         |                                                                                                  |
|                  | I3 min         |                                                                                                  |
|                  | I3 max         |                                                                                                  |
|                  | libero         |                                                                                                  |

Per ogni relè di potenza è possibile selezionare fino a 7 fonti di allarme (le fonti di allarme sono poi collegate con l'operatore OR).

| Grandezze        | A passi             | Note                                   |
|------------------|---------------------|----------------------------------------|
| Ritardo (errore) | 0 999 min           |                                        |
| Tipo P1          | norm. inattivo (NA) | Relè di potenza P1 di tutti i moduli P |
|                  | norm. attivi (NC)   |                                        |
| Tipo P2          | norm. inattivo (NA) | Relè di potenza P2 di tutti i moduli P |
|                  | norm. attivi (NC)   |                                        |

Per ogni relè di potenza è possibile selezionare fino a 7 fonti di allarme (le fonti di allarme sono poi collegate con l'operatore OR).

### 10.1 Configurare il modulo I (modulo ingresso corrente)

Modulo DXMal

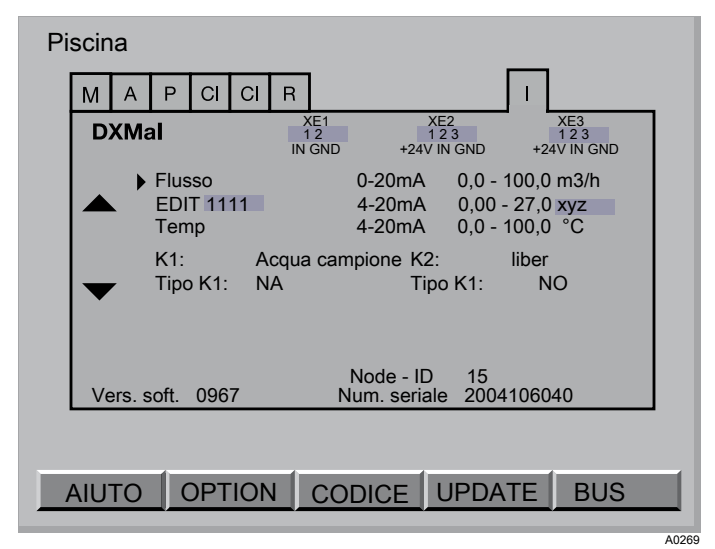

Fig. 106: impostare la portata

| Grandezze impostabili | A passi                       | Note                                                                                                    |
|-----------------------|-------------------------------|----------------------------------------------------------------------------------------------------|
| Grandezza misurata    | Acqua campione                | solo su K1                                                                                                 |
|                       | Pausa                         | solo su K2                                                                                                 |
|                       | Portata Q                     | solo su <i>"I in 1"</i> , può essere utilizzato come disturbi per le grandezze misurate su <i>"I in 2"</i> |
|                       | Torbidità                     | solo su <i>"I in 1"</i> oppure <i>"I in 3"</i>                                                             |
|                       | Conducibilità                 | solo su <i>"I in 2"</i>                                                                                    |
|                       | F-                            | solo su <i>"I in 2"</i>                                                                                    |
|                       | O <sub>2</sub>                | solo su <i>"I in 2"</i>                                                                                    |
|                       | CIO <sub>2</sub> -            | solo su "I in 2" oppure"I in 3"                                                                            |
|                       | H <sub>2</sub> O <sub>2</sub> | solo su <i>"I in 2"</i>                                                                                    |
|                       | UV                            | solo su <i>"I in 3"</i>                                                                                    |
|                       | Temp.                         | solo su <i>"I in 3"</i>                                                                                    |

### Configurare

| Grandezze impostabili | A passi | Note                                       |
|-----------------------|---------|--------------------------------------------|
|                       | PES     | solo su <i>"I in 3"</i> ; acido peracetico |
| Range                 | 0-20 mA |                                            |
|                       | 4-20 mA |                                            |

| Unità/grandezze impostabili | A passi             | Note                                                                               |
|-----------------------------|---------------------|------------------------------------------------------------------------------------|
| Portata Q                   | m <sup>3</sup> /ora |                                                                                    |
|                             | l/ora               |                                                                                    |
| Torbidità                   | NTU                 |                                                                                    |
|                             | FNU                 |                                                                                    |
|                             | FTU                 |                                                                                    |
|                             | FAU                 |                                                                                    |
|                             | EBC                 |                                                                                    |
| Conducibilità               | μS/cm               |                                                                                    |
|                             | mS/cm               |                                                                                    |
|                             | S/cm                |                                                                                    |
| UV                          | W/m <sup>2</sup>    |                                                                                    |
|                             | mW/cm <sup>2</sup>  |                                                                                    |
| altro                       | mg/l                | Per F <sup>-</sup> , $O_2$ , ClO <sub>2</sub> , ClO <sub>2</sub> -, $H_2O_2$ , PES |
|                             | ppm                 |                                                                                    |

| Grandezze impo-<br>stabili | A passi | Range di valori per |        |  |
|----------------------------|---------|---------------------|--------|--|
|                            |         | 0/4 mA              | 20 mA  |  |
| Cifre decimali             | 0       | 09000               | 09999  |  |
|                            | 1       | 0900,0              | 0999,9 |  |
|                            | 2       | 090,00              | 099,99 |  |
|                            | 3       | 09,000              | 09,999 |  |

| Unità/grandezze impostabili | A passi | Note                 |
|-----------------------------|---------|----------------------|
| Valore 0/4 mA               | 09999   | con 0 cifre decimali |
|                             | 0999,9  | con 1 cifra decimale |
|                             | 099,99  | con 2 cifre decimali |
|                             | 09,999  | con 3 cifre decimali |
| Valore 20 mA                | 09999   | con 0 cifre decimali |

| Unità/grandezze impostabili | A passi | Note                 |
|-----------------------------|---------|----------------------|
|                             | 0999,9  | con 1 cifra decimale |
|                             | 099,99  | con 2 cifre decimali |
|                             | 09,999  | con 3 cifre decimali |

#### Impostare le grandezze misurate

Con il modulo I è possibile elaborare i segnali dei sensori o dei dispositivi che inviano un segnale normalizzato mA per le seguenti grandezze misurate:

| Grandezza misurata                                     |                                     | Sensore o dispositivo                                                                                                    |
|--------------------------------------------------------|-------------------------------------|----------------------------------------------------------------------------------------------------|
| Fluoro (F <sup>-</sup> )                               |                                     | Convertitore di misura 4-20 mA FP V1                                                                                                    |
| Ossigeno disciolto (O <sub>2</sub> )                   |                                     | Regolatore DULCOMETER <sup>®</sup> tipo D1C per ossigeno disciolto                                                                                                    |
| Biossido di cloro (ClO <sub>2</sub>                    |                                     | Sensore amperometrico DULCOTEST®                                                                                                    |
| Clorite (ClO <sub>2</sub> <sup>-</sup> )               |                                     | Sensore amperometrico DULCOTEST®                                                                                                    |
| Ammoniaca (NH <sub>3</sub> )                           |                                     | Convertitore di misura 4-20 mA A V1                                                                                                    |
| Perossido di idrogeno (H <sub>2</sub> O <sub>2</sub> ) |                                     | Sensore amperometrico DULCOTEST®                                                                                                    |
| Acido peracetico (PES)                                 |                                     | Sensore amperometrico DULCOTEST®                                                                                                    |
| Conducibilità conduttiva                               |                                     | Convertitore di misura DMT conducibilità                                                                                                    |
| Temperatura                                            |                                     | Convertitore misura 4-20 mA Pt 100 V1                                                                                                    |
| Portata                                                |                                     | Dispositivo esterno adatto                                                                                                    |
| Intensità UV (UV)                                      |                                     | Dispositivo esterno adatto                                                                                                    |
| Torbidità                                              |                                     | Dispositivo esterno adatto                                                                                                    |
| Indicazioni e limiti                                   | l seg<br>limit                      | gnali vengono visualizzati ed è possibile monitorarli mediante<br>i (PARAM - AL).                                                                                                    |
| Correzione temperatura                                 | Per<br>tura<br>sens                 | il fluoro è possibile selezionare una correzione della tempera-<br>alla voce PARAM - MIS. Per farlo è necessario collegare un<br>sore di temperatura all'ingresso <i>" I in 3"</i> .                                                                                      |
| Configurare                                            | Tutte<br>3 rig<br>per<br>XE1<br>XE2 | e le grandezze misurate selezionabili qui sono suddivise nelle<br>he che è possibile selezionare con i tasti a freccia. I sensori<br>le grandezze misurate della riga 1 vanno collegati al morsetto<br>, i sensori per le grandezze misurate della riga 2 al morsetto<br> |
| Configurare un sensore o un disposi-<br>tivo:          | 1.                                  | Selezionare la riga corretta in funzione del morsetto (tasti a freccia SU/GIÙ; per KE1 - riga 1 ) e premere il tasto ENTER                                                                                                    |
|                                                        |                                     | ⇒ compare un'indicazione per la selezione della grandezza misurata                                                                                                    |
|                                                        | 2.                                  | Premere il tasto ENTER                                                                                                    |
|                                                        | 3.                                  | Selezionare la grandezza misurata corretta e premere il tasto<br>ENTER                                                                                                    |

- 4. Confermare l'impostazione con F5 SALVA
  - ➡ compare una barra di avanzamento. A questo punto vengono caricate le preimpostazioni per la nuova grandezza misurata. Modificare eventualmente determinati parametri della configurazione:
- 5. Selezionare alla voce *"Campo"* il range corretto del segnale normalizzato
- 6. Con il tasto DESTRA, selezionare il blocco di parametri successivo
- 7. Selezionare alla voce "Unità" l'unità corretta
- 8. Selezionare alla voce *"Decimale"* il numero desiderato di cifre decimali dopo la virgola da visualizzare
- 9. Con il tasto DESTRA, selezionare il blocco di parametri successivo
- **10.** Alla voce "*0/4 mA*"impostare il null corretto della grandezza misurata
- **11.** Alla voce *"20 mA"* impostare il valore massimo corretto della grandezza misurata
- 12. Salvare tutte le informazioni con F5 SALVA
- **13.** Nella casella di dialogo successiva, premere per *"Si"* il tasto ENTER
- 14. Controllare se nel menu PARAM debbano essere adattati altri parametri, ad es. allarmi o una correzione della temperatura
  - ⇒ adesso occorre calibrare la nuova grandezza misurata

Fig. 107: modificare la denominazione degli ingressi mA

Modificare la denominazione degli ingressi mA

È possibile modificare la denominazione di tutti e tre gli ingressi mA mostrata nel display.

| Unità/grandezze impostabili | A passi                                      | Note                                                    |
|-----------------------------|----------------------------------------------|---------------------------------------------------------|
| Grandezza misurata          | EDIT                                         |                                                         |
|                             | sensore assente                              |                                                         |
|                             | F-                                           | Fluoro (F <sup>-</sup> )                                |
|                             | 02                                           | Ossigeno disciolto (O <sub>2</sub> )                    |
|                             | CIO2                                         | Biossido di cloro (CIO <sub>2</sub>                     |
|                             | CIO2-                                        | Clorite (ClO <sub>2</sub> <sup>-</sup> )                |
|                             | H2O2                                         | Perossido di idrogeno (H <sub>2</sub> O <sub>2</sub> )  |
|                             | NH3                                          | Ammoniaca (NH <sub>3</sub> )                            |
| Nome grandezza misurata     | modificabile libera-<br>mente su 4 caratteri | Sono disponibili tutti i numeri, le lettere e i simboli |
| Nome unità                  | modificabile libera-<br>mente su 4 caratteri | Sono disponibili tutti i numeri, le lettere e i simboli |

## 11 Manutenzione

Interventi di manutenzione DXCa

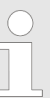

#### Timer manutenzione

*Il DXCa dispone di un timer manutenzione che mostra sul display gli interventi di manutenzione in scadenza.* 

Vengono mostrati anche i dati di contatto del tecnico competente.

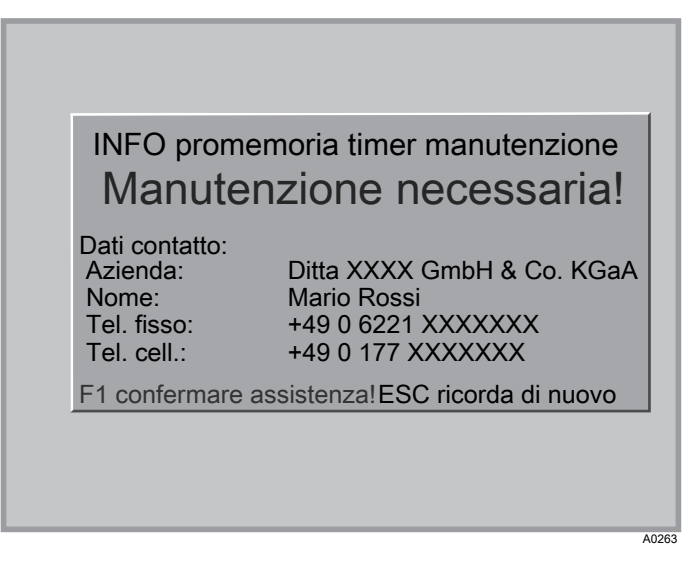

Fig. 108: INFO promemoria timer manutenzione

| F1 confermare  |  |
|----------------|--|
| assistenza!:   |  |
| ESC ricorda di |  |
| nuovo:         |  |
|                |  |

Conferma l'assistenza svolta azzerando il timer manutenzione (password necessaria) Annulla provvisoriamente la segnalazione. La segnalazione compare nuovamente dopo una settimana

11.1 Configurare il timer manutenzione

| PLOT WEB SR                                                                                                  | V<br>enzione                                                                                                    | *        |
|----------------------------------------------------------------------------------------------------|----------------------------------------------------------------------------------------------------|----------|
| Azienda:<br>Nome:<br>Tel. fisso:<br>Tel. cell.:<br>Intervallo:<br>Ultima manutenz<br>0<br>Valida per tutto I | Ditta XXXX GmbH & Co<br>Mario Rossi<br>+49 0 6221 XXXXXXX<br>+49 0 177 XXXXXXX<br>12 mesi<br>zione il 30.02.2009<br>'impianto. | . KGaA   |
| TonoOff                                                                                                    | RESET                                                                                                    | IAVVIARE |

Fig. 109: configurare il timer manutenzione

#### Impostare il timer manutenzione

- 1. Premere poi il tasto F4 (CONFIG) nella voce di menu centrale
  - $\Rightarrow$  compare il menu di configurazione
- 2. Premere il tasto F2 (OPTION)
  - ⇒ compare il menu delle opzioni
- 3. Selezionare la scheda [SRV] con i tasti a freccia orizzontali
- 4. Premere il tasto ENTER
- 5. Inserire la password [Codice installaz.]
  - ⇒ compare il display con i parametri impostabili.
- 6. Con i tasti a freccia orizzontali, selezionare il parametro da modificare
  - ⇒ il parametro selezionato assume uno sfondo nero.
- 7. Premere il tasto ENTER

Fig. 110: display modifica timer manutenzione

- 8. In basso a sinistra nel display compare il parametro da modificare
- 9. Impostare il parametro con i tasti a freccia verticali e orizzontali
  - ⇒ confermare le modifiche con il tasto ENTER
- **10.** Ripetere il procedimento dal punto 6 fino a modificare tutti i parametri interessati
- 11. Premere il tasto F5 (SALVA) per salvare le modifiche
- 12. Con il tasto ESC è possibile tornare alla voce di menu centrale

| Grandezza imposta-<br>bile | A passi  | Note                               |  |
|----------------------------|----------|------------------------------------|--|
| Intervallo                 | Inattivo | Disattiva il timer<br>manutenzione |  |
|                            | 1 mese   |                                    |  |
|                            | 3 mesi   |                                    |  |

#### Manutenzione

| Grandezza imposta-<br>bile | A passi | Note |
|----------------------------|---------|------|
|                            | 6 mesi  |      |
|                            | 9 mesi  |      |
|                            | 12 mesi |      |

## 12 Risoluzione guasti

Nel Dulco-Net, il numero prima della segnalazione d'errore indica il numero di vasca (numero di sistema) della vasca interessata (sistema).

*Con F4 (MISURA) è possibile visualizzare il valore pH, la corrente del sensore e la temperatura al momento della pressione del tasto.* 

Se nel calibrare un sensore di cloro compare una segnalazione d'errore, è possibile visualizzare dati più completi con F3 INFO. Questi dati sono utili anche quando ci si rivolge alla consulenza tecnica.

#### Segnalazioni d'errore voce di menu centrale e rimedio

| Segnalazioni d'errore            | Reazione DXCa e rimedio                                                                                                  |
|----------------------------------|----------------------------------------------------------------------------------------------------|
| Errori acqua campione            | Controllare il dosaggio in quanto a carico base, valori di misura errati, portata dell'acqua campione                    |
| Sensore pH guasto                | Controllare il dosaggio in quanto a carico base, valori di misura errati, sostituire il sensore                          |
| Valore pH troppo basso           | Controllare il dosaggio in quanto a carico base, ricercare la causa, event. passare al dosaggio manuale                  |
| Valore pH troppo alto            | Controllare il dosaggio in quanto a carico base, ricercare la causa, event. passare al dosaggio manuale                  |
| Ingresso pH cortocircuitato      | Controllare il dosaggio in quanto a carico base, valore di misura<br>errato, ricercare la causa (collegamento sbagliato) |
| Sensore pH non collegato         | Controllare il dosaggio in quanto a carico base, valore di misura<br>errato, ricercare la causa (collegamento sbagliato) |
| Errore pompa riduttore pH        | Controllare il contenitore, controllare la pompa, sfiatare, valore di misura OK                                          |
| Contenitore riduttore pH vuoto   | Sostituire il contenitore, sfiatare, valore di misura OK                                                                 |
| Errore pompa innalzatore pH      | Controllare il contenitore, controllare la pompa, sfiatare, valore di misura OK                                          |
| Contenitore innalzatore pH vuoto | Sostituire il contenitore, sfiatare, valore di misura OK                                                                 |
| Sensore redox guasto             | Valore di misura errato, controllare il dosaggio in quanto a carico<br>base (se è attiva la regolazione del redox)       |
| Valore redox troppo basso        | Valore di misura errato, controllare il dosaggio in quanto a carico<br>base (se è attiva la regolazione del redox)       |
| Valore redox troppo alto         | Valore di misura errato, controllare il dosaggio in quanto a carico<br>base (se è attiva la regolazione del redox)       |
| Ingresso redox cortocircuitato   | Valore di misura errato, controllare il dosaggio in quanto a carico<br>base (se è attiva la regolazione del redox)       |
| Sensore redox non collegato      | Valore di misura errato, controllare il dosaggio in quanto a carico<br>base (se è attiva la regolazione del redox)       |

### **Risoluzione guasti**

| Segnalazioni d'errore                       | Reazione DXCa e rimedio                                                                                 |
|---------------------------------------------|----------------------------------------------------------------------------------------------------|
| Sensore cloro libero CLE guasto             | Valore di misura errato, sostituire il sensore                                                          |
| Valore cloro libero CLE troppo<br>basso     | Controllare il dosaggio in quanto a carico base, ricercare la causa, event. passare al dosaggio manuale |
| Valore cloro libero CLE troppo alto         | Controllare il dosaggio in quanto a carico base, ricercare la causa, event. passare al dosaggio manuale |
| Sensore cloro libero CLE non colle-<br>gato | Collegare il sensore                                                                                    |
| Manca correzione temp cloro libero<br>CLE   | Controllare il dosaggio in quanto a carico base, valori di misura errati, sostituire il sensore         |
| Manca correzione cloro libero CLE           | Assenza di sensore pH, impostare la correzione pH su pH manuale                                         |
| Errore pompa cloro                          | Controllare il contenitore, controllare la pompa, sfiatare, valore di misura OK                         |
| Contenitore cloro vuoto                     | Sostituire il contenitore, sfiatare, valore di misura OK                                                |
| Sensore cloro totale CTE guasto             | Valore di misura errato, sostituire il sensore                                                          |
| Valore cloro combinato troppo<br>basso      | Calibrare nuovamente i sensori del cloro                                                                |
| Valore cloro combinato troppo alto          | È necessario aggiungere acqua pulita                                                                    |
| Manca correzione temp cloro totale<br>CTE   | Valore di misura errato, sostituire il sensore                                                          |
| Manca correzione pH cloro totale<br>CTE     | Assenza di sensore pH, impostare la correzione pH su manuale                                            |
| Sensore cloro totale CTE non colle-<br>gato | Collegare il sensore                                                                                    |
| Sensore temperatura guasto                  | Valore di misura errato, sostituire PT1000 (100)                                                        |
| Valore temperatura troppo basso             | Ricercare la causa                                                                                      |
| Valore temperatura troppo alto              | Ricercare la causa                                                                                      |
| Ingresso temperatura cortocircui-<br>tato   | Valore di misura errato, ricercare la causa (collegamento sbagliato)                                    |
| Sensore temperatura non collegato           | Valore di misura errato, ricercare la causa (collegamento sbagliato)                                    |
| Errore pompa flocculante                    | Controllare il contenitore, controllare la pompa, sfiatare                                              |
| Contenitore flocculante vuoto               | Sostituire il contenitore, sfiatare                                                                     |
| Errore bus modulo DXMaM                     | Rivolgersi al servizio clienti                                                                          |
| Errore bus modulo DXMaA                     | Rivolgersi al servizio clienti                                                                          |
| Errore bus modulo DXMaP                     | Rivolgersi al servizio clienti                                                                          |
| Errore bus sonda cloro libero CLE           | Rivolgersi al servizio clienti                                                                          |
| Errore bus sonda cloro totale CLE           | Rivolgersi al servizio clienti                                                                          |
| Pompa MANUALE                               | Manuale non consentito Pompa arrestata (scollegata dal bus fun-<br>ziona di nuovo)                      |
| Pompa STOP                                  | Manuale non consentito Pompa arrestata                                                                  |
| Pompa TEST                                  | Manuale non consentito La pompa funziona                                                                |

| Segnalazioni d'errore                | Reazione DXCa e rimedio                                                                                                    |
|--------------------------------------|----------------------------------------------------------------------------------------------------|
| Regolazione lunghezze corsa<br>pompa | Lunghezza corsa regolata >10 %                                                                                                    |
| Servomotore non pronto               | Carico base? Vedere inoltre "Errori specifici"<br>§ "Errori specifici del servomotore nella scheda "Errori di funzionamento<br>Tabella a pag. 137 |

#### Segnalazioni d'errore nei campi delle grandezze misurate e rimedio

| Segnalazioni d'errore | Reazione DXCa e rimedio                          |
|-----------------------|--------------------------------------------------|
| Errore sensore        | Ricercare la causa, event. sostituire il sensore |
| Calibrare il sensore  | Calibrare il sensore                             |

#### Eliminare l'errore del servomotore

Per preparare la telefonata all'assistenza ProMinent, annotare i valori di calibrazione del servomotore: per farlo, nella scheda "Modulo R" premere il tasto F1 (AIUTO) - compare la tabella dei valori di calibrazione

- 1. Se nella visualizzazione continua compare la segnalazione d'errore *" Servomotore: non pronto"*, premere il tasto F4 (ERRORE) nella scheda Modulo R
  - ⇒ compare la scheda "Errori di funzionamento".
- 2. Annotare la segnalazione d'errore specifica del servomotore
- 4. Per uscire dal menu e tacitare l'errore, premere il tasto F2 (RESET)

#### Errori specifici del servomotore nella scheda "Errori di funzionamento"

| Segnalazione d'errore                         | Causa                                              | Rimedio                                                                                                    |  |  |
|-----------------------------------------------|----------------------------------------------------|----------------------------------------------------------------------------------------------------|--|--|
| Punto di calibrazione superiore superato      | L'interruttore a camma superiore<br>non è scattato | Controllare il meccanismo dell'apparecchio di dosaggio del gas di cloro                                                                                                    |  |  |
| Punto di calibrazione inferiore non raggiunto | L'interruttore a camma inferiore<br>non è scattato | Controllare il meccanismo dell'ap-<br>parecchio di dosaggio del gas di<br>cloro                                                                                                    |  |  |
| Potenziometro non collegato                   | Nessun segnale di risposta al<br>modulo R          | Controllare se il collegamento del<br>cablaggio del potenziometro nel-<br>l'apparecchio di dosaggio del gas<br>di cloro e il collegamento del<br>cablaggio nel modulo R sono cor-<br>retti |  |  |

### **Risoluzione guasti**

| Segnalazione d'errore            | Causa                                                                                   | Rimedio                                                                                                    |
|----------------------------------|-----------------------------------------------------------------------------------------|----------------------------------------------------------------------------------------------------|
| Senso di rotazione sbagliato     | Il senso di rotazione del servomo-<br>tore non coincide con quello del<br>potenziometro | Controllare se il collegamento del<br>cablaggio del potenziometro e del-<br>l'azionamento relè nell'apparec-<br>chio di dosaggio del gas di cloro e<br>il collegamento del cablaggio nel<br>modulo R sono corretti |
| Posizione non raggiunta          | Il servomotore non raggiunge la posizione calcolata                                     | Alimentazione di tensione inter-<br>rotta, controllare il cablaggio,<br>gioco del meccanismo troppo<br>grande                                                                                                    |
| Timeout comunicazione            | Il modulo R non risponde entro<br>l'intervallo consentito                               | Controllare il collegamento BUS del modulo M                                                                                                    |
| Timeout heartbeat                | Modulo non collegato corretta-<br>mente                                                 | Controllare il cablaggio del BUS                                                                                                    |
| Battuta inferiore troppo bassa   | L'interruttore a camma non è scat-<br>tato                                              | Controllare il meccanismo, fissare<br>la camma                                                                                                    |
| Battuta superiore troppo alta    | L'interruttore a camma non è scat-<br>tato                                              | Controllare il meccanismo, fissare<br>la camma                                                                                                    |
| Cicli di calibrazione differenti | Vi sono differenze di tempi di ese-<br>cuzione tra i due cicli di calibra-<br>zione     | Controllare il meccanismo, event.<br>sostituirlo                                                                                                    |
| Motore troppo veloce             | Il potenziometro o il meccanismo<br>saltano                                             | Sostituire il potenziometro o il meccanismo                                                                                                    |

### Caratteristiche di dosaggio con stati diversi del regolatore

| Dosaggio        | START | Para-<br>metro<br>Menu<br>Regola-<br>zione:<br>OFF | Acqua<br>campione<br>Errore | Contatto<br>pausa | Valore di<br>misura<br>Errore | Indica-<br>zione | Dosaggio           | Note                                                                              |
|-----------------|-------|----------------------------------------------------|-----------------------------|-------------------|-------------------------------|------------------|--------------------|-----------------------------------------------------------------------------------|
| Regola-<br>tore |       |                                                    |                             |                   |                               | Dosaggio<br>60 % | Valore<br>regolato |                                                                                   |
|                 | X     |                                                    |                             |                   |                               | Dosaggio<br>OFF  | 0 %                | per tutte<br>le gran-<br>dezze<br>misurate<br>della<br>vasca<br>visualiz-<br>zata |
|                 |       | Х                                                  |                             |                   |                               | Dosaggio<br>OFF  | 0 %                | per una<br>gran-<br>dezza<br>misurata                                             |

| Dosaggio | START | Para-<br>metro<br>Menu<br>Regola-<br>zione:<br>OFF | Acqua<br>campione<br>Errore | Contatto<br>pausa | Valore di<br>misura<br>Errore | Indica-<br>zione                                         | Dosaggio            | Note                                                                              |
|----------|-------|----------------------------------------------------|-----------------------------|-------------------|-------------------------------|----------------------------------------------------------|---------------------|-----------------------------------------------------------------------------------|
|          |       |                                                    | X                           |                   |                               | Dosaggio<br>OFF<br>Segnala-<br>zione<br>d'errore         | 0 %                 |                                                                                   |
|          |       |                                                    |                             | Х                 |                               | Dosaggio<br>Pausa                                        | 0 %                 |                                                                                   |
|          |       |                                                    |                             |                   | Х                             | Dosaggio<br>10 %                                         | Carico<br>base      | regolabile                                                                        |
| manuale  |       |                                                    |                             |                   |                               | dosaggio<br>man.<br>20 %                                 | valore<br>impostato | imposta-<br>bile                                                                  |
|          | X     |                                                    |                             |                   |                               | dosaggio<br>man.<br>OFF                                  | 0 %                 | per tutte<br>le gran-<br>dezze<br>misurate<br>della<br>vasca<br>visualiz-<br>zata |
|          |       | Х                                                  |                             |                   |                               | Dosaggio<br>man.<br>OFF                                  | 0 %                 | per una<br>gran-<br>dezza<br>misurata                                             |
|          |       |                                                    | X                           |                   |                               | Dosaggio<br>man.<br>OFF<br>Segnala-<br>zione<br>d'errore | 0 %                 |                                                                                   |
|          |       |                                                    |                             | х                 |                               | Dosaggio<br>man.                                         | 0 %                 |                                                                                   |
|          |       |                                                    |                             |                   | Х                             | Dosaggio<br>man.                                         | Valore<br>impostato | imposta-<br>bile                                                                  |

#### LED di sinistra (LED Device)

| Colore | Codice di lampeg-<br>giamento | Causa                                      | Conseguenza                                           | Rimedio                                                                                   |                 |
|--------|-------------------------------|--------------------------------------------|-------------------------------------------------------|-------------------------------------------------------------------------------------------|-----------------|
| rosso  | acceso                        | qualsiasi                                  | avvertenza o segna-<br>lazioni d'errore taci-<br>tate | Eliminare l'errore,<br>vedere<br><i>∜ "Segnalazioni d'en</i><br><i>Tabella a pag. 135</i> | rore voce di me |
| rosso  | lampeggiante                  | segnalazioni d'er-<br>rore non tacitate    | allarme                                               | Tacitare l'allarme,<br>eliminare l'errore                                                 |                 |
| verde  | acceso                        | nessun errore<br>dispositivo pre-<br>sente | modalità di funziona-<br>mento normale<br>DXCa        | -                                                                                         |                 |

#### LED di destra (LED CANopen)

| Colore | Codice di lampeg-<br>giamento | Causa                      | Conseguenza                                                 | Rimedio                   |
|--------|-------------------------------|----------------------------|-------------------------------------------------------------|---------------------------|
| verde  | acceso                        | stato bus<br>OPERATIVO     | funzionamento nor-<br>male bus                              | -                         |
| verde  | lampeggiante                  | stato bus<br>PRE OPERATIVO | attualmente nessuna<br>trasmissione del<br>valore di misura | attendere breve-<br>mente |

Dopo aver collegato il DXCa, ignorare per circa 2 min i codici di lampeggiamento. Tacitare l'eventuale allarme.

Se i LED iniziano a ripetere sempre dall'inizio la stessa sequenza di codici di lampeggiamento, significa che il bus deve alimentare troppi dispositivi. In questo caso inserire un (ulteriore) modulo N o P nel bus (vedere la parte 1 del manuale di istruzioni).

Per tutti gli altri codici di lampeggiamento, rivolgersi al servizio clienti.

#### Codice di lampeggiamento LED DXCa (unità centrale DXCa)

LED di sinistra (LED Device)

| Colore | Codice di lampeggia-<br>mento | Causa                        | Conseguenza                                  | Rimedio                                                   |
|--------|-------------------------------|------------------------------|----------------------------------------------|-----------------------------------------------------------|
| rosso  | acceso                        | errore elettronica           | sensore guasto                               | Inviare il sensore o<br>rivolgersi al servizio<br>clienti |
| rosso  | lampeggiante*                 | fase di avviamento           | nessuna trasmissione<br>del valore di misura | Attendere breve-<br>mente                                 |
| rosso  | lampeggiamento sin-<br>golo** | la calibrazione è<br>erronea | il valore di misura è<br>erroneo             | Calibrare nuova-<br>mente                                 |

#### **Risoluzione guasti**

| Colore | Codice di lampeggia-<br>mento | Causa                                   | Conseguenza                                       | Rimedio                                                                                |
|--------|-------------------------------|-----------------------------------------|---------------------------------------------------|----------------------------------------------------------------------------------------|
| rosso  | lampeggiamento<br>doppio**    | 0 ppm > valore di<br>misura<br>> 10 ppm | valore di misura<br>troppo alto / troppo<br>basso | Controllare il tenore<br>di cloro dell'acqua<br>campione                               |
|        |                               | valore di misura ≠<br>limite            | violazione del limite                             | Chiarire la causa;<br>event. impostare di<br>nuovo i valori                            |
|        |                               | nessuna correzione<br>pH trasmessa      | manca la correzione<br>pH                         | Controllare i para-<br>metri e la configura-<br>zione. Controllare il<br>sensore di pH |
| verde  | acceso                        | nessun errore disposi-<br>tivo presente | funzionamento nor-<br>male del sensore            | -                                                                                      |
| -      | spento                        | assenza di tensione di<br>alimentazione | sensore non funzio-<br>nante                      | Controllare i colle-<br>gamenti dei cavi                                               |
|        |                               |                                         |                                                   |                                                                                        |

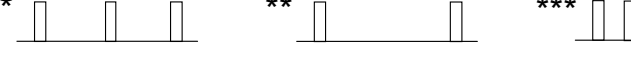

Fig. 111: codice di lampeggiamento

#### Codice di lampeggiamento LED DXCa (unità centrale DXCa)

#### LED di destra (LED CANopen)

| Colore | Codice di lampeggia-<br>mento | Causa                      | Conseguenza                                                 | Rimedio                             |
|--------|-------------------------------|----------------------------|-------------------------------------------------------------|-------------------------------------|
| rosso  | qualsiasi                     | errore bus                 | nessuna trasmissione<br>del valore di misura                | Rivolgersi al ser-<br>vizio clienti |
| verde  | acceso                        | stato bus<br>OPERATIVO     | funzionamento nor-<br>male bus                              | -                                   |
| verde  | lampeggiante                  | stato bus<br>PRE OPERATIVO | attualmente nessuna<br>trasmissione del<br>valore di misura | Errore bus                          |

Dopo aver collegato il sensore, ignorare per circa 2 min i codici di lampeggiamento. Tacitare l'eventuale allarme.

Se i LED iniziano a ripetere sempre dall'inizio la stessa sequenza di codici di lampeggiamento, significa che il bus deve alimentare troppi dispositivi. In questo caso inserire un (ulteriore) modulo N o P nel bus (vedere la parte 1 del manuale di istruzioni).

Per tutti gli altri codici di lampeggiamento, rivolgersi al servizio clienti.

A0203

#### **Risoluzione guasti**

#### LED dei moduli alimentatori

I due diodi luminosi LED 1 e LED 2 (vedere le istruzioni integrative dei moduli alimentatori) indicano il carico dell'alimentazione di tensione a 24 V per il bus CAN.

#### Codice di lampeggiamento dei LED della sorveglianza alimentatore DXCa (moduli N e P)

| Stato operativo                 | LED 1                    | LED 2          | Corrente | Note                                          |
|---------------------------------|--------------------------|----------------|----------|-----------------------------------------------|
|                                 | (H2, corrente)           | (H3, tensione) |          |                                               |
| Normale                         | spento                   | verde          | < 1,1 A  | Tutto OK                                      |
| Carico limite                   | rosso                    | spento         | > 1,1 A  | Inserire un altro<br>modulo alimenta-<br>tore |
| Sovraccarico/corto-<br>circuito | rosso, lampeg-<br>giante | spento         | > 1,35 A | Controllare il<br>cablaggio                   |

## 13 Elenco dei termini tecnici

| Abbreviazioni delle grandezze       | x: variabile di controllo, valore effettivo (ad es. valore pH)                                                                                                    |
|-------------------------------------|----------------------------------------------------------------------------------------------------|
| della tecnica di regolazione:       | K <sub>PR</sub> : coefficiente proporzionale                                                                                                    |
|                                     | $x_p$ : 100%/K <sub>PR</sub> (coefficiente proporzionale reciproco)                                                                                                    |
|                                     | $X_{max}$ : valore effettivo massimo del regolatore (ad es. pH 14)                                                                                                    |
|                                     | y: valore regolato (ad es. frequenza d'impulsi alla pompa)                                                                                                    |
|                                     | Y <sub>h</sub> : range di controllo (ad es. 180 impulsi/min)                                                                                                    |
|                                     | y <sub>p</sub> : valore regolato del regolatore P [%]                                                                                                    |
|                                     | w: grandezza pilota o valore di soglia (ad es. pH 7,2)                                                                                                    |
|                                     | e: differenza di regolazione, e = w-x                                                                                                    |
|                                     | x <sub>w</sub> : controllo scostamento, xw = x-w                                                                                                    |
|                                     | T <sub>N</sub> : tempo di reset del regolatore I [s]                                                                                                    |
|                                     | T <sub>v</sub> : tempo di derivazione del regolatore D [s]                                                                                                    |
| Calibrazione (taratura dei sensori) | Anche tutti i sensori di pH si discostano dai valori teorici. Nel<br>convertitore di misura va pertanto eseguita una calibrazione<br>(taratura del punto zero e della pendenza dei sensori).                                                                                                    |
|                                     | In una calibrazione a un punto, ciò avviene con una solu-<br>zione buffer pH 7, vale a dire che qui viene tarato solo il<br>punto zero.                                                                                                    |
|                                     | In una calibrazione a due punti, per tarare la pendenza<br>occorre selezionare un secondo valore: ad es. pH 4 o pH 10.<br>Il secondo valore dipende dal range di misura effettivo (alca-<br>lino o acido).                                                                                                    |
|                                     | Nella tecnica delle piscine, è sufficiente eseguire una sola<br>taratura dello zero (con pH 7) e controllare la funzione dei<br>sensori con una soluzione buffer pH 4 o pH 10. Dato che la<br>misurazione viene eseguita intorno al punto zero, un mode-<br>rato errore di pendenza non ha alcuna ripercussione.     |
|                                     | L'invecchiamento o l'imbrattamento alterano la pendenza del sensore.                                                                                                    |
| Codice di accesso (password)        | È possibile ampliare gradualmente l'accesso all'apparecchio impostando un codice di accesso. Vedere anche: 5.2 "Codice di accesso (password)" a pag. 16                                                                                                    |
| Disturbo                            | Il controllo è in grado di elaborare il segnale di un misuratore<br>di portata nell'ingresso analogico <i>"I in 1"</i> del modulo DXMal<br>come disturbo per le grandezze misurate del modulo I.<br>Questo disturbo influisce sul valore regolato calcolato dal<br>regolatore in funzione di questo segnale esterno. |
|                                     | A seconda del tipo di influsso sul valore regolato si parla di:                                                                                                    |
|                                     | disturbo moltiplicativo (influenza proporzionale al flusso)                                                                                                    |
|                                     | disturbo addizionale (influenza dipendente dal disturbo)                                                                                                    |
|                                     | Nella <i>"messa in funzione"</i> è necessario controllare il segnale del punto zero del misuratore di portata senza portata (deve essere $\ge 0$ ).                                                                                                    |

| Disturbo addizionale    | L'attivazione addizionale del disturbo è adatta a compiti di<br>dosaggio nei quali la quantità dosata dipende in primo luogo<br>dal disturbo (ad es. portata) e necessita di una correzione<br>limitata. Questo tipo di elaborazione del disturbo può essere<br>utilizzato ad es. nella clorazione di acqua con carenza di<br>cloro pressoché costante.                                                                                                    |
|-------------------------|----------------------------------------------------------------------------------------------------|
|                         | Al "disturbo rilevato" in un primo momento dal regolatore<br>viene aggiunto, o ne viene sottratto, un dosaggio del carico<br>base dipendente dal valore regolato. Il valore regolato può<br>essere di massimo il 100%.                                                                                                    |
|                         | Valore regolato per l'apparato di regolazione [%] =<br>(valore regolato rilevato [%] + valore regolato addizionale<br>max. [%] * disturbo attuale [mA] )<br>/ valore nominale disturbo [mA]                                                                                                    |
|                         | Legenda: il disturbo addizionale massimo indica quale<br>disturbo massimo debba essere sommato (nel disturbo<br>attuale = valore nominale del disturbo). Per un'ulteriore<br>legenda vedere <i>"Disturbo moltiplicativo"</i> .                                                                                                    |
|                         | <b>ATTENZIONE:</b> se non è presente un disturbo attuale (por-<br>tata = 0) bensì un valore regolato rilevato della regolazione<br>PID, il valore regolato definitivo corrisponde al valore rego-<br>lato rilevato della regolazione PID. In assenza di un disturbo<br>attuale (portata > 0) e se il valore regolato rilevato della<br>regolazione PID è pari a " $0$ ", il valore regolato definitivo corri-<br>sponde al 2º termine della formula di cui sopra:<br>(valore regolato addizionale max. * disturbo attuale)<br>/ valore nominale del disturbo                                                                                                    |
| Disturbo moltiplicativo | Questo tipo di elaborazione del disturbo si utilizza ad es.<br>nella neutralizzazione continua. Il valore regolato rilevato in<br>un primo momento dal regolatore viene influenzato in modo<br>moltiplicativo da un fattore F. Il fattore è compreso nel range<br>$0 \le F \le 1$ (0 ~= 0%, 1 ~= 100%). Il valore regolato può<br>dunque essere di massimo il 100%.                                                                                                    |
|                         | Valore regolato per l'apparato di regolazione [%] =<br>(valore regolato rilevato [%] * disturbo attuale [mA])<br>/valore nominale disturbo [mA]                                                                                                    |
|                         | Un <i>"disturbo attuale"</i> pari o superiore al <i>"valore nominale del disturbo"</i> non influisce sul valore regolato.                                                                                                    |
|                         | Legenda: il valore regolato rilevato è il valore regolato che il<br>regolatore emetterebbe senza disturbo. Il valore nominale<br>del disturbo si limita al range utilizzato.                                                                                                    |
|                         | Esempio: viene utilizzato un misuratore di portata in grado di<br>misurare una portata massima di Q = $250 \text{ m}^3/\text{ora.}$ L'uscita<br>analogica del misuratore di portata emette un segnale corri-<br>spondente a 4 mA = 0 m3/ora, 20 mA = $250 \text{ m}^3/\text{ora.}$ La por-<br>tata massima raggiunta nell'applicazione è però di soli 125<br>m <sup>3</sup> /ora. Se dunque non si adatta il segnale di uscita del<br>segnale normalizzato del misuratore di portata al range<br>420 mA del D1C (cosa che è possibile nella maggior parte<br>dei misuratori di portata), il segnale normalizzato a 125<br>m <sup>3</sup> /ora è di solo 12 mA. Inserire poi questo valore nel menu<br>"Impostare disturbo?" alla voce "Valore nominale del<br>disturbo". |
|                       | Il disturbo è la corrente analogica attuale fornita dal misura-<br>tore di portata. Il valore regolato definitivo viene trasmesso<br>all'apparato di regolazione.                                                                                                    |
|-----------------------|----------------------------------------------------------------------------------------------------|
|                       | Il disturbo moltiplicativo non è destinato a disattivare il valore<br>regolato in modo durevole! In questo caso va invece prevista<br>una disattivazione mediante la funzione di pausa.                                                                                                    |
| Eco!Mode              | Nella modalità <i>"Eco!Mode"</i> è possibile attivare temporanea-<br>mente un 2º set di parametri di regolazione per risparmiare<br>energia. Ciò può avvenire ad es. in sincronia con la ridu-<br>zione della potenza di circolazione. Non appena scatta un<br>contatto nell'ingresso contatto K3 del modulo M, <i>"Eco!Mode"</i><br>diventa attivo o inattivo. Eco!Mode esiste per tutte le gran-<br>dezze misurate del modulo M, se vengono regolate: |
|                       | рН                                                                                                    |
|                       | Redox                                                                                                    |
|                       | Cloro libero                                                                                                    |
|                       | Cloro combinato                                                                                                    |
|                       | Temperatura                                                                                                    |
|                       | Flocculante                                                                                                    |
|                       | Non appena è attivato il 2º set di parametri, la voce di menu centrale mostra un indicatore verde ECO.                                                                                                    |
| Equazioni regolatore: | Normale                                                                                                    |
|                       | Un valore di misura viene confrontato con un valore di<br>soglia. In caso di differenza di regolazione (differenza di<br>valore di soglia meno valore effettivo) viene determinato un<br>valore regolato che contrasta la differenza di regolazione.                                                                                                    |
| Limiti                | <i>"Limite min."</i> significa che il criterio del limite viene violato in caso di mancato raggiungimento.                                                                                                    |
|                       | <i>"Limite max."</i> significa che il criterio del limite viene violato in caso di superamento.                                                                                                    |
| Pausa                 | Quando si chiude il contatto di pausa, il DXCa imposta le uscite di controllo su " $\mathcal{O}$ " finché il contatto di pausa resta chiuso. Mentre il contatto di pausa è chiuso, il DXC determina sullo sfondo la percentuale P.                                                                                                    |
| Pendenza/sensibilità  | Questo valore viene indicato ad es. in mV/pH a 25° C.                                                                                                    |
| Punto zero            | Per punto zero s'intende ad es. la tensione che un sensore<br>di pH cede al valore pH 7. L'invecchiamento o l'imbratta-<br>mento alterano il punto zero del sensore di pH.                                                                                                    |
|                       | Il punto zero dei sensori di pH è teoricamente di 0 mV. Nella<br>pratica, per un buon funzionamento del sensore è ancora<br>accettabile un punto zero compreso tra -30 mV e +30 mV. I<br>sensori nuovi presentano una taratura dello zero di max.<br>±30 mV.                                                                                                    |
| Regolazione           | Il regolatore DXCa può essere utilizzato come regolazione<br>P, PI o PID. Dipende dall'impostazione dei parametri di rego-<br>lazione.                                                                                                    |
|                       | Il valore regolato viene calcolato una volta al secondo.                                                                                                    |
|                       | Nei circuiti di controllo che richiedono una rapida regola-<br>zione dei controlli scostamento (inferiore a circa 30 secondi)<br>non è possibile utilizzare questo regolatore.                                                                                                    |

|                                | Mediante l'ingresso di controllo Pausa è possibile disattivare la funzione di regolazione (emissione del valore regolato).                                                                                                    |
|--------------------------------|----------------------------------------------------------------------------------------------------|
|                                | Il calcolo del valore regolato inizia allo scadere della pausa.                                                                                                    |
| Ritardo (contatto)             | Non appena si chiude esternamente un contatto nell'in-<br>gresso contatto K del modulo M, il DCXa imposta le uscite di<br>controllo su " $0$ " finché questo contatto è chiuso e per un suc-<br>cessivo ritardo (contatto) (se ne è impostato uno). Finché il<br>contatto è chiuso, il DXCa impedisce il trattamento dell'er-<br>rore. Non appena il contatto si apre, il DXCa riprende il trat-<br>tamento dell'errore - allo scadere del ritardo (contatto) (se ne<br>è impostato uno). Dopo l'apertura del contatto, le uscite di<br>controllo restano aperte per la durata del ritardo (contatto)<br>" $0$ ". Il ritardo (contatto) va impostato in modo che, in questo<br>intervallo, ad es. l'acqua campione fluisca fino al sensore<br>con la concentrazione attuale, riferita al processo. Il ritardo<br>(contatto) di "Pausa regolazione" ha una priorità più alta<br>rispetto al ritardo (contatto) dell' <i>" acqua campione"</i> . Le<br>uscite 0/4-20 mA (uscite del segnale normalizzato) per il<br>valore di misura o la correzione non sono interessate da<br>questa funzione. |
| Ritardo (errore)               | Dopo una violazione del limite, il relè limite del modulo G<br>scatta solo allo scadere del ritardo impostato qui. Si evita<br>così che anche una breve violazione del limite faccia scat-<br>tare una segnalazione d'errore.                                                                                                    |
| Ritardo (limiti allarme)       | Dopo la violazione di una soglia di allarme, il DXCa emette<br>una segnalazione d'errore solo dopo il ritardo impostato qui.<br>Si evita così che anche una breve violazione del limite di<br>allarme faccia scattare una segnalazione d'errore.                                                                                                    |
| Rivelare il tempo di controllo | Presupposto:                                                                                                    |
|                                | L'impianto ha raggiunto i valori di soglia della concentra-<br>zione di cloro (0,45 mg/l) e il valore pH.                                                                                                    |
|                                | Arrestare la regolazione con il tasto START/STOP.                                                                                                    |
|                                | Attendere che la concentrazione di cloro scenda a 0,1 mg/l.                                                                                                    |
|                                | Riavviare la regolazione con il tasto START/STOP.                                                                                                    |
|                                | Prendere il tempo necessario affinché venga nuovamente<br>raggiunto il valore di soglia.                                                                                                    |
|                                | Inserire questo tempo moltiplicato per 1,5 per la concentra-<br>zione di cloro.                                                                                                    |
|                                | Se si sono scelte grandezze corrette per le pompe, è possi-<br>bile inserire questo tempo di controllo anche per il valore pH.                                                                                                    |
| Tempo controllo                | <b>ATTENZIONE:</b> non confondere la funzione <i>"Regolazione del tempo di controllo"</i> con il <i>"tempo di controllo del valore di misura"</i> del DULCOMETER <sup>®</sup> D1C!                                                                                                    |
|                                | La funzione <i>"Regolazione del tempo di controllo"</i> offre una possibilità di protezione dal dosaggio eccessivo. Allo sca-<br>dere del tempo di controllo, commuta il circuito di controllo interessato su un dosaggio dello 0% e attiva una segnala-<br>zione d'errore quando:                                                                                                    |
|                                | in una regolazione P: la percentuale P del valore regolato supera il 40%.                                                                                                    |
|                                | in una regolazione PID: il valore regolato PID Y è superiore<br>al 90%.                                                                                                    |

Per riavviare il circuito di controllo interessato ed eliminare la segnalazione d'errore relativa al circuito di controllo, premere due volte il tasto START/STOP.

La tensione redox dipende dalla somma delle sostanze ad effetto riduttore e ossidante presenti nell'acqua: è una misura della forza disinfettante nell'acqua. Quanto maggiore è la concentrazione delle sostanze ad effetto ossidante, tanto maggiore è il valore della tensione redox (ossidazione = disinfezione).

Nella piscina, la sostanza con un effetto ossidante determinante è l'acido ipocloroso. Le impurità hanno un effetto riduttore.

Nella clorazione, il valore pH e la temperatura influiscono come segue sul valore redox:

aumento del valore pH --> riduzione della tensione redox

aumento della temperatura --> aumento della tensione redox

Un valore pH stabile è particolarmente importante!

Non esiste una relazione chiara tra la concentrazione di disinfettante e la tensione redox. Con una tensione redox di 750 mV si assicura che i microorganismi introdotti vengano uccisi o disattivati nel giro di pochi secondi. Con meno di 600 mV la durata della disinfezione può essere di minuti o ore.

#### Regolatore P:

viene utilizzato nei sistemi di regolazione ad effetto integrativo (ad es. neutralizzazione a carica).

# **Regolatore PI:**

è possibile utilizzarlo nei sistemi di regolazione ad effetto non integrativo (ad es. neutralizzazione continua).

# **Regolazione PID:**

viene utilizzato nei sistemi di regolazione nei quali si verificano picchi che è necessario compensare.

#### Con zona morta:

in una regolazione con zona morta (regolazione con zona neutra) è necessario indicare due valori di soglia. Se il valore di misura rientra nella zona morta, non viene emesso un valore regolato.

Il valore di soglia 2 deve essere maggiore del valore di soglia 1!

# Manuale

**ATTENZIONE:** il regolatore non esce automaticamente da questa modalità di funzionamento. La modalità di funzionamento manuale può essere utilizzata solo per la messa in funzione e a scopo di test.

Non avviene la regolazione. Viene preimpostato manualmente un valore regolato:

Valore regolato: 0...+100 % (uscita di controllo innalzamento attiva) Valore regolato: -100...0 % (uscita di controllo abbassamento attiva)

Tipi di regolatore:

**Tensione redox** 

|                  | Questa funzione serve a controllare gli apparati di regola-<br>zione.                                                                                                    |
|------------------|----------------------------------------------------------------------------------------------------|
|                  | Carico base addizionale:                                                                                                    |
|                  | al valore regolato attuale viene sommato un carico base.<br>Con il carico base addizionale è possibile, ad es., compen-<br>sare un consumo costante.                                                                                                    |
|                  | $Y_{tot} = Y_p + 15\%$ (carico base addizionale = 15 %)                                                                                                    |
|                  | Esempio 1 (regolazione su un solo lato): $Y_{tot} = 85\% + 15\%$ ;<br>$Y_{tot} = 100\%$                                                                                                    |
|                  | Esempio 2 (regolazione su due lati): $Y_{tot}$ = -75% + 15%; $Y_{tot}$ = -60%                                                                                                    |
| Valore di soglia | Per valore di soglia s'intende un valore che va mantenuto sempre stabile mediante la regolazione nel processo.                                                                                                    |
| Valore pH        | Per valore pH s'intende una misura della concentrazione<br>(attività) degli ioni idrogeno o, in parole semplici, una misura<br>del carattere acido o alcalino di un'acqua.                                                                                                    |
|                  | Nel trattamento dell'acqua per piscine, il valore pH riveste una grande importanza. Influisce sui seguenti aspetti:                                                                                                    |
|                  | l'effetto disinfettante: l'effetto disinfettante del cloro dimi-<br>nuisce con l'aumentare del valore pH                                                                                                    |
|                  | la flocculazione: ogni flocculante presenta un solo range di<br>pH determinato in cui il suo effetto è ottimale                                                                                                    |
|                  | la corrosività: con il ridursi del valore pH aumenta l'aggressi-<br>vità dell'acqua. Vengono aggrediti i materiali metallici                                                                                                    |
|                  | la tolleranza cutanea: il pH del manto acido protettivo della<br>nostra pelle è 5,5. Valori pH troppo alti dell'acqua di balnea-<br>zione aggrediscono il manto acido protettivo e causano irri-<br>tazioni cutanee                                                                                                    |
|                  | Un valore pH troppo basso favorisce la formazione di triclo-<br>ramina. Ciò causa irritazione degli occhi (bruciore, occhi<br>arrossati) e delle mucose (ad es. tosse). Per i motivi citati, il<br>valore pH della piscina dovrebbe essere compreso, in linea<br>di principio, tra 6,5 e 7,6 (ideale: valore ottimale del pH del<br>flocculante impiegato). In una piscina privata, in cui di solito<br>non si utilizza flocculante, il valore pH dovrebbe essere com-<br>preso tra 7 e 7,2. |
|                  | D'altra parte sulla misurazione del pH influiscono i seguenti fattori:                                                                                                    |
|                  | la clorazione: tutti i prodotti del cloro modificano il valore pH                                                                                                    |
|                  | l'alimentazione d'acqua: l'acido carbonico (CO <sub>2</sub> ) che evapora<br>dall'acqua della vasca fa aumentare il valore pH. Questo<br>effetto può risultare ulteriormente aumentato da una cattiva<br>alimentazione d'acqua o da rompigetto, funghi d'acqua o<br>simili.                                                                                                    |
|                  | Per i motivi citati è necessario misurare e regolare costante-<br>mente il valore pH.                                                                                                    |

| Valore regolato                                                | Per valore regolato s'intende la grandezza (ad es. fre-<br>quenza, segnale mA) che il regolatore invia ad es. all'appa-<br>rato di regolazione di una pompa dosatrice perché venga<br>nuovamente raggiunto il valore di soglia (con un valore rego-<br>lato del 100% la pompa funziona a piena potenza).                                          |
|----------------------------------------------------------------|----------------------------------------------------------------------------------------------------|
| Valore xp                                                      | Influisce sul comportamento di regolazione proporzionale.<br>Ad es., con una differenza di +1,4 pH un xp di 1,4 pH porta<br>ad un valore regolato di -100%, mentre con una differenza di<br>-1,4 pH porta ad un valore regolato di +100%. Se dunque si<br>verifica una differenza nella misura di xp, ne consegue un<br>valore regolato del 100%. |
| Variabile di controllo (valore di<br>misura, valore effettivo) | La variabile di controllo è una grandezza da misurare o rile-<br>vare (ad es. valore pH, valore redox).                                                                                                    |

..

# 14 Indice analitico

| "Calibrare" la pompa                                                                | 23  |
|-------------------------------------------------------------------------------------|-----|
| Α                                                                                   |     |
| Accesso sottomenu                                                                   | 34  |
| Aggiornamento del software                                                          | 19  |
| Aggiornare il software                                                              | 19  |
| Ambiti protetti da codici di accesso                                                | 17  |
| Angolo blu                                                                          | 27  |
| Angolo di apertura della valvola dell'apparec-<br>chio di dosaggio del gas di cloro | 25  |
| Angolo rosso                                                                        | 27  |
| Aprire la funzione di aiuto                                                         | 34  |
| Archivio dati                                                                       | 12  |
| Arrestare il dosaggio del gas di cloro                                              | 24  |
| Assegnare la pompa ad un'applicazione                                               | 23  |
| Assegnare la pompa ad un sistema (vasca, circuito filtraggio) 22,                   | 24  |
| Assegnare un numero pompa 22,                                                       | 24  |
| C                                                                                   |     |
| Calibrare il modulo R                                                               | 25  |
| Calibrare la pompa                                                                  | 24  |
| Cambiare la lingua                                                                  | 18  |
| CANopen                                                                             | 12  |
| Codice di accesso livello                                                           | 17  |
| Colore grandezza misurata                                                           | 27  |
| Configurare i moduli CAN                                                            | 19  |
| D                                                                                   |     |
| Disattivare il dosaggio del gas di cloro                                            | 24  |
| Dosaggio OFF                                                                        | 16  |
| Dosaggio ON                                                                         | 16  |
| Dulco-Net 1                                                                         | 35  |
| E                                                                                   |     |
| Elettrodo equipotenziale                                                            | 38  |
| eventlog.txt<br>F                                                                   | 29  |
| F1 (Aiuto)                                                                          | 36  |
| F2 (CAL)                                                                            | 36  |
| F4 (CAL1Pt)                                                                         | 38  |
| F4 (GLOBALE)                                                                        | 27  |
| F5 (ARCHIVIO)                                                                       | 28  |
| I                                                                                   |     |
| Indicazioni di sicurezza                                                            | . 6 |
| Indicazioni e tasti                                                                 | 14  |
| Inserire nuovamente moduli                                                          | 19  |
|                                                                                     |     |

| Inserire un modulo scollegato provvisoriamente       | 21  |
|------------------------------------------------------|-----|
| L                                                    |     |
| LAN/Ethernet                                         | 12  |
| Μ                                                    |     |
| Menu calibrazione                                    | 26  |
| Menu configurazione                                  | 26  |
| Menu configurazione, prima voce di menu              | 33  |
| Menu di calibrazione per tutte le grandezze misurate | 32  |
| Menu parametrizzazione                               | 26  |
| Menu parametrizzazione, prima voce di menu           | 33  |
| Mettere in funzione la pompa                         | 23  |
| Mettere in funzione una pompa CAN-Beta 21,           | 23  |
| Mettere in funzione una pompa CAN-Beta salvata       | 23  |
| modificare gli ingressi mA                           | 130 |
| Modificare la denominazione degli ingressi mA.       | 130 |
| Modificare valori numerici                           | 15  |
| Modulo disconnesso                                   | 21  |
| Modulo riconnesso                                    | 21  |
| Ν                                                    |     |
| Nodi LSS                                             | 19  |
| Nomi del sistema da cambiare                         | 23  |
| Numero massimo di sensori mA per ogni sistema/vasca  | 12  |
| Numero massimo di sistemi/vasche                     | 12  |
| Numero vasca                                         | 135 |
| P                                                    |     |
| Passaggio all'ora legale                             | 35  |
| Passaggio ora legale                                 | 35  |
| Password                                             | 16  |
| Principio plug & play                                | 12  |
| Q                                                    |     |
| Qualifica dell'utilizzatore                          | . 8 |
| R                                                    |     |
| Rilevamento buffer                                   | 40  |
| S                                                    |     |
| Sala di controllo                                    | 12  |
| SALVA                                                | 15  |
| Salvare la configurazione CAN                        | 23  |
| Scheda SD 28,                                        | 29  |
| Scollegare definitivamente un modulo                 | 21  |
| Scollegare provvisoriamente moduli                   | 20  |
| Segnalazioni d'errore                                | 28  |
| Server OPC                                           | 12  |
|                                                      |     |

# Indice analitico

| Soluziono huffor               | 0 10 |
|--------------------------------|------|
| Soluzione bullet               | 0,40 |
| Soluzioni buffer               | 37   |
| Sostituire i codici di accesso | 16   |
| Sottomenu, accesso             | 34   |
| т                              |      |
| Tasti a freccia GIÙ            | 15   |
| Tasti a freccia SU             | 15   |
| tasti e indicazioni            | 14   |
| Tasto DESTRA                   | 15   |
| Tasto ENTER                    | 14   |
| Tasto ESC                      | 14   |
|                                |      |

| Tasto funzione F5          | 18 |
|----------------------------|----|
| Tasto GIÙ                  | 15 |
| Tasto SINISTRA             | 15 |
| Tasto START/STOP           | 16 |
| Tasto SU                   | 15 |
| U                          |    |
| Uscite di controllo su "0" | 36 |
| V                          |    |
| vasca virtuale             | 28 |
| Voce di menu centrale      | 26 |
|                            |    |